Dell Precision Tower 7910 Podręcznik właściciela

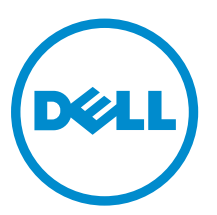

Model regulacji: D02X Typ regulacji: D02X003

# Uwagi, przestrogi i ostrzeżenia

**UWAGA:** UWAGA oznacza ważną informację, która pozwala lepiej wykorzystać komputer.

OSTRZEŻENIE: PRZESTROGA wskazuje na ryzyko uszkodzenia sprzętu lub utraty danych oraz przedstawia sposób uniknięcia problemu.

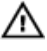

PRZESTROGA: OSTRZEŻENIE informuje o sytuacjach, w których występuje ryzyko uszkodzenia mienia, odniesienia obrażeń ciała lub śmierci.

**Copyright** © **2014 Dell Inc. Wszelkie prawa zastrzeżone.** Ten produkt jest chroniony prawem Stanów Zjednoczonych i międzynarodowym oraz prawem własności intelektualnej. Dell™ i logo Dell są znakami towarowymi firmy Dell Inc. w Stanach Zjednoczonych i/lub innych jurysdykcjach. Wszystkie pozostałe marki i nazwy handlowe wymienione w niniejszym dokumencie mogą być znakami towarowymi ich odpowiednich właścicieli.

2014-09

Rev. A00

# Spis treści

| 1 Serwisowanie komputera                                | 6  |
|---------------------------------------------------------|----|
| Przed przystąpieniem do serwisowania komputera          | 6  |
| Wyłączanie komputera                                    | 7  |
| Po zakończeniu serwisowania komputera                   | 8  |
| 2 Wymontowywanie i instalowanie komponentów             | 9  |
| Zalecane narzędzia                                      | 9  |
| Przegląd systemu                                        | 9  |
| Wymontowywanie zasilacza                                |    |
| Instalowanie zasilacza                                  |    |
| Wymontowywanie pokrywy przedniej                        | 13 |
| Instalowanie pokrywy przedniej                          | 14 |
| Wymontowywanie dysku twardego                           | 14 |
| Instalowanie dysku twardego                             | 17 |
| Wymontowywanie pokrywy lewej                            |    |
| Instalowanie pokrywy lewej                              |    |
| Wymontowywanie przełącznika czujnika naruszenia obudowy |    |
| Instalowanie przełącznika czujnika naruszenia obudowy   |    |
| Wymontowywanie karty PCI                                |    |
| Instalowanie karty PCI                                  |    |
| Wymontowywanie napędu dysków optycznych typu Slimline   | 20 |
| Instalowanie napędu dysków optycznych typu Slimline     | 23 |
| Wymontowywanie osłony modułów pamięci                   |    |
| Instalowanie osłony modułów pamięci                     |    |
| Wymontowywanie modułów pamięci                          |    |
| Instalowanie modułów pamięci                            | 25 |
| Wymontowywanie baterii pastylkowej                      | 25 |
| Instalowanie baterii pastylkowej                        |    |
| Wymontowywanie radiatora                                | 26 |
| Instalowanie radiatora                                  | 27 |
| Wymontowywanie wentylatora radiatora                    |    |
| Instalowanie wentylatora radiatora                      |    |
| Wymontowywanie wspornika kart PCIe                      |    |
| Instalowanie wspornika kart PCIe                        | 29 |
| Wymontowywanie zestawu wentylatora systemowego          |    |
| Instalowanie zestawu wentylatora systemowego            | 34 |
| Wymontowywanie osłony przedniej                         |    |
| Instalowanie osłony przedniej                           |    |

| Instalowanie panelu we/wy i portów USB 3.0                                                                                                    |   |
|----------------------------------------------------------------------------------------------------|---|
| Wymontowywanie przełącznika zasilania                                                                                                    |   |
| Instalowanie przełącznika zasilania                                                                                                    |   |
| Wymontowywanie głośnika                                                                                                    |   |
| Instalowanie głośnika                                                                                                    |   |
| Wymontowywanie pokrywy prawej                                                                                                    |   |
| Instalowanie pokrywy prawej                                                                                                    |   |
| Wymontowywanie napędu dysków optycznych 5,25"                                                                                                    |   |
| Instalowanie napędu dysków optycznych 5,25"                                                                                                    |   |
| Wymontowywanie czujnika temperatury dysku twardego                                                                                                    |   |
| Instalowanie czujnika temperatury dysku twardego                                                                                                    |   |
| Wymontowywanie procesora                                                                                                    |   |
| Instalowanie procesora                                                                                                    |   |
| Wymontowywanie wentylatora dysku twardego                                                                                                    |   |
| Instalowanie wentylatora dysku twardego                                                                                                    |   |
| Wymontowywanie karty zasilacza (PSU)                                                                                                    | 4 |
| Instalowanie karty zasilacza                                                                                                    |   |
| Elementy płyty systemowej                                                                                                    |   |
| Wymontowywanie płyty systemowei                                                                                                    |   |
| j · · · j · · · [· j· j· · · · · ]                                                                                                    |   |
| Instalowanie płyty systemowej                                                                                                    |   |
| Instalowanie płyty systemowej                                                                                                    |   |
| Instalowanie płyty systemowej 3 Informacje dodatkowe Zalecenia dotyczace modułów pamieci                                                                                                    |   |
| Instalowanie płyty systemowej 3 Informacje dodatkowe Zalecenia dotyczące modułów pamięci Blokada papelu przedniego                                                                                                    |   |
| Instalowanie płyty systemowej  Informacje dodatkowe Zalecenia dotyczące modułów pamięci Blokada panelu przedniego Blokada zasilacza                                                                                                    |   |
| 3 Informacje dodatkowe                                                                                                    |   |
| <b>3 Informacje dodatkowe</b> Zalecenia dotyczące modułów pamięci Blokada panelu przedniego Blokada zasilacza <b>4 Program konfiguracji systemu</b>                                                                                                    |   |
| 3 Informacje dodatkowe                                                                                                    |   |
| Instalowanie płyty systemowej                                                                                                    |   |
| Instalowanie płyty systemowej<br>3 Informacje dodatkowe                                                                                                    |   |
| Instalowanie płyty systemowej                                                                                                    |   |
| Instalowanie płyty systemowej                                                                                                    |   |
| Instalowanie płyty systemowej.         3 Informacje dodatkowe.         Zalecenia dotyczące modułów pamięci.         Blokada panelu przedniego.         Blokada zasilacza.         4 Program konfiguracji systemu.         Sekwencja ładowania.         Klawisze nawigacji.         Opcje konfiguracji systemu.         Aktualizowanie systemu BIOS         Hasło systemowe i hasło konfiguracji systemu.         Przypisywanie hasła systemowego i hasła konfiguracji systemu. |   |
| Instalowanie płyty systemowej                                                                                                    |   |
| Instalowanie płyty systemowej                                                                                                    |   |
| Instalowanie płyty systemowej                                                                                                    |   |
| Instalowanie płyty systemowej                                                                                                    |   |
| Instalowanie płyty systemowej                                                                                                    |   |
| Instalowanie płyty systemowej                                                                                                    |   |

| Komunikaty o błędach                                   | 72 |
|--------------------------------------------------------|----|
| Błędy, które powodują całkowite zatrzymanie komputera  | 72 |
| Błędy, które nie powodują zatrzymania komputera        | 73 |
| Błędy, które powodują programowe zatrzymanie komputera | 73 |
| 7 Dane techniczne                                      | 75 |
| 8 Kontakt z firmą Dell                                 | 81 |

## Serwisowanie komputera

#### Przed przystąpieniem do serwisowania komputera

Aby uniknąć uszkodzenia komputera i zapewnić sobie bezpieczeństwo, należy przestrzegać następujących zaleceń dotyczących bezpieczeństwa. O ile nie wskazano inaczej, każda procedura opisana w tym dokumencie opiera się na założeniu, że są spełnione następujące warunki:

- Użytkownik zapoznał się z informacjami dotyczącymi bezpieczeństwa, jakie zostały dostarczone z komputerem.
- Podzespół można wymienić lub, jeśli został zakupiony oddzielnie, zainstalować po wykonaniu procedury wymontowywania w odwrotnej kolejności.

PRZESTROGA: Przed otwarciem obudowy komputera lub zdjęciem paneli należy odłączyć wszystkie źródła zasilania. Po zakończeniu pracy należy najpierw zainstalować wszystkie pokrywy i panele oraz wkręcić śruby, a dopiero potem podłączyć zasilanie.

PRZESTROGA: Przed przystąpieniem do wykonywania czynności wymagających otwarcia obudowy komputera należy zapoznać się z instrukcjami dotyczącymi bezpieczeństwa dostarczonymi z komputerem. Dodatkowe zalecenia dotyczące bezpieczeństwa można znaleźć na stronie Regulatory Compliance (Informacje o zgodności z przepisami prawnymi) pod adresem www.dell.com/regulatory\_compliance

OSTRZEŻENIE: Wiele procedur naprawczych może wykonywać tylko przeszkolony technik serwisu. Użytkownik powinien wykonać tylko czynności związane z rozwiązywaniem problemów oraz proste naprawy wymienione w dokumentacji produktu lub zlecone przez zespół serwisu i pomocy technicznej przez telefon lub przez Internet. Uszkodzenia wynikające z serwisowania nie autoryzowanego przez firmę Dell nie są objęte gwarancją na urządzenie. Należy przestrzegać instrukcji dotyczących bezpieczeństwa dostarczonych z produktem.

OSTRZEŻENIE: Aby uniknąć wyładowania elektrostatycznego, należy odprowadzać ładunki z ciała za pomocą opaski uziemiającej zakładanej na nadgarstek lub dotykając co pewien czas niemalowanej metalowej powierzchni (np. złącza z tyłu komputera).

OSTRZEŻENIE: Z komponentami i kartami należy obchodzić się ostrożnie. Nie należy dotykać elementów ani styków na kartach. Kartę należy chwytać za krawędzie lub za metalowe wsporniki. Komponenty takie jak mikroprocesor należy trzymać za brzegi, a nie za styki.

OSTRZEŻENIE: Odłączając kabel, należy pociągnąć za wtyczkę lub umieszczony na niej uchwyt, a nie za sam kabel. Niektóre kable mają złącza z zatrzaskami; przed odłączeniem kabla tego rodzaju należy nacisnąć zatrzaski złącza. Pociągając za złącza, należy je trzymać w linii prostej, aby uniknąć wygięcia styków. Przed podłączeniem kabla należy także sprawdzić, czy oba złącza są prawidłowo zorientowane i wyrównane.

UWAGA: Kolor komputera i niektórych części może różnić się nieznacznie od pokazanych w tym dokumencie.

Aby uniknąć uszkodzenia komputera, wykonaj następujące czynności przed rozpoczęciem pracy wewnątrz komputera.

- 1. Sprawdź, czy powierzchnia robocza jest płaska i czysta, aby uniknąć porysowania komputera.
- 2. Wyłącz komputer (zobacz Wyłączanie komputera).

▲ OSTRZEŻENIE: Kabel sieciowy należy odłączyć najpierw od komputera, a następnie od urządzenia sieciowego.

- 3. Odłącz od komputera wszystkie kable sieciowe.
- 4. Odłącz komputer i wszystkie urządzenia peryferyjne od gniazdek elektrycznych.
- 5. Po odłączeniu komputera od źródła zasilania naciśnij i przytrzymaj przycisk zasilania, aby odprowadzić ładunki elektryczne z płyty systemowej.
- 6. Wymontuj pokrywę.

OSTRZEŻENIE: Przed dotknięciem jakiegokolwiek elementu wewnątrz komputera należy pozbyć się ładunków elektrostatycznych z ciała, dotykając dowolnej nielakierowanej metalowej powierzchni, np. metalowych elementów z tyłu komputera. Podczas pracy należy okresowo dotykać nielakierowanej powierzchni metalowej w celu odprowadzenia ładunków elektrostatycznych, które mogłyby spowodować uszkodzenie wewnętrznych elementów.

#### Wyłączanie komputera

 $\triangle$ 

OSTRZEŻENIE: Aby zapobiec utracie danych, należy zapisać i zamknąć wszystkie otwarte pliki i zakończyć wszystkie programy.

- 1. Zamknij system operacyjny:
  - Windows 8.1:
    - Za pomocą dotykowego urządzenia wskazującego:
      - a. Przesuń od prawej krawędzi ekranu, aby otworzyć menu, a następnie wybierz panel Ustawienia.
      - b. Wybierz <sup>(1)</sup> a następnie wybierz polecenie **Zamknij**.

lub

- \* Na ekranie głównym wybierz  $^{\circ}$  a następnie wybierz polecenie **Zamkni**j.
- Za pomocą myszy:
  - a. Wskaż prawy górny róg ekranu i kliknij panel Ustawienia.
  - b. Kliknij Ů i wybierz polecenie Zamknij.

lub

- \* Na ekranie głównym kliknij 🖒 a następnie wybierz polecenie Zamknij.
- Windows 7:
  - 1. Kliknij przycisk Start
  - 2. Kliknij polecenie Zamknij.

lub

1. Kliknij przycisk Start

2. Kliknij strzałkę w prawym dolnym rogu menu Start (jak pokazano poniżej), a następnie kliknij polecenie Zamknij .

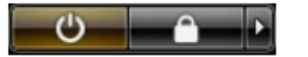

 Sprawdź, czy komputer i wszystkie podłączone do niego urządzenia są wyłączone. Jeśli komputer i podłączone do niego urządzenia nie wyłączyły się automatycznie razem z systemem operacyjnym, naciśnij przycisk zasilania i przytrzymaj go przez około 6 sekund, aby je wyłączyć.

#### Po zakończeniu serwisowania komputera

Po zainstalowaniu lub dokonaniu wymiany sprzętu a przed włączeniem komputera podłącz wszelkie urządzenia zewnętrzne, karty i kable.

1. Załóż pokrywę.

# OSTRZEŻENIE: Aby podłączyć kabel sieciowy, należy najpierw podłączyć go do urządzenia sieciowego, a następnie do komputera.

- 2. Podłącz do komputera kable telefoniczne lub sieciowe.
- 3. Podłącz komputer i wszystkie urządzenia peryferyjne do gniazdek elektrycznych.
- 4. Włącz komputer.
- 5. W razie potrzeby uruchom program Dell Diagnostics, aby sprawdzić, czy komputer działa prawidłowo.

## Wymontowywanie i instalowanie komponentów

Ta sekcja zawiera szczegółowe instrukcje wymontowywania i instalowania komponentów w komputerze.

#### Zalecane narzędzia

Procedury przedstawione w tym dokumencie mogą wymagać użycia następujących narzędzi:

- Wkrętak z małym grotem
- Wkrętak krzyżakowy nr 2
- Wkrętak krzyżakowy nr 1
- Mały rysik z tworzywa sztucznego

Aby obejrzeć filmy instruktażowe, skorzystać z dokumentacji i zapoznać się ze sposobami rozwiązywania problemów, zeskanuj ten kod QR albo kliknij tutaj: <u>http://www.Dell.com/QRL/Workstation/T7910</u>

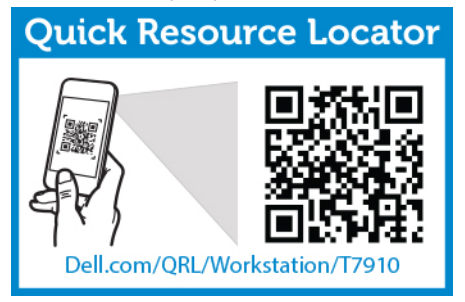

#### Przegląd systemu

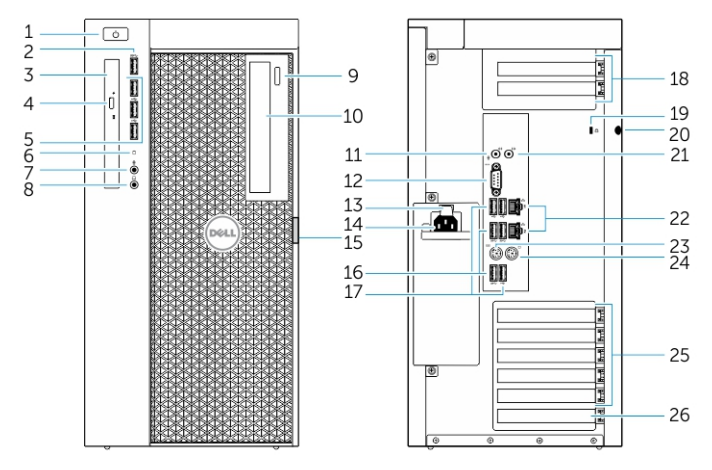

Rysunek 1. Komputer T7910 - widok z przodu i z tyłu

- 1. przycisk zasilania / lampka zasilania
- 2. złącze USB 3.0
- 3. napęd dysków optycznych (opcjonalny)
- 4. przycisk wysuwania dysku optycznego (opcjonalny)
- 5. złącza USB 2.0
- 6. lampka aktywności dysku twardego
- 7. złącze mikrofonu
- 8. złącze słuchawek
- 9. przycisk wysuwania dysku optycznego (opcjonalny)
- 10. napęd dysków optycznych (opcjonalny)
- 11. złącze wejścia liniowego/mikrofonu
- 12. złącze szeregowe
- 13. dźwignia zwalniająca zasilacz (PSU)
- 14. złącze kabla zasilania
- 15. zatrzask pokrywy dysku twardego
- 16. złącza USB 3.0
- 17. złącza USB 2.0
- 18. gniazda kart rozszerzeń
- 19. gniazdo linki antykradzieżowej
- 20. ucho kłódki
- 21. złącze wyjścia liniowego
- 22. złącze sieciowe
- 23. złącze klawiatury PS/2
- 24. złącze myszy PS/2
- 25. aktywne gniazda kart rozszerzeń
- 26. gniazdo mechaniczne

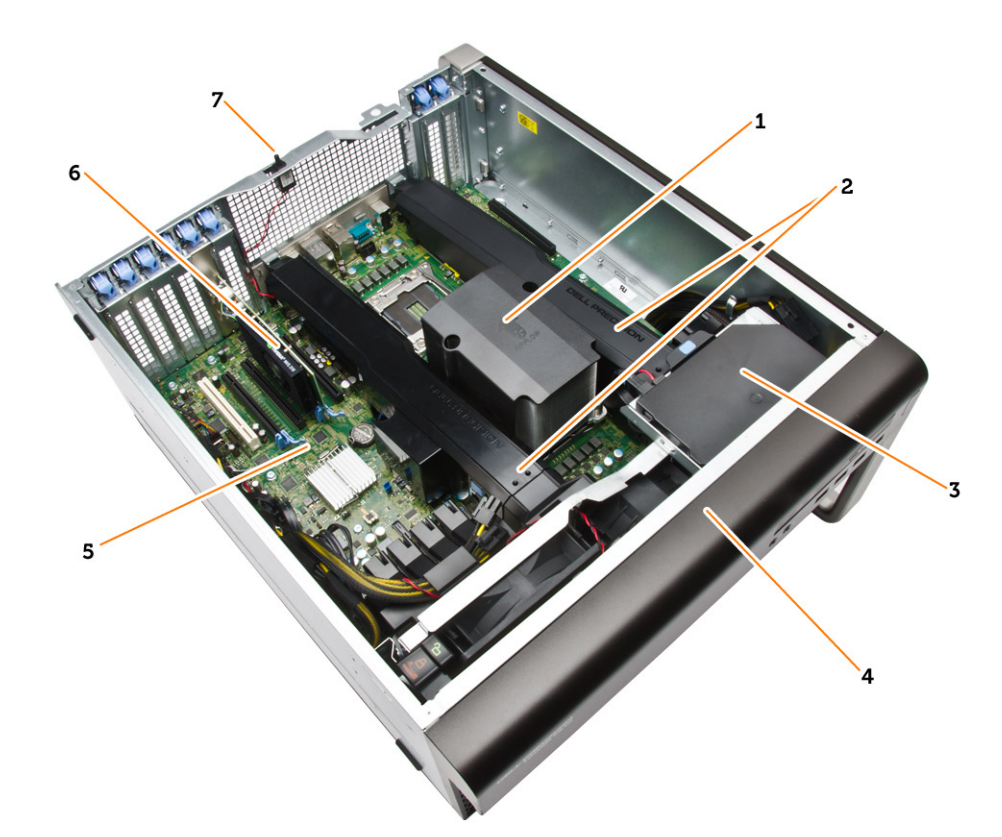

#### Rysunek 2. Widok wnętrza komputera T7910

- 1. radiator procesora ze zintegrowanym wentylatorem
- 3. napęd dysków optycznych
- 5. płyta systemowa
- 7. przełącznik czujnika naruszenia obudowy
- 2. osłona modułów pamięci
- 4. osłona przednia
- 6. karta graficzna

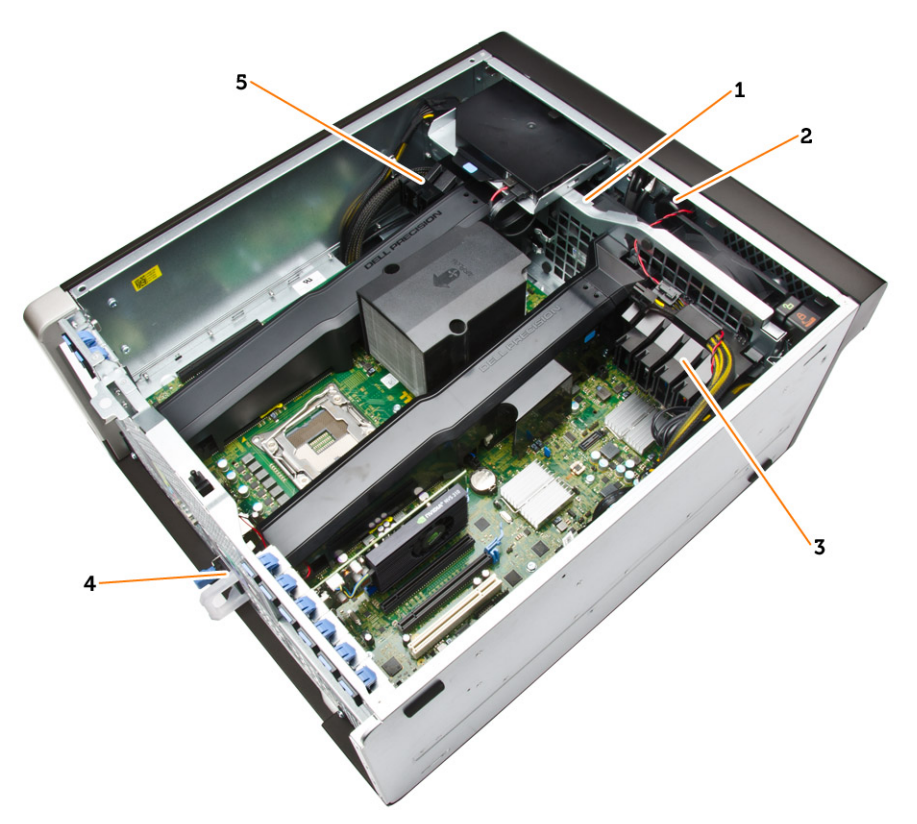

#### Rysunek 3. Widok wnętrza komputera T7910

- 1. wentylatory systemowe
- 2. głośnik
- 3. wspornik kart PCIe
- 4. zasilacz
- 5. wspornik kart PCIe

### Wymontowywanie zasilacza

- 1. Wykonaj procedury przedstawione w sekcji Przed przystąpieniem do serwisowania komputera.
- 2. Jeśli zasilacz jest zablokowany, wykręć śrubę, aby zwolnić blokadę. Aby uzyskać więcej informacji, zobacz Funkcja blokady zasilacza.
- 3. Naciśnij i przytrzymaj niebieski zaczep i wysuń zasilacz z komputera.

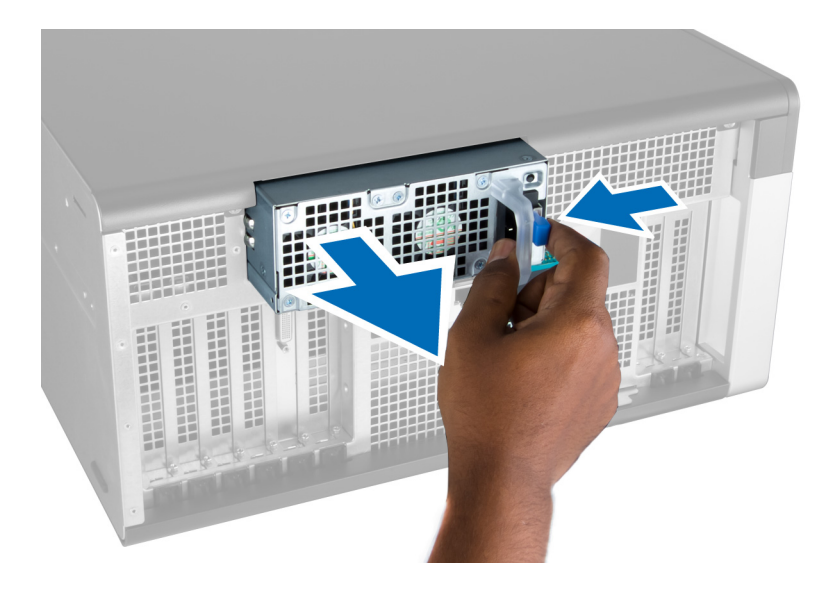

#### Instalowanie zasilacza

- 1. Przytrzymaj zasilacz za uchwyt i włóż go do wnęki, aby go osadzić (charakterystyczne kliknięcie).
- 2. Wykonaj procedury przedstawione w sekcji Po zakończeniu serwisowania komputera.

#### Wymontowywanie pokrywy przedniej

**UWAGA:** Pokrywę przednią można zamocować za pomocą blokady panelu przedniego. Aby uzyskać więcej informacji o blokadzie panelu przedniego, zobacz <u>Informacje dodatkowe – blokada panelu przedniego</u>.

- 1. Wykonaj procedury przedstawione w sekcji Przed przystąpieniem do serwisowania komputera.
- 2. Naciśnij zatrzask zwalniający pokrywy przedniej.

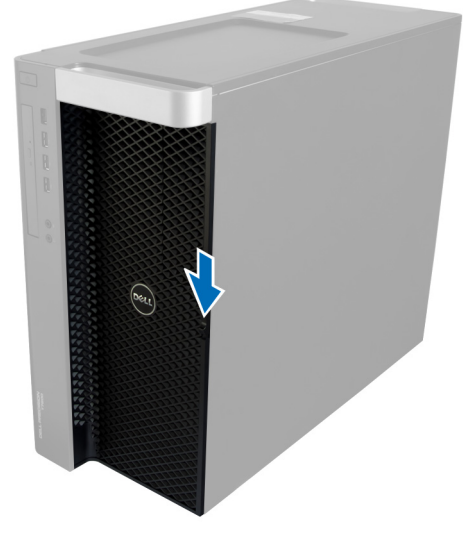

3. Przytrzymaj zatrzask naciśnięty i pociągnij pokrywę przednią na zewnątrz, aby ją zdjąć z komputera.

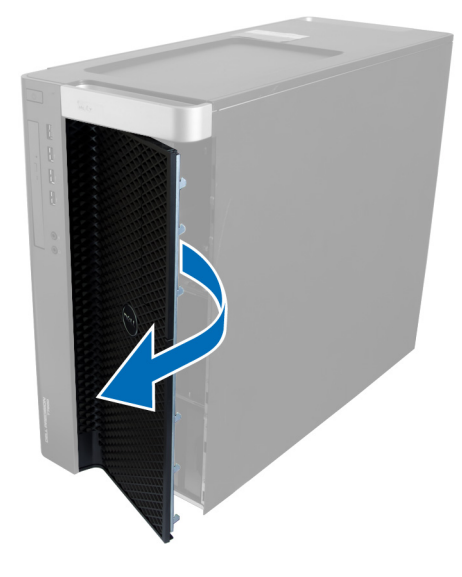

#### Instalowanie pokrywy przedniej

- 1. Umieść pokrywę przednią na komputerze.
- 2. Dociśnij pokrywę przednią aż do jej zaskoczenia w odpowiedniej pozycji (charakterystyczne kliknięcie).
- 3. Wykonaj procedury przedstawione w sekcji Po zakończeniu serwisowania komputera.

#### Wymontowywanie dysku twardego

- 1. Wykonaj procedury przedstawione w sekcji Przed przystąpieniem do serwisowania komputera.
- 2. Wymontuj pokrywę przednią.
- 3. Pociągnij klamrę wspornika dysku twardego na zewnątrz.

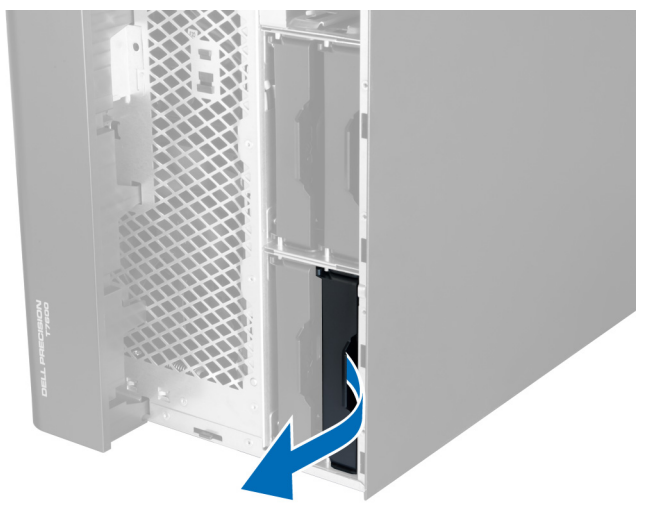

4. Wyjmij wspornik dysku twardego z komputera.

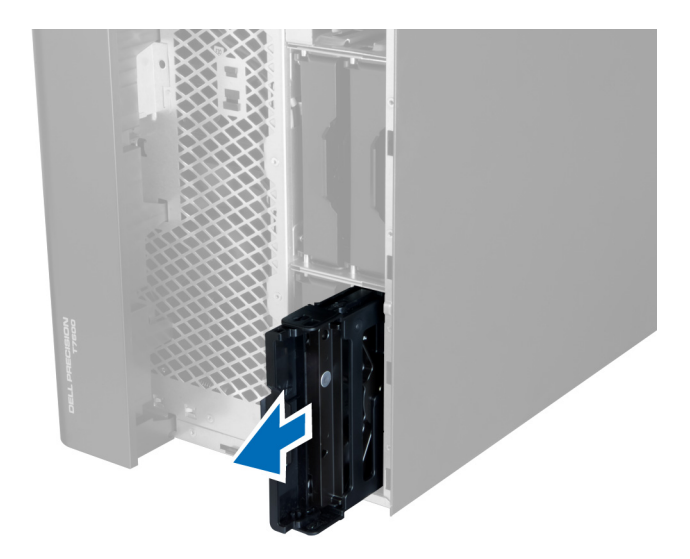

5. Jeśli jest zainstalowany drugi dysk twardy, pociągnij klamrę wspornika drugiego dysku twardego na zewnątrz.

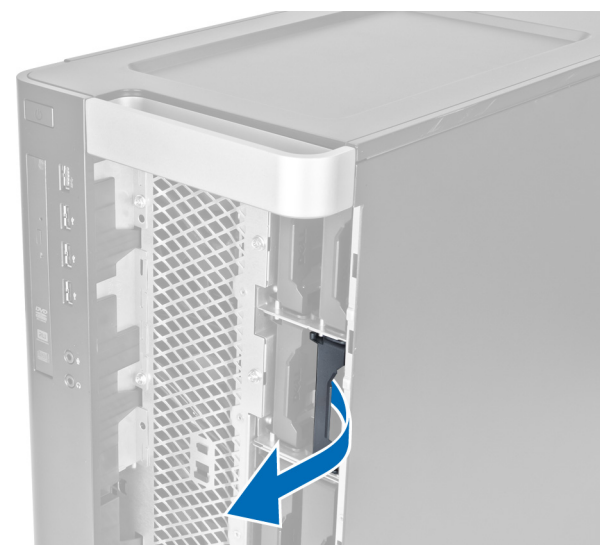

6. Wyjmij wspornik drugiego dysku twardego z komputera.

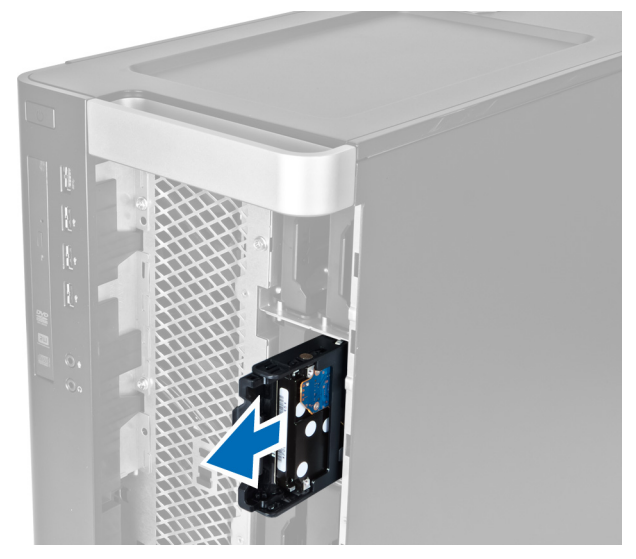

7. Odegnij wspornik dysku twardego z obu stron, aby umożliwić wyjęcie dysku twardego.

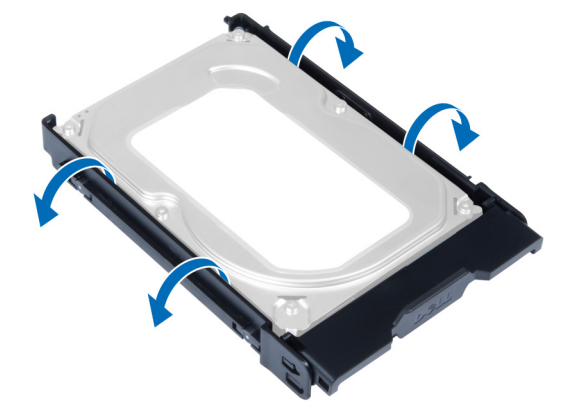

8. Pociągnij dysk twardy do góry, aby go wyjąć ze wspornika.

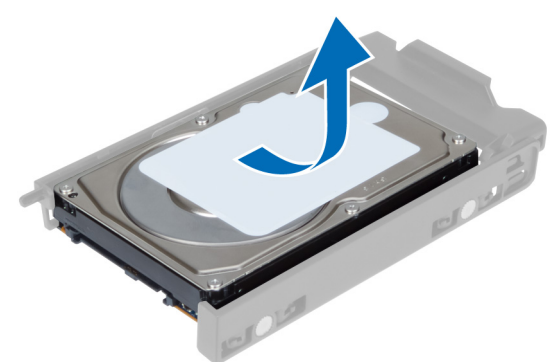

9. Jeśli jest zainstalowany dysk formatu 2,5", odciągnij zatrzaski mocujące na zewnątrz i wyjmij dysk z oprawy 3,5".

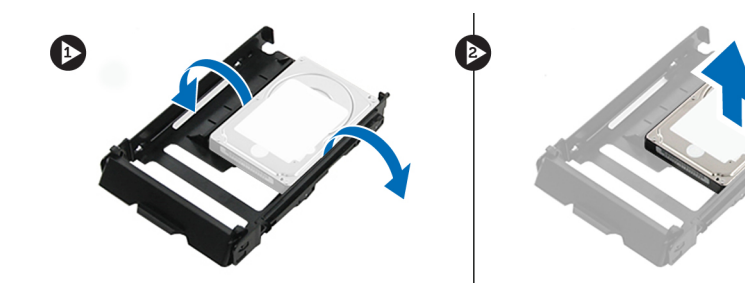

#### Instalowanie dysku twardego

- 1. Jeśli w komputerze jest instalowany dysk twardy formatu 2,5 cala lub 3,5 cala, należy umieścić dysk w oprawie i zatrzasnąć ją na miejscu.
- 2. Rozegnij wspornik dysku twardego i umieść dysk we wsporniku.
- 3. Włóż wspornik dysku twardego do wnęki i zablokuj klamrę wspornika, aby go zamocować.
- 4. Zainstaluj pokrywę przednią.
- 5. Wykonaj procedury przedstawione w sekcji Po zakończeniu serwisowania komputera.

#### Wymontowywanie pokrywy lewej

- 1. Wykonaj procedury przedstawione w sekcji Przed przystąpieniem do serwisowania komputera.
- 2. Pociągnij do góry zatrzask zwalniający pokrywę z boku komputera.

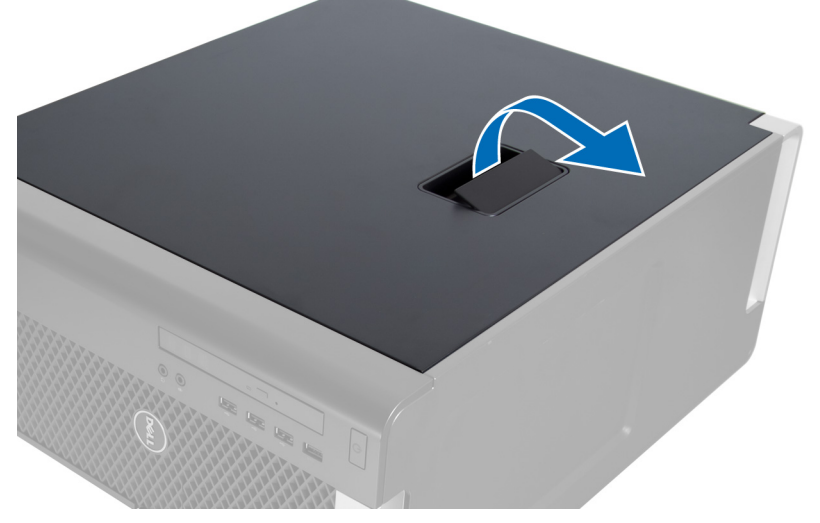

3. Odchyl pokrywę w górę pod kątem 45 stopni i zdejmij ją z komputera.

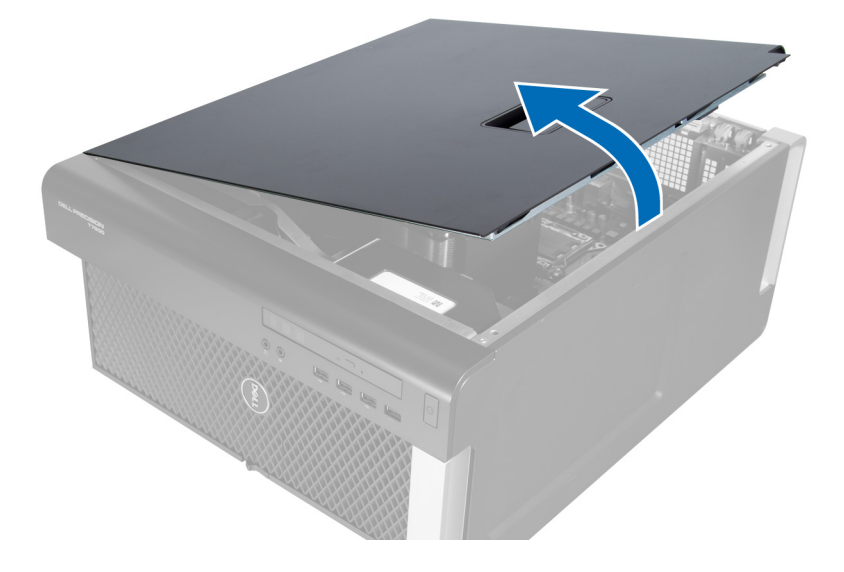

#### Instalowanie pokrywy lewej

- 1. Umieść pokrywę komputera na ramie montażowej.
- 2. Dociśnij pokrywę aż do jej zaskoczenia w odpowiedniej pozycji (charakterystyczne kliknięcie).
- 3. Wykonaj procedury przedstawione w sekcji Po zakończeniu serwisowania komputera.

#### Wymontowywanie przełącznika czujnika naruszenia obudowy

- 1. Wykonaj procedury przedstawione w sekcji Przed przystąpieniem do serwisowania komputera.
- 2. Wymontuj następujące elementy:
  - a. pokrywa lewa
  - b. osłona modułów pamięci
- 3. Wykonaj następujące czynności zgodnie z ilustracją:
  - a. Naciśnij dźwignię przełącznika czujnika naruszenia obudowy i odłącz złącze od płyty systemowej [1,2].
  - b. Wyjmij kabel przełącznika czujnika naruszenia obudowy z ramy montażowej [3].
  - c. Naciśnij przełącznik czujnika naruszenia obudowy do dołu i wyjmij go z komputera [4].

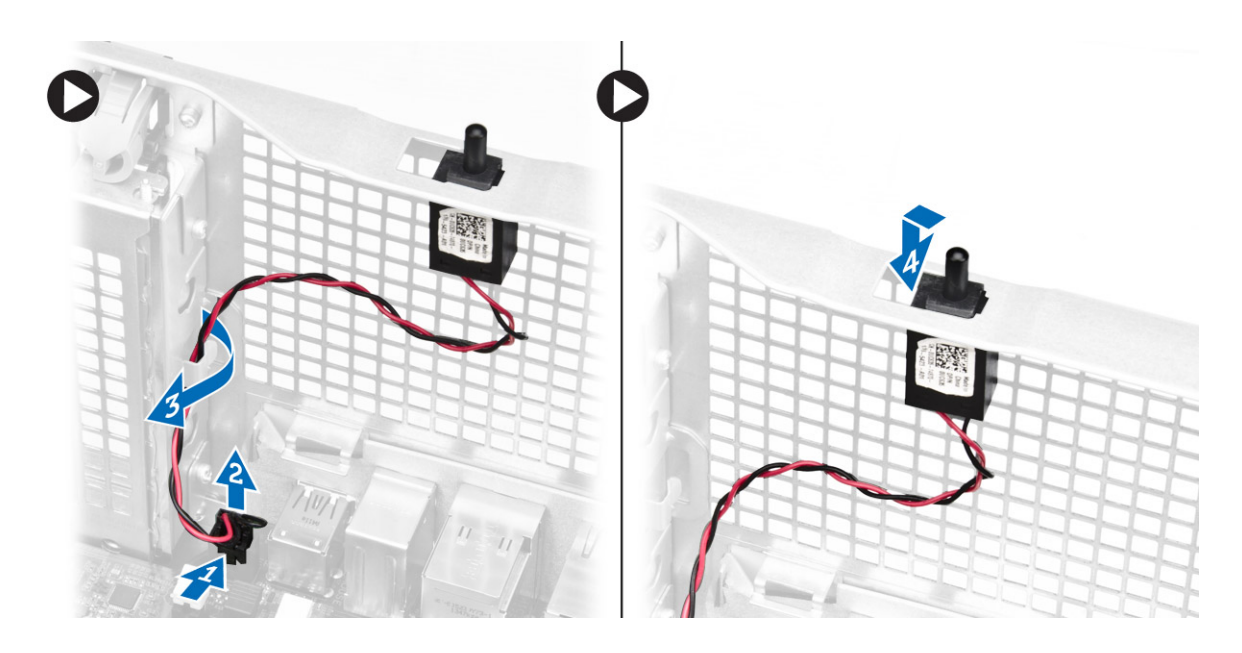

#### Instalowanie przełącznika czujnika naruszenia obudowy

- 1. Umieść przełącznik czujnika naruszenia obudowy na miejscu w ramie montażowej.
- 2. Poprowadź kabel przełącznika czujnika naruszenia obudowy wokół zacisków na ramie montażowej i podłącz kabel do płyty systemowej.
- 3. Zainstaluj następujące elementy:
  - a. osłona modułów pamięci
  - b. pokrywa lewa
- 4. Wykonaj procedury przedstawione w sekcji Po zakończeniu serwisowania komputera.

#### Wymontowywanie karty PCI

- 1. Wykonaj procedury przedstawione w sekcji Przed przystąpieniem do serwisowania komputera.
- 2. Wymontuj pokrywę lewą.
- 3. Otwórz plastikowy zatrzask mocujący kartę PCI do gniazda.

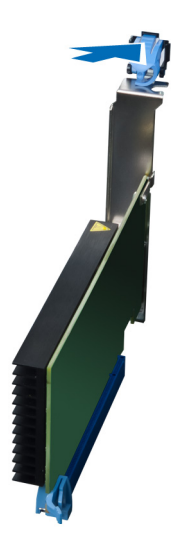

4. Naciśnij zatrzask do dołu i wyjmij kartę PCI z komputera.

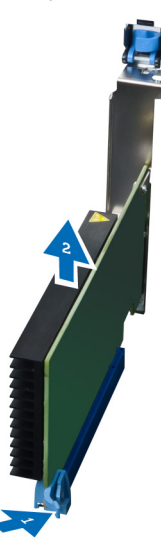

#### Instalowanie karty PCI

- 1. Włóż kartę rozszerzeń do gniazda i zablokuj zatrzask.
- 2. Zainstaluj plastikowy zatrzask mocujący kartę PCI do gniazda.
- 3. Zainstaluj pokrywę lewą.
- 4. Wykonaj procedury przedstawione w sekcji Po zakończeniu serwisowania komputera.

### Wymontowywanie napędu dysków optycznych typu Slimline

- 1. Wykonaj procedury przedstawione w sekcji Przed przystąpieniem do serwisowania komputera.
- 2. Wymontuj pokrywę lewą.
- 3. Odłącz kabel danych z tyłu napędu optycznego.

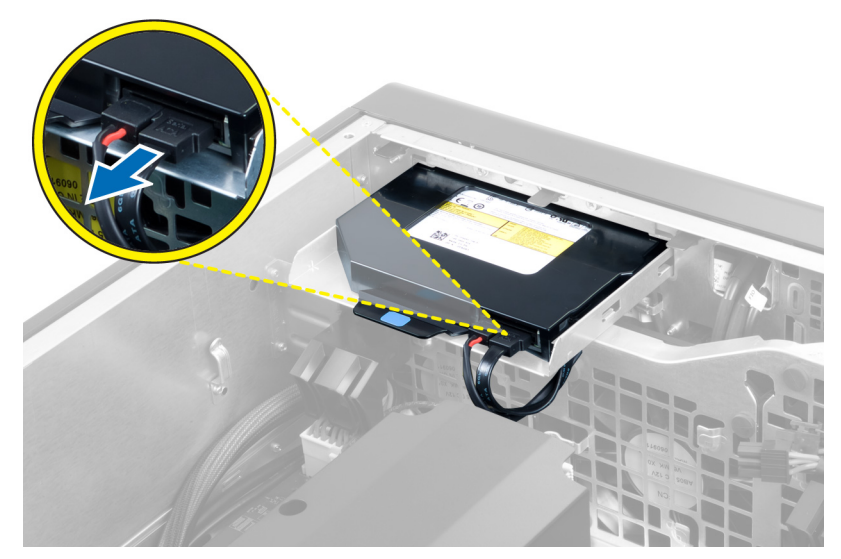

4. Odłącz kabel zasilania z tyłu napędu dysków optycznych.

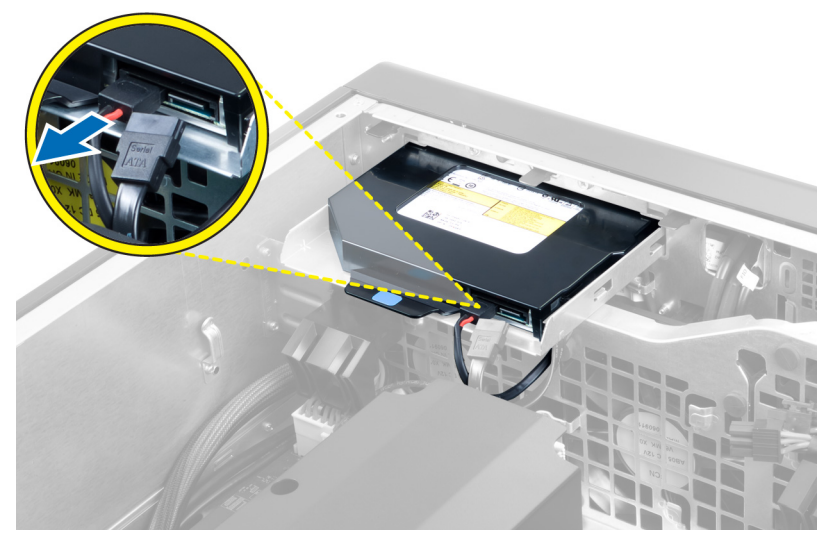

5. Pociągnij za niebieski zaczep, aby zwolnić zatrzaski mocujące napęd dysków optycznych.

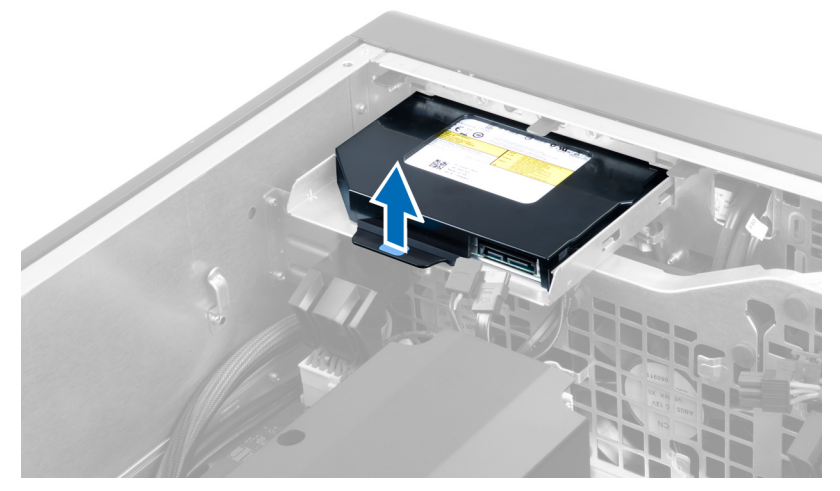

6. Wysuń napęd dysków optycznych z wnęki i wyjmij go z komputera.

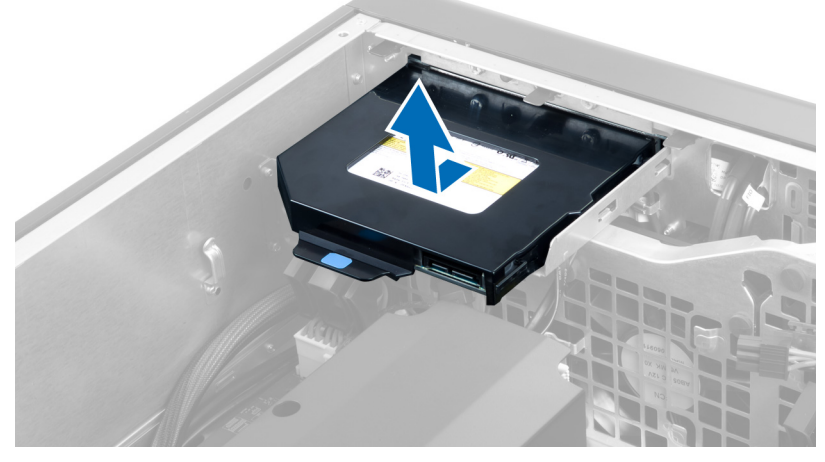

7. Odegnij zatrzaski wspornika napędu dysków optycznych na zewnątrz, aby uwolnić napęd ze wspornika.

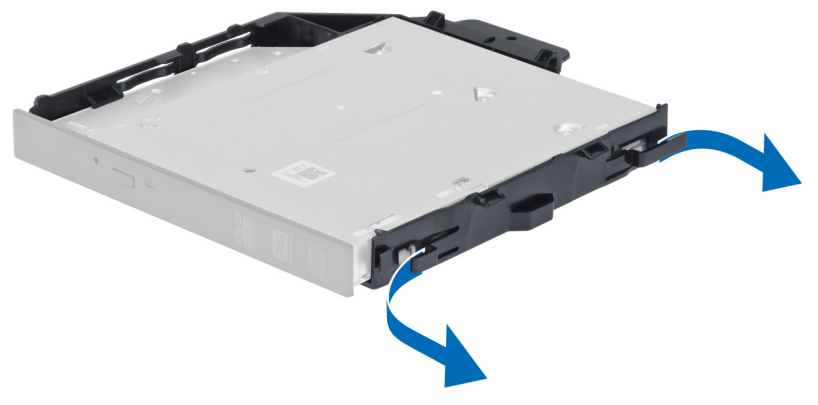

8. Wyjmij napęd dysków optycznych ze wspornika.

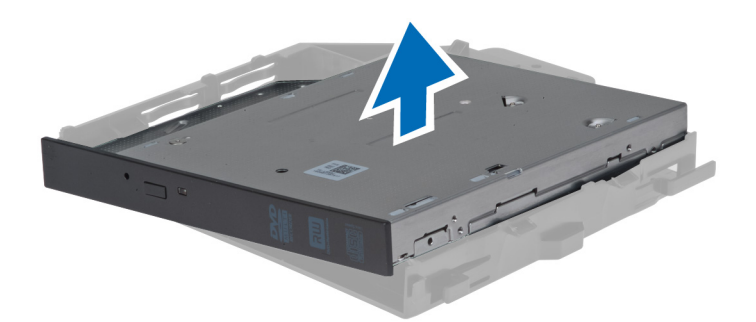

#### Instalowanie napędu dysków optycznych typu Slimline

- 1. Włóż napęd dysków optycznych do wnęki i upewnij się, że jest prawidłowo osadzony.
- 2. Podłącz kabel zasilania i kabel danych do złączy na tylnej ściance napędu dysków optycznych.
- 3. Zainstaluj pokrywę lewą.
- 4. Wykonaj procedury przedstawione w sekcji Po zakończeniu serwisowania komputera.

#### Wymontowywanie osłony modułów pamięci

- 1. Wykonaj procedury przedstawione w sekcji Przed przystąpieniem do serwisowania komputera.
- 2. Wymontuj następujące elementy:
  - a. pokrywa lewa
  - b. napęd dysków optycznych
- 3. Naciśnij niebieskie zaczepy po obu stronach osłony modułów pamięci i wyjmij osłonę ku górze.

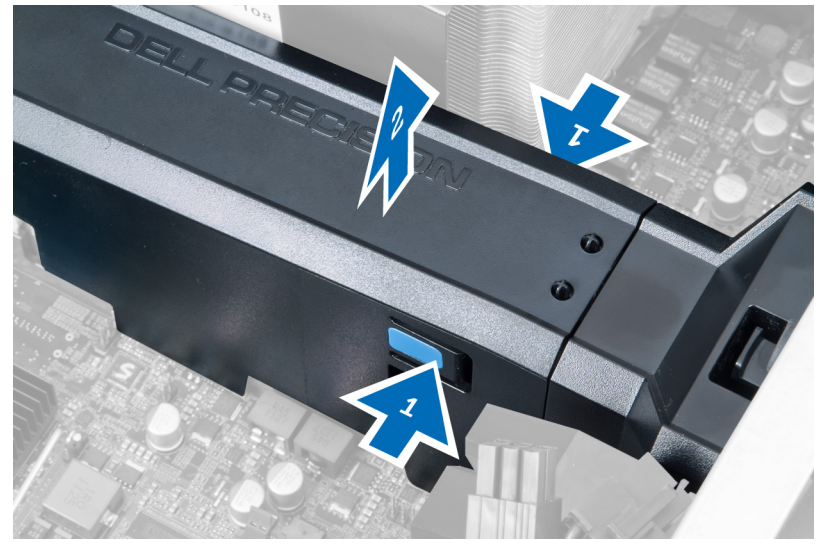

4. Naciśnij zatrzask zwalniający po drugiej stronie osłony modułów pamięci, aby uwolnić ją z ramy montażowej.

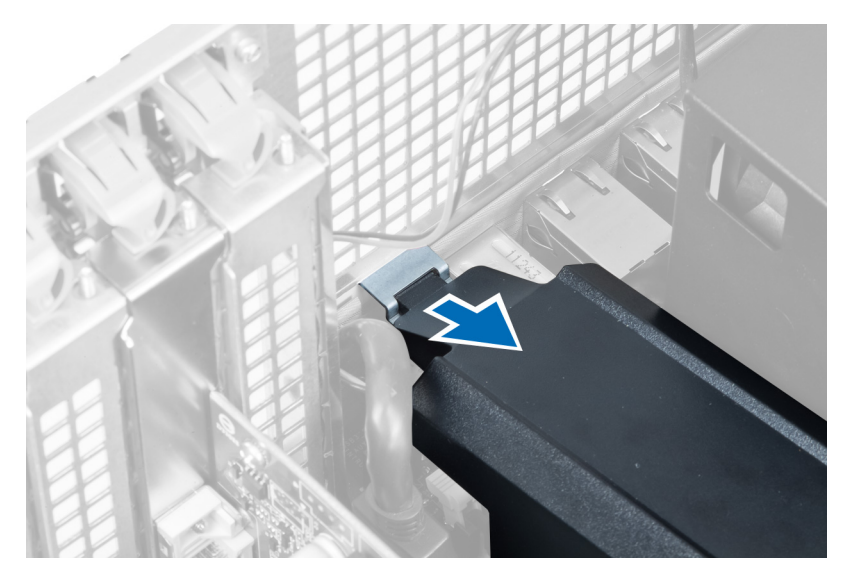

5. Naciśnij do dołu zatrzask zwalniający w podstawie osłony modułów pamięci i wyjmij podstawę z komputera.

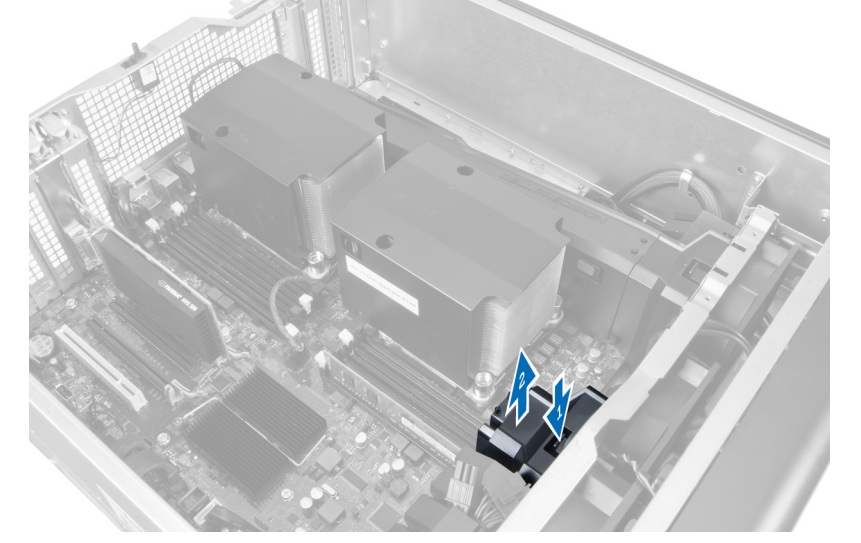

6. Powtórz procedurę, aby wymontować z komputera drugi moduł osłony modułów pamięci i drugą podstawę.

#### Instalowanie osłony modułów pamięci

- 1. Włóż podstawę osłony modułów pamięci do ramy montażowej komputera.
- 2. Umieść osłonę modułów pamięci na podstawie i naciśnij, aby ją zamocować (charakterystyczne kliknięcie).
- 3. Zainstaluj następujące elementy:
  - a. napęd dysków optycznych
  - b. pokrywa lewa
- 4. Wykonaj procedury przedstawione w sekcji Po zakończeniu serwisowania komputera.

#### Wymontowywanie modułów pamięci

- 1. Wykonaj procedury przedstawione w sekcji Przed przystąpieniem do serwisowania komputera.
- 2. Wymontuj następujące elementy:
  - a. pokrywa lewa
  - b. napęd dysków optycznych
  - c. osłona modułów pamięci
- 3. Naciśnij zaciski po obu stronach modułu pamięci i wyjmij moduł pamięci z komputera.

UWAGA: Pochylenie modułu DIMM podczas wyjmowania go z gniazda może spowodować uszkodzenie modułu.

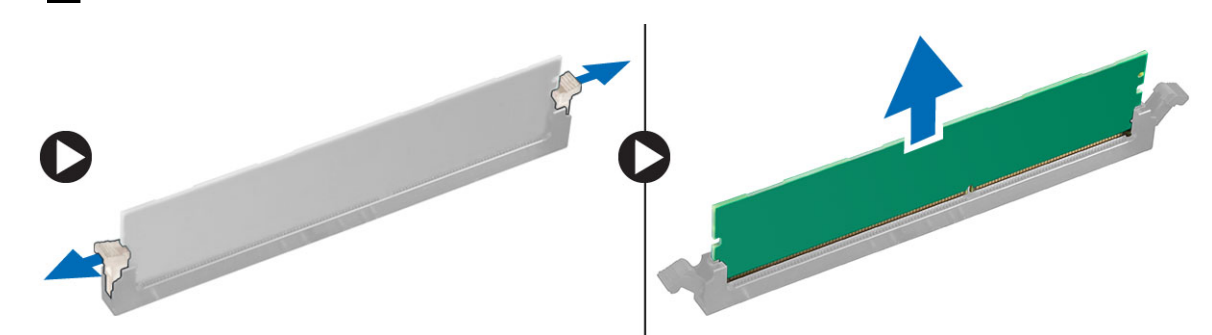

#### Instalowanie modułów pamięci

- 1. Umieść moduł pamięci w gnieździe.
- 2. Dociśnij moduł pamięci, aby zatrzaski mocujące zabezpieczyły moduł.

UWAGA: Pochylenie modułu DIMM podczas wkładania go do gniazda może spowodować uszkodzenie modułu.

- 3. Zainstaluj następujące elementy:
  - a. osłona modułów pamięci
  - b. napęd dysków optycznych
  - c. pokrywa lewa
- 4. Wykonaj procedury przedstawione w sekcji Po zakończeniu serwisowania komputera.

#### Wymontowywanie baterii pastylkowej

- 1. Wykonaj procedury przedstawione w sekcji Przed przystąpieniem do serwisowania komputera.
- 2. Wymontuj następujące elementy:
  - a. <u>pokrywa lewa</u>
  - b. karta PCle
- 3. Odciągnij zatrzask od baterii pastylkowej. Kiedy bateria pastylkowa zostanie wysunięta z gniazda, wyjmij ją z komputera.

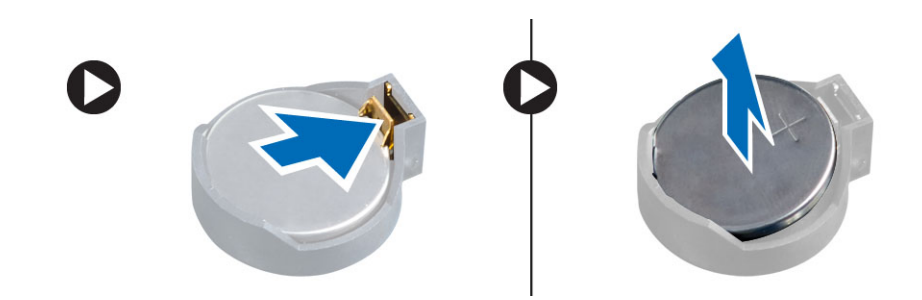

#### Instalowanie baterii pastylkowej

- 1. Włóż baterię pastylkową do gniazda na płycie systemowej.
- 2. Dociśnij baterię pastylkową, aż zatrzask zostanie zamknięty i zamocuje baterię.
- 3. Zainstaluj następujące elementy:
  - a. karta PCle
  - b. pokrywa lewa
- 4. Wykonaj procedury przedstawione w sekcji Po zakończeniu serwisowania komputera.

#### Wymontowywanie radiatora

- 1. Wykonaj procedury przedstawione w sekcji Przed przystąpieniem do serwisowania komputera.
- 2. Wymontuj następujące elementy:
  - a. pokrywa lewa
  - b. osłona modułów pamięci (środkowa)
- 3. Odłącz kabel wentylatora radiatora od płyty systemowej.

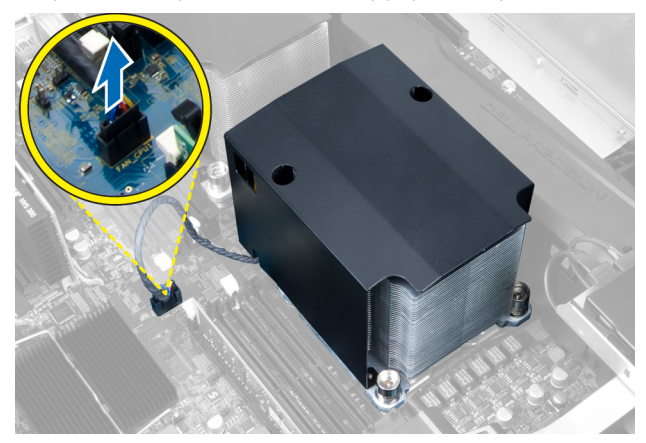

4. Wykręć śruby mocujące radiator.

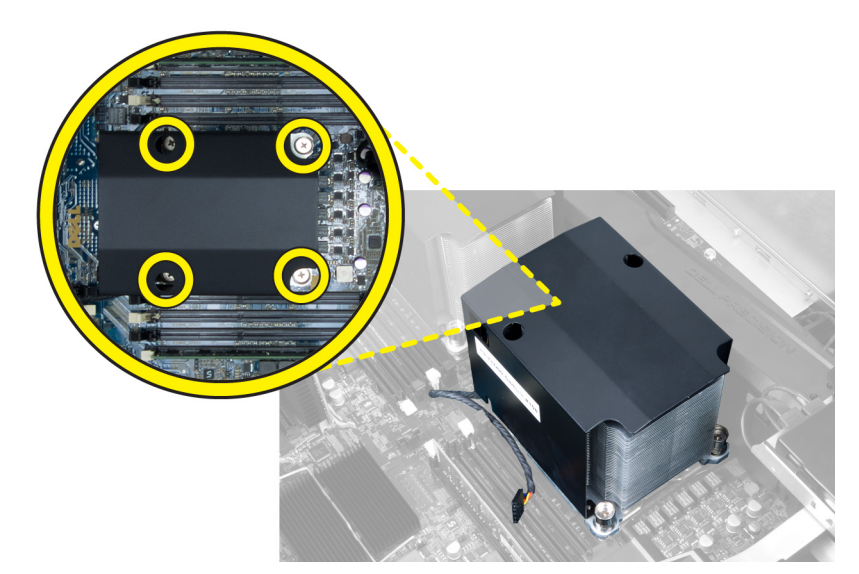

5. Unieś radiator i wyjmij go z komputera.

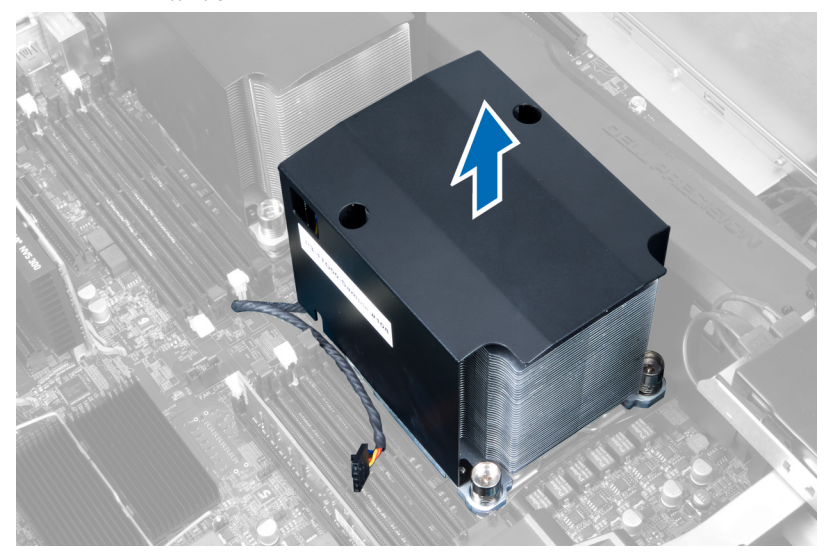

#### Instalowanie radiatora

- 1. Umieść radiator w komputerze.
- 2. Dokręć śruby mocujące radiator do płyty systemowej.

**UWAGA:** Nieprawidłowe wkręcenie śrub może spowodować uszkodzenie systemu.

- 3. Podłącz kabel radiatora do płyty systemowej.
- 4. Zainstaluj następujące elementy:
  - a. osłona modułów pamięci (środkowa)
  - b. pokrywa lewa
- 5. Wykonaj procedury przedstawione w sekcji Po zakończeniu serwisowania komputera.

#### Wymontowywanie wentylatora radiatora

- 1. Wykonaj procedury przedstawione w sekcji Przed przystąpieniem do serwisowania komputera.
- 2. Wymontuj następujące elementy:
  - a. pokrywa lewa
  - b. radiator
  - c. osłona modułów pamięci (środkowa)
- 3. Naciśnij pierścienie na zewnątrz, aby uwolnić wentylator radiatora z zestawu.

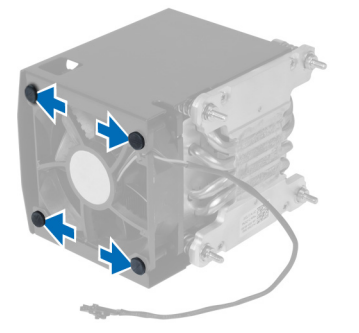

4. Wyjmij wentylator radiatora z zestawu radiatora.

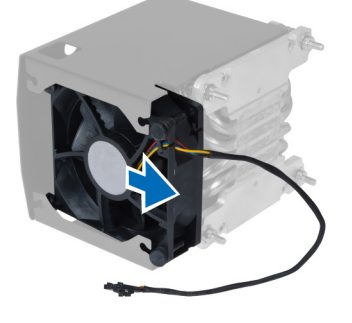

#### Instalowanie wentylatora radiatora

- 1. Umieść wentylator radiatora w zestawie radiatora.
- 2. Załóż pierścienie mocujące wentylator radiatora do zestawu radiatora.
- 3. Zainstaluj następujące elementy:
  - a. radiator
  - b. osłona modułów pamięci (środkowa)
  - c. pokrywa lewa
- 4. Wykonaj procedury przedstawione w sekcji Po zakończeniu serwisowania komputera.

#### Wymontowywanie wspornika kart PCle

- 1. Wykonaj procedury przedstawione w sekcji Przed przystąpieniem do serwisowania komputera.
- 2. Wymontuj następujące elementy:
  - a. pokrywa lewa
  - b. karty PCIe

- 3. Wykonaj następujące czynności zgodnie z ilustracją:
  - a. Wyjmij kabel z zatrzasku [1].
  - b. Naciśnij zatrzask i przesuń na zewnątrz, aby uwolnić wspornik kart PCIe [2].
  - c. Unieś i wyjmij wspornik kart PCIe z komputera [3].

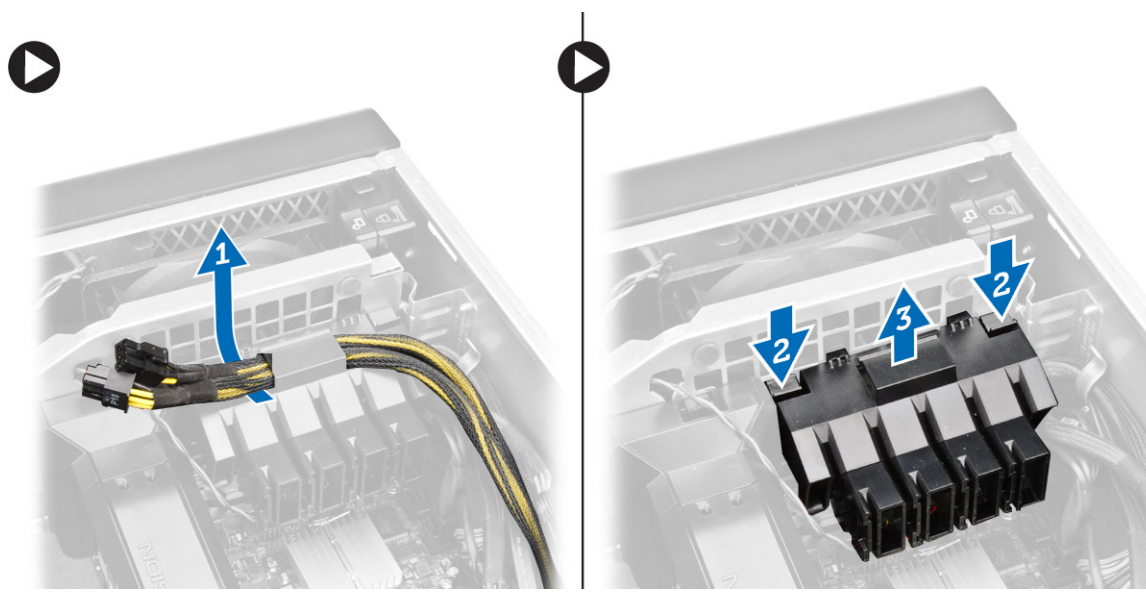

#### Instalowanie wspornika kart PCle

- 1. Umieść wspornik kart PCIe na miejscu i zablokuj zatrzaski.
- 2. Umieść kable w zatrzaskach.
- 3. Zainstaluj następujące elementy:
  - a. karty PCle
  - b. pokrywa lewa
- 4. Wykonaj procedury przedstawione w sekcji Po zakończeniu serwisowania komputera.

#### Wymontowywanie zestawu wentylatora systemowego

- 1. Wykonaj procedury przedstawione w sekcji Przed przystąpieniem do serwisowania komputera.
- 2. Wymontuj następujące elementy:
  - a. pokrywa lewa
  - b. napęd dysków optycznych
  - c. wspornik kart PCIe
  - d. osłona modułów pamięci
- 3. Wykręć śruby mocujące obudowę napędu dysków optycznych.

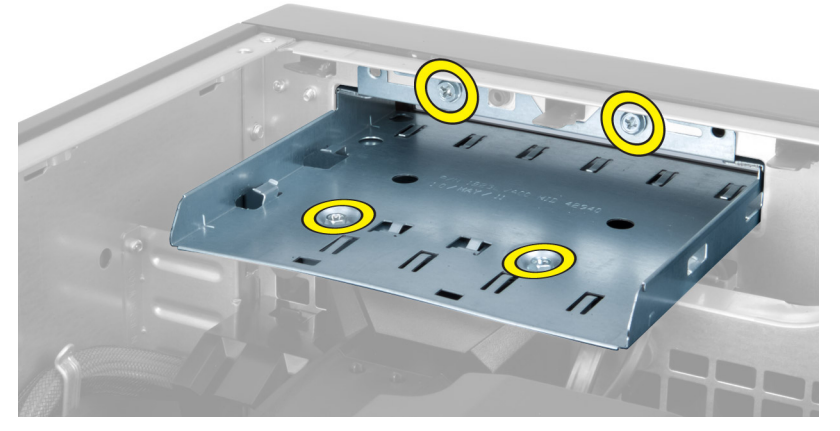

4. Naciśnij wspornik kart PCIe w kierunku wskazanym na ilustracji, aby go uwolnić z modułu wentylatora systemowego.

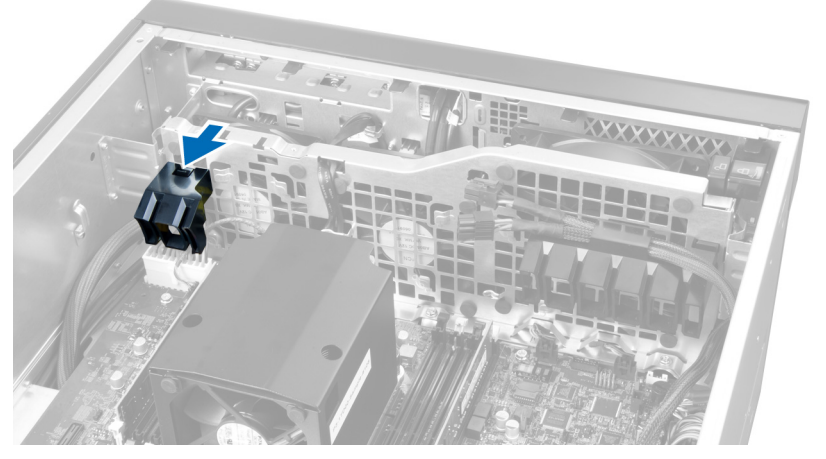

5. Unieś wspornik kart PCIe i wyjmij go z komputera.

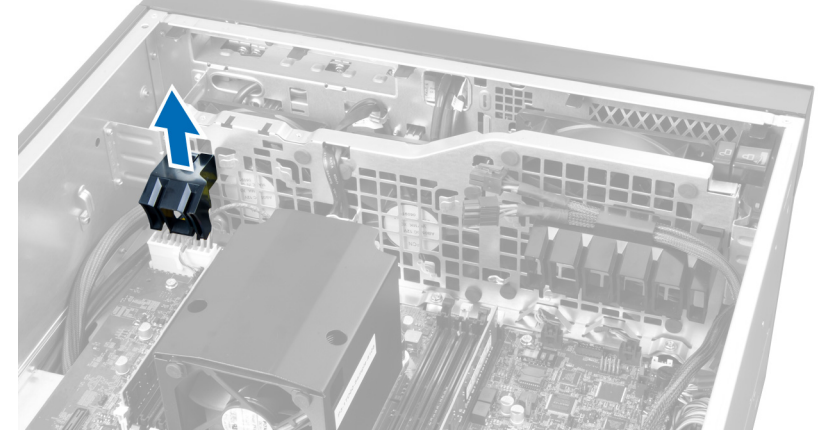

6. Wyjmij kabel karty graficznej z zacisku.

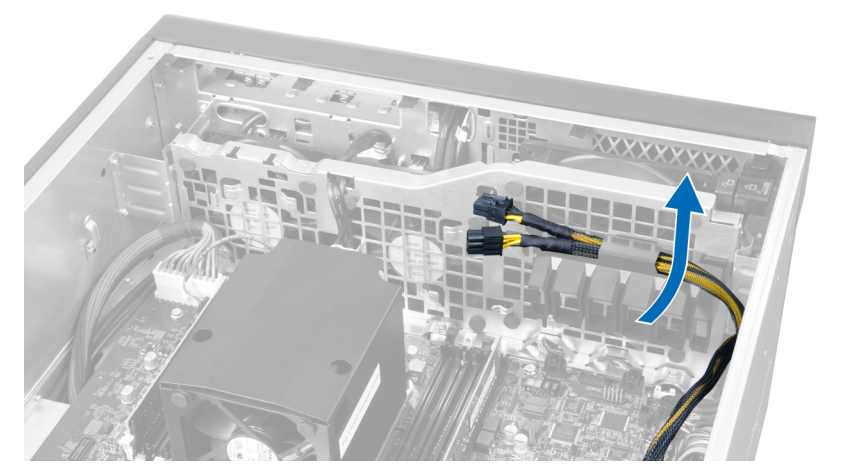

7. Przełóż kabel wentylatora systemowego przez otwór w module wentylatora systemowego.

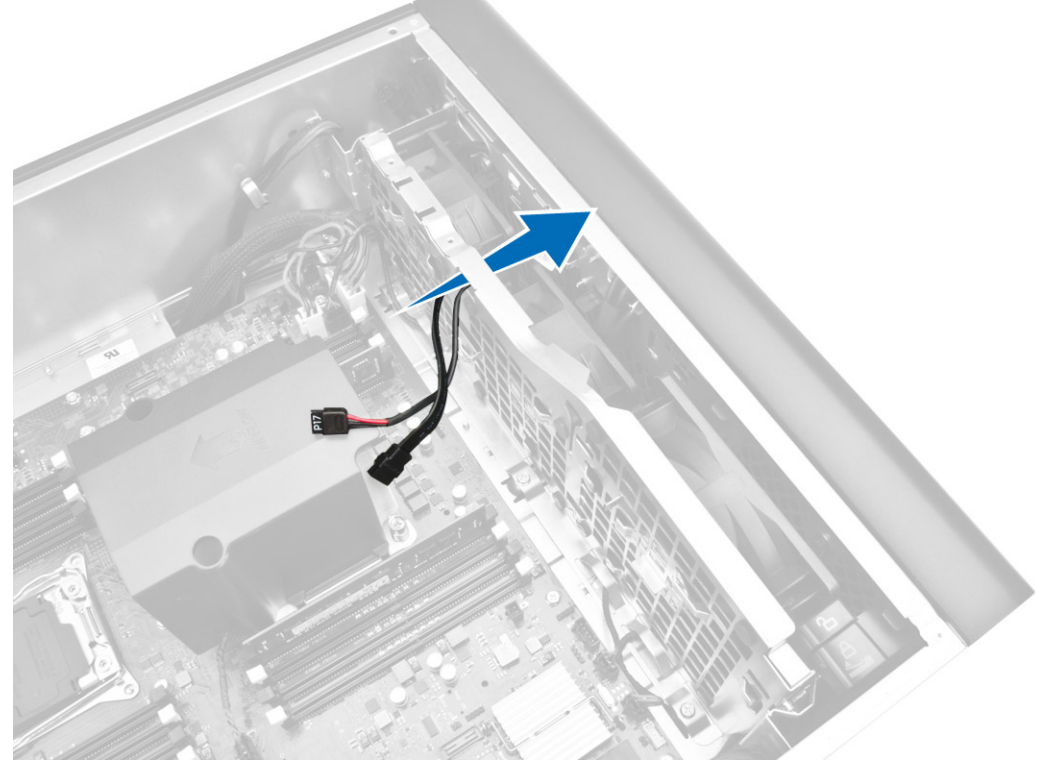

- 8. Wykonaj następujące czynności zgodnie z ilustracją:
  - a. Odłącz złącza kabla wentylatora systemowego i głośnika wewnętrznego od płyty systemowej [1,2].

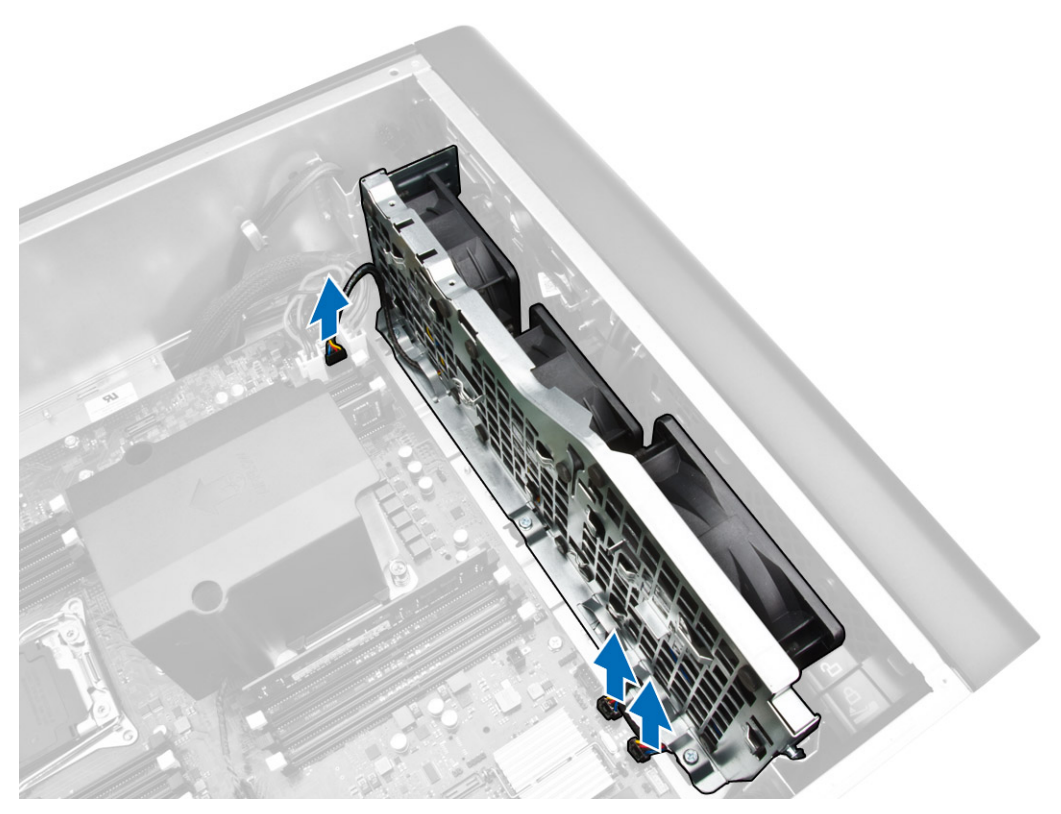

- 9. Wykonaj następujące czynności zgodnie z ilustracją:
  - a. Wykręć śruby mocujące zestaw wentylatora systemowego do ramy montażowej komputera [1].
  - b. Unieś i wyjmij zestaw wentylatora systemowego z ramy montażowej komputera [2].

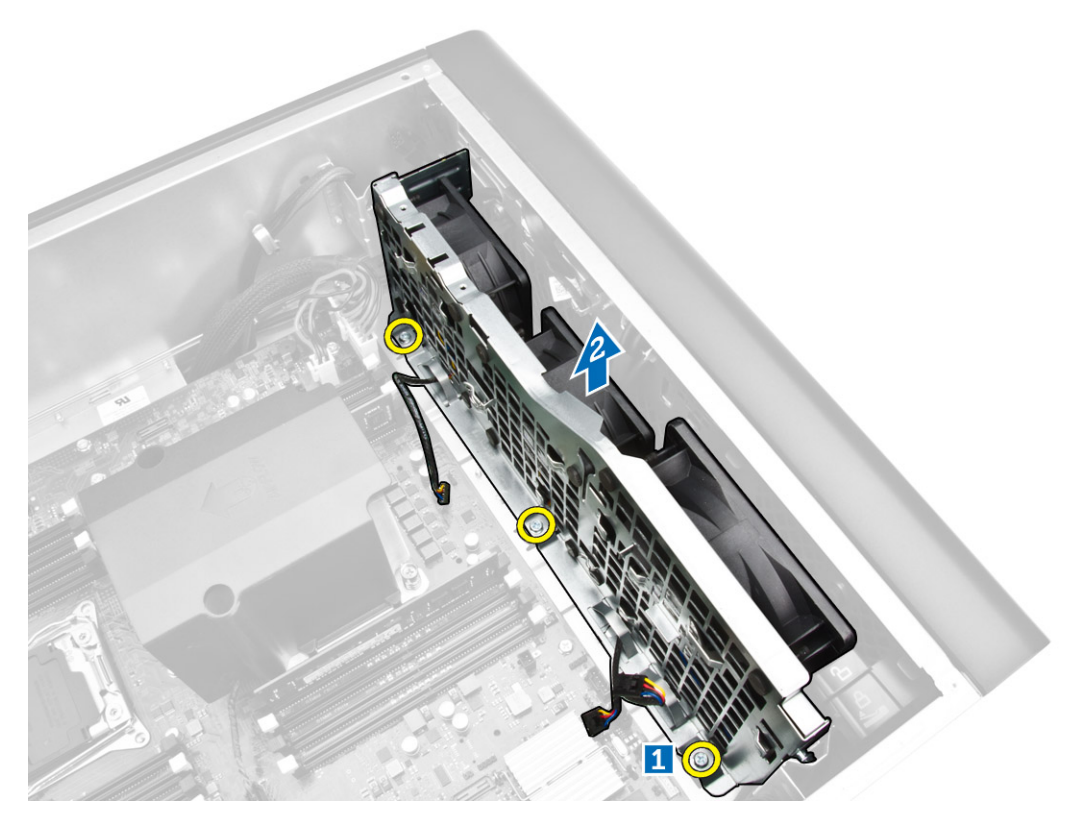

10. Przełóż kabel wentylatora systemowego przez otwór, aby uwolnić moduł wentylatora systemowego.

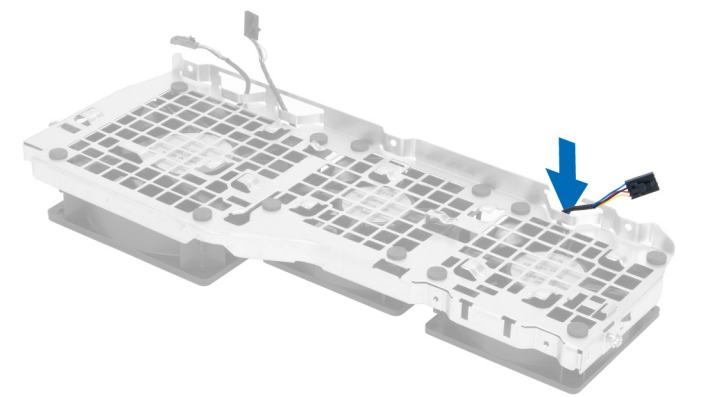

11. Wyjmij pierścienie mocujące wentylator systemowy i wyjmij wentylator systemowy z zestawu wentylatora.

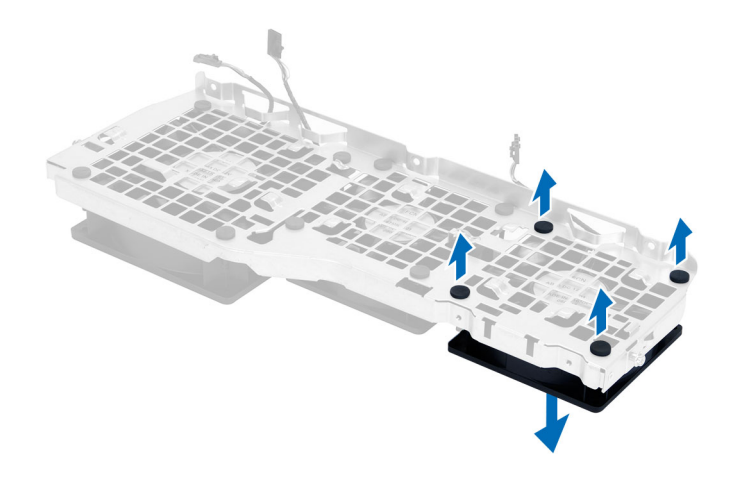

#### Instalowanie zestawu wentylatora systemowego

- 1. Zaciśnij pierścienie mocujące wentylator systemowy do modułu wentylatora systemowego.
- 2. Podłącz kabel wentylatora systemowego do modułu wentylatora systemowego.
- 3. Wkręć śruby mocujące moduł wentylatora systemowego do ramy montażowej komputera.
- 4. Ułóż kable wentylatora systemowego wychodzące z otworu w module wentylatora systemowego w kierunku płyty systemowej.
- 5. Podłącz kable wentylatora systemowego i głośnika wewnętrznego do płyty systemowej.
- 6. Przesuń moduły mocujące osłonę pamięci w dół, aby zostały osadzone w zaczepach i zamocowane do modułu wentylatora systemowego.
- 7. Wkręć śruby mocujące wspornik napędu dysków optycznych do ramy montażowej.
- 8. Zainstaluj następujące elementy:
  - a. osłona modułów pamięci
  - b. wspornik kart PCle
  - c. napęd dysków optycznych
  - d. pokrywa lewa
- 9. Wykonaj procedury przedstawione w sekcji Po zakończeniu serwisowania komputera.

#### Wymontowywanie osłony przedniej

- 1. Wykonaj procedury przedstawione w sekcji Przed przystąpieniem do serwisowania komputera.
- 2. Wymontuj pokrywę lewą.
- 3. Podważ zatrzaski na krawędzi osłony przedniej, odciągając je od obudowy.

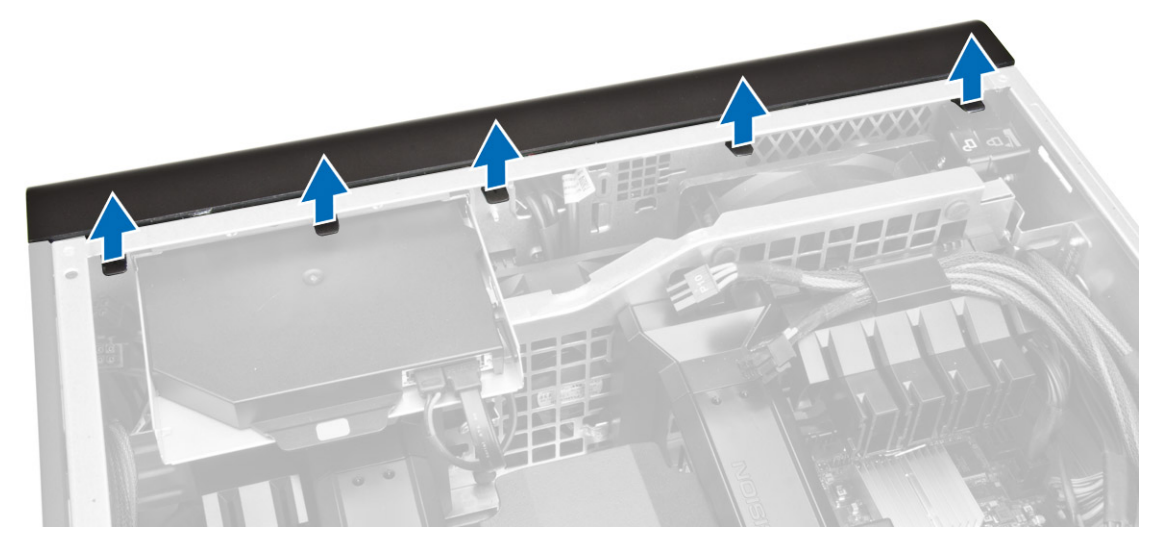

4. Odchyl osłonę od komputera i pociągnij, aby zwolnić zaczepy po przeciwnej stronie osłony.

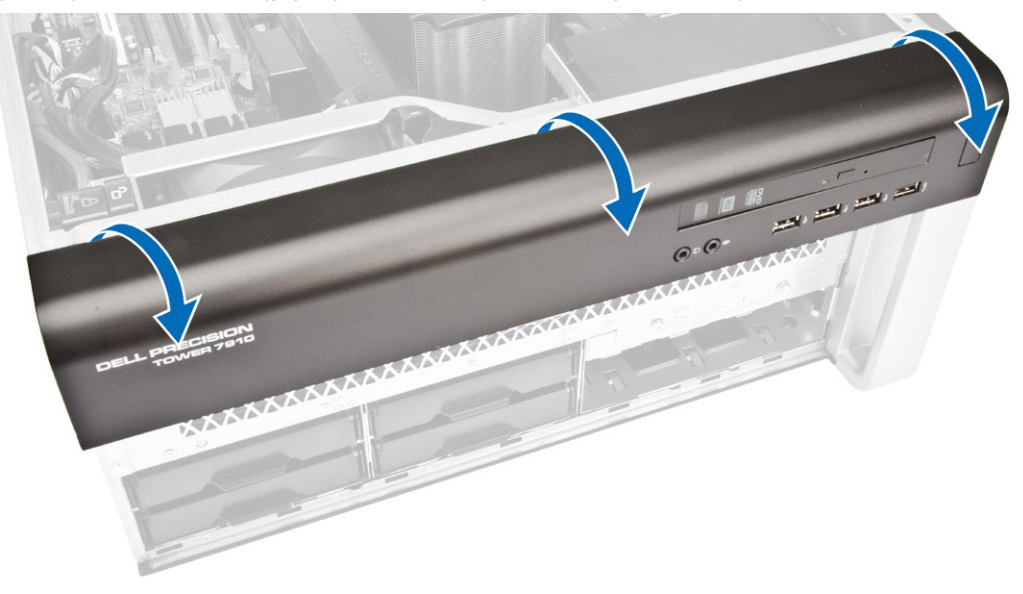

#### Instalowanie osłony przedniej

- 1. Umieść zaczepy na dolnej krawędzi panelu przedniego w szczelinach w obudowie komputera.
- 2. Obróć osłonę przednią i dociśnij ją do obudowy, aby zamknąć zatrzaski mocujące osłonę (charakterystyczne kliknięcie).
- 3. Zainstaluj pokrywę lewą.
- 4. Wykonaj procedury przedstawione w sekcji Po zakończeniu serwisowania komputera.

#### Wymontowywanie panelu we/wy i portów USB 3.0

- 1. Wykonaj procedury przedstawione w sekcji Przed przystąpieniem do serwisowania komputera.
- 2. Wymontuj następujące elementy:
  - a. osłona przednia
  - b. pokrywa lewa
  - c. pokrywa przednia
- 3. Odłącz wszystkie kable od panelu we/wy.

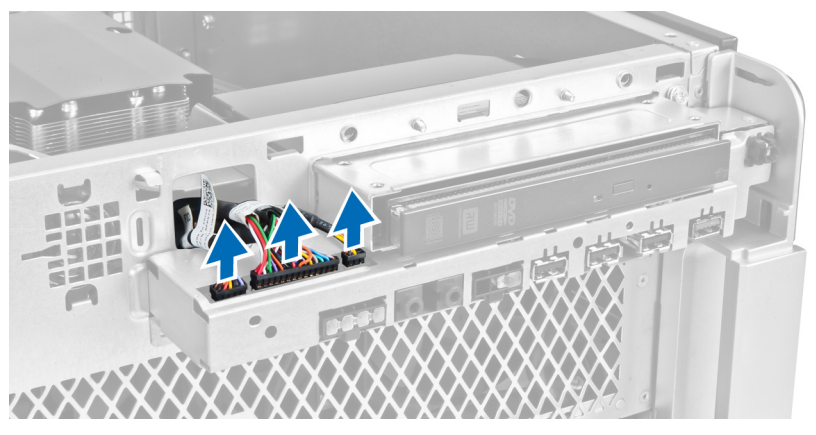

4. Wykręć śruby mocujące zestaw panelu we/wy do ramy montażowej komputera.

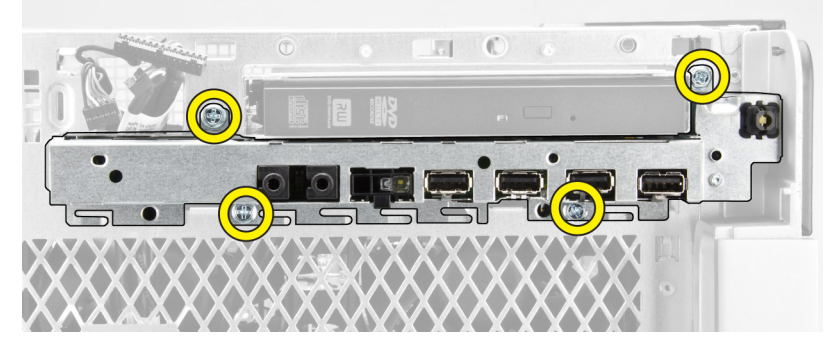

5. Pociągnij zestaw panelu we/wy w kierunku przeciwnym do komputera, aby uwolnić krawędź panelu z zatrzasku na ramie montażowej.

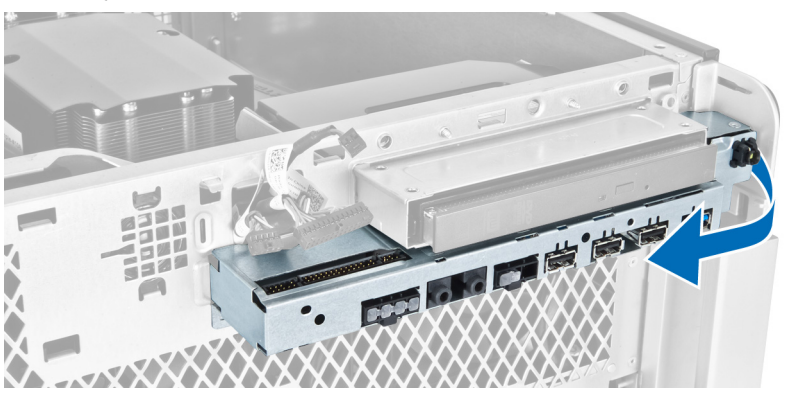
6. Przesuń przeciwległą krawędź zestawu panelu we/wy na zewnątrz, aby odłączyć zestaw we/wy od ramy montażowej.

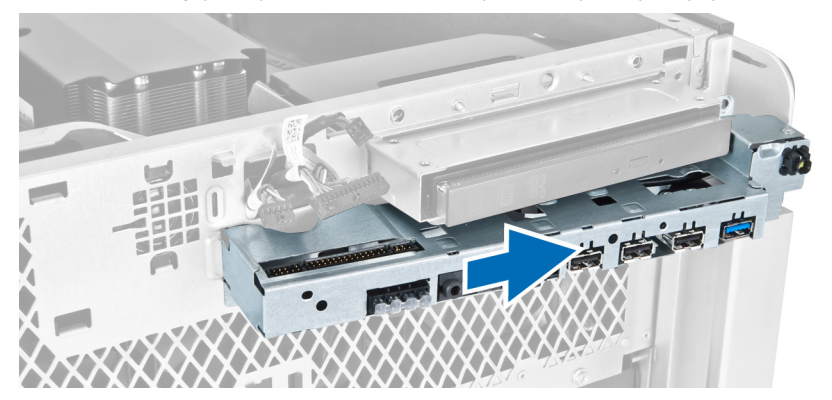

7. Wykręć śruby mocujące moduł USB 3.0 do zestawu panelu we/wy i wyjmij go z komputera.

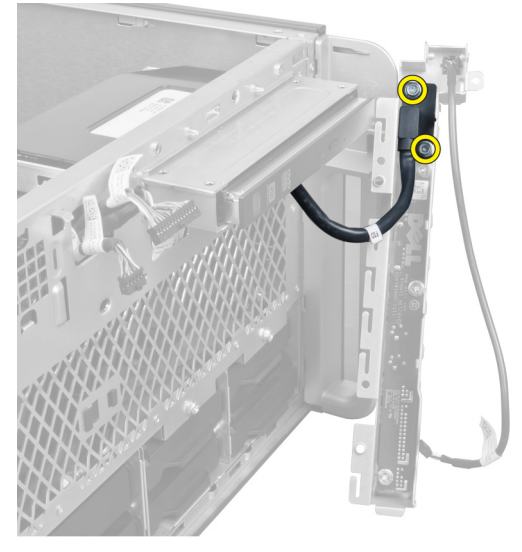

8. Wykręć śruby mocujące panel we/wy i wyjmij panel z zestawu panelu we/wy.

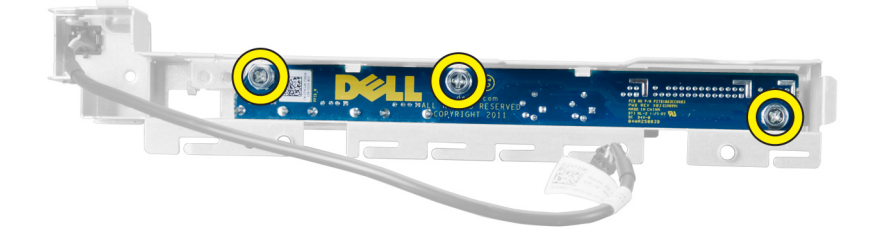

# Instalowanie panelu we/wy i portów USB 3.0

- 1. Włóż na miejsce panel we/wy i wkręć śruby, aby go zamocować.
- 2. Umieść moduł USB 3.0 na zestawie panelu we/wy i wkręć śruby, aby go zamocować.
- 3. Osadź zestaw panelu we/wy w ramie montażowej i zamocuj go zaciskami z obu stron.
- 4. Wkręć śruby mocujące zestaw panelu we/wy do ramy montażowej.
- 5. Podłącz wszystkie kable do panelu we/wy.

- 6. Zainstaluj następujące elementy:
  - a. osłona przednia
  - b. pokrywa przednia
  - c. pokrywa lewa
- 7. Wykonaj procedury przedstawione w sekcji Po zakończeniu serwisowania komputera.

# Wymontowywanie przełącznika zasilania

- 1. Wykonaj procedury przedstawione w sekcji Przed przystąpieniem do serwisowania komputera.
- 2. Wymontuj następujące elementy:
  - a. pokrywa lewa
  - b. pokrywa przednia
  - c. osłona przednia
  - d. panel we/wy
- 3. Wykonaj następujące czynności:
  - a. Odłącz kabel przełącznika zasilania od płyty panelu we/wy.
  - b. Naciśnij moduł przełącznika zasilania po bokach, aby uwolnić moduł przełącznika zasilania z wnęki [1, 2].

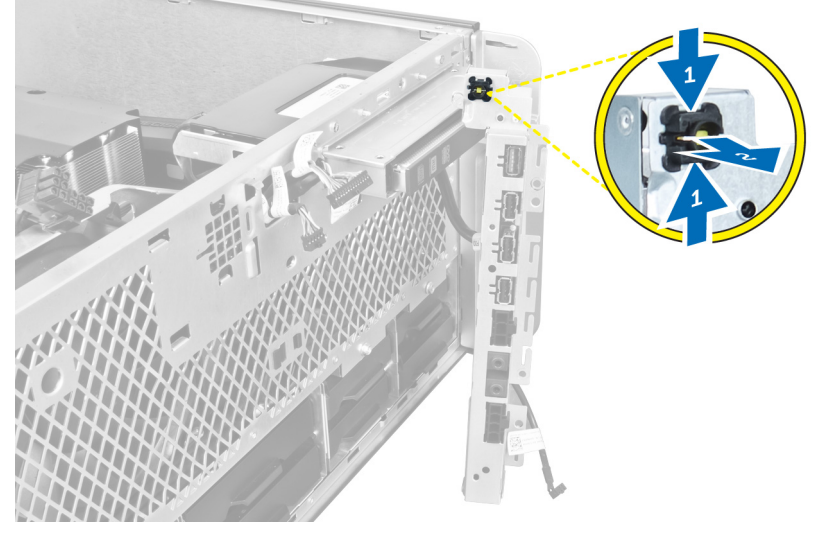

4. Wyjmij przełącznik zasilania z komputera.

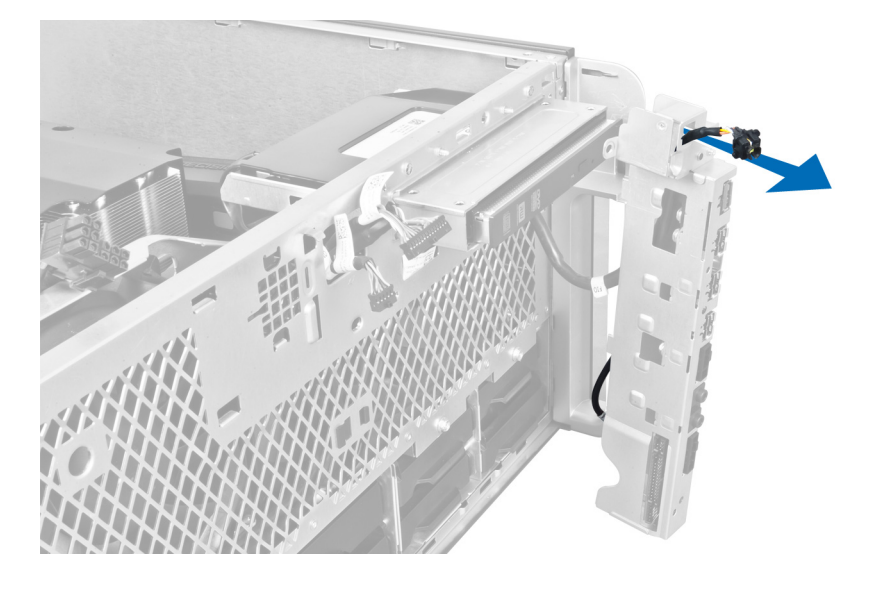

# Instalowanie przełącznika zasilania

- 1. Podłącz kabel przełącznika zasilania do płyty panelu we/wy.
- 2. Przełóż kabel modułu przełącznika zasilania przez otwór w panelu przednim.
- 3. Naciśnij zaczep, aby zamocować przełącznik zasilania.
- 4. Zainstaluj następujące elementy:
  - a. panel we/wy
  - b. osłona przednia
  - c. pokrywa przednia
  - d. pokrywa lewa
- 5. Wykonaj procedury przedstawione w sekcji Po zakończeniu serwisowania komputera.

# Wymontowywanie głośnika

- 1. Wykonaj procedury przedstawione w sekcji <u>Przed przystąpieniem do serwisowania komputera</u>.
- 2. Wymontuj pokrywę lewą.
- 3. Odłącz kabel głośników od płyty systemowej i wyjmij kabel z zacisku na ramie montażowej.

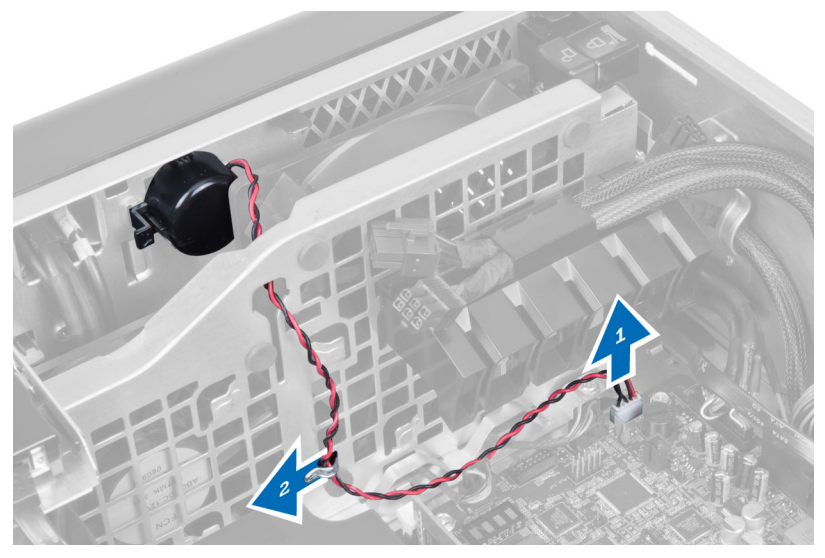

- 4. Wykonaj następujące czynności:
  - a. Naciśnij zatrzaski po obu stronach głośnika, aby uwolnić głośnik z ramy montażowej.
  - b. Wyjmij głośnik z komputera.
  - c. Wyjmij kabel głośnika przez otwór.

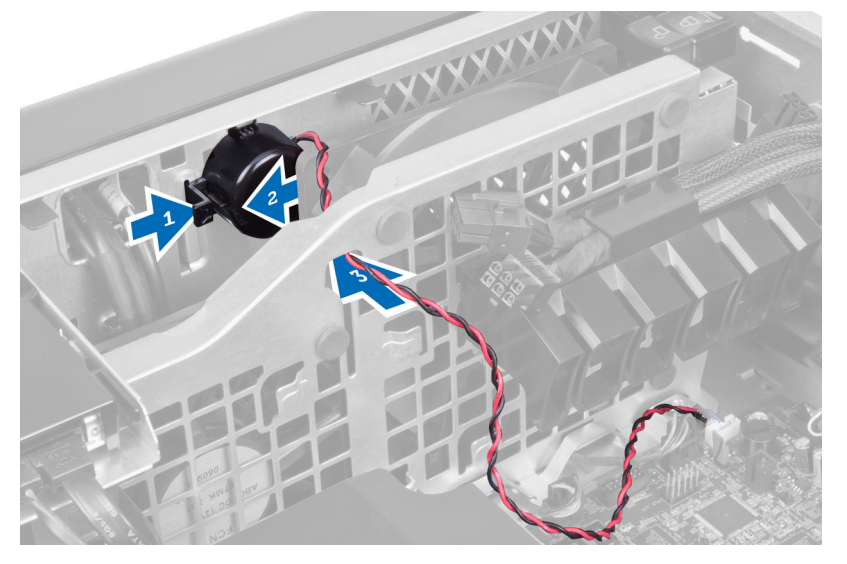

# Instalowanie głośnika

- 1. Włóż głośnik na miejsce i poprowadź kabel w ramie montażowej.
- 2. Podłącz kabel głośnika do płyty systemowej.
- 3. Zainstaluj pokrywę lewą.
- 4. Wykonaj procedury przedstawione w sekcji Po zakończeniu serwisowania komputera.

# Wymontowywanie pokrywy prawej

- 1. Wykonaj procedury przedstawione w sekcji Przed przystąpieniem do serwisowania komputera.
- 2. Wykręć śruby mocujące pokrywę prawą do ramy montażowej komputera.

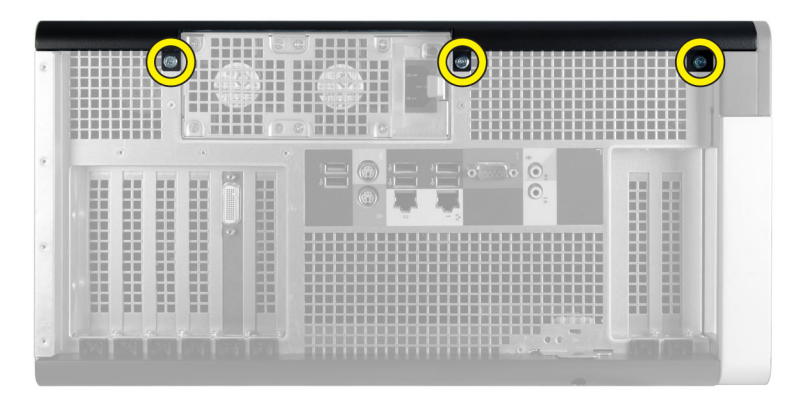

3. Przesuń pokrywę prawą w kierunku wskazanym na ilustracji, aby ją zdjąć z komputera.

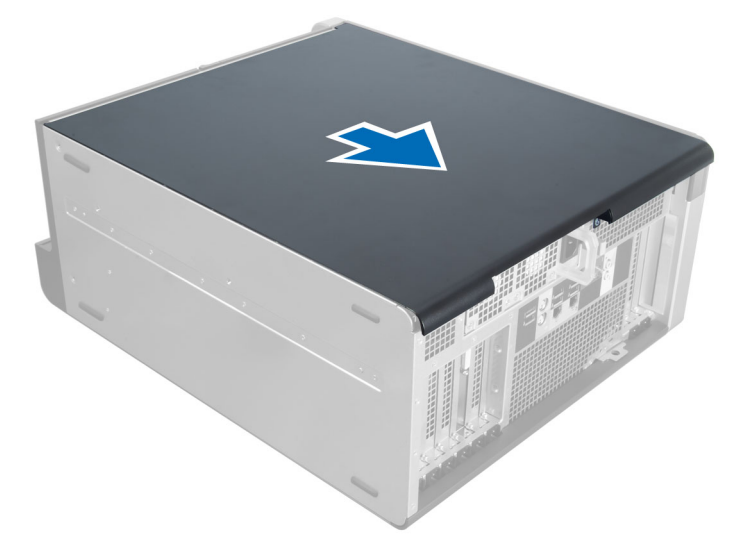

4. Odchyl pokrywę prawą pod kątem 45 stopni i zdejmij ją z komputera.

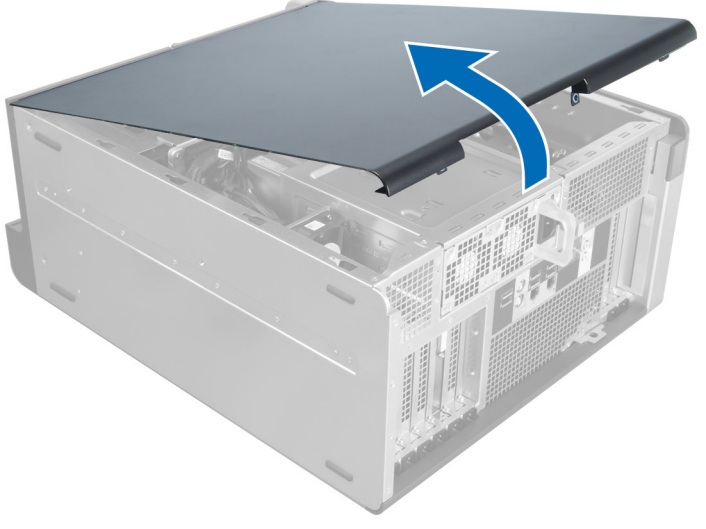

Rysunek 4.

# Instalowanie pokrywy prawej

- 1. Umieść pokrywę prawą na komputerze.
- 2. Wkręć śruby mocujące pokrywę prawą do komputera.
- 3. Wykonaj procedury przedstawione w sekcji Po zakończeniu serwisowania komputera.

# Wymontowywanie napędu dysków optycznych 5,25"

- 1. Wykonaj procedury przedstawione w sekcji Przed przystąpieniem do serwisowania komputera.
- 2. Wymontuj następujące elementy:
  - a. pokrywa prawa
- 3. Odłącz kabel danych i kabel zasilania od tylnej części napędu dysków optycznych.

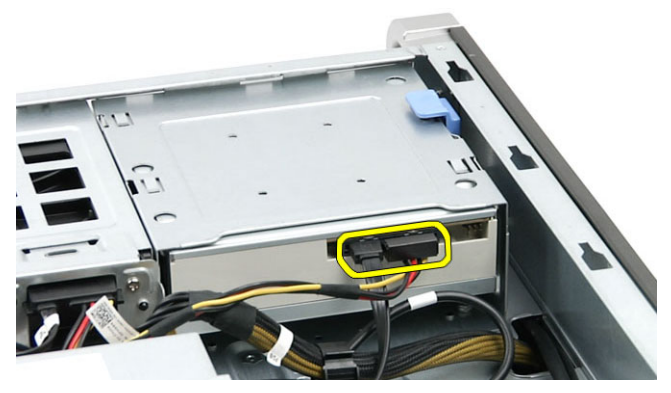

4. Naciśnij dźwignię zwalniającą i wysuń napęd dysków optycznych na zewnątrz, aby go wyjąć z wnęki napędów [1, 2].

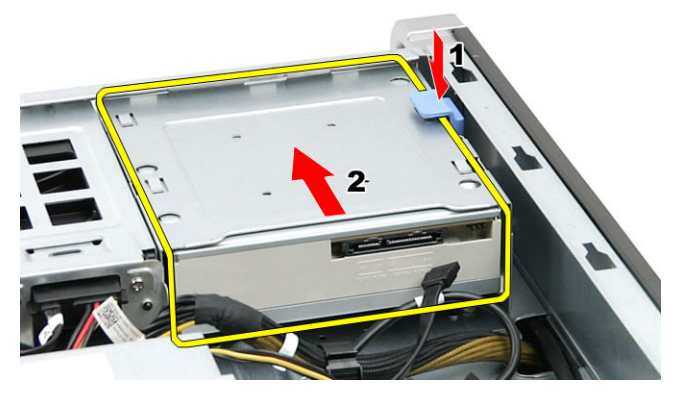

5. Odkręć śruby z boku napędu i zdejmij wspornik napędu.

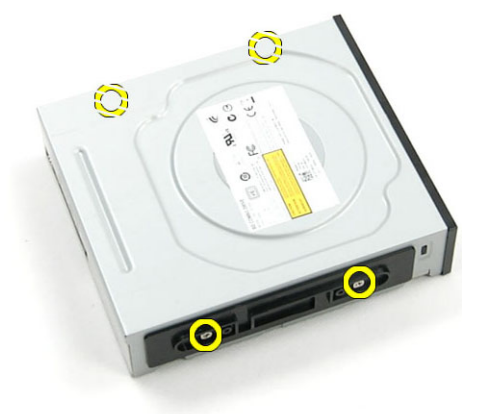

# Instalowanie napędu dysków optycznych 5,25"

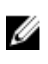

**UWAGA:** Jeśli system został dostarczony bez napędu dysków optycznych, wyjmij zaślepkę wnęki napędu 5,25 cala z pokrywy przedniej, aby zainstalować napęd dysków optycznych.

- 1. Umieść napęd dysków optycznych we wsporniku i wkręć śruby, aby zamocować napęd.
- 2. Wsuń napęd dysków optycznych do wnęki napędów.
- 3. Podłącz kabel zasilania i kabel danych do napędu dysków optycznych.
- 4. Zainstaluj następujące elementy:

#### a. pokrywa prawa

5. Wykonaj procedury przedstawione w sekcji Po zakończeniu serwisowania komputera.

## Wymontowywanie czujnika temperatury dysku twardego

- 1. Wykonaj procedury przedstawione w sekcji Przed przystąpieniem do serwisowania komputera.
- 2. Wymontuj następujące elementy:
  - a. pokrywa lewa
  - b. pokrywa prawa
- 3. Wykonaj następujące czynności:
  - a. Odłącz kabel czujnika temperatury dysku twardego od płyty systemowej [1].
  - b. Przełóż kabel czujnika temperatury dysku twardego przez otwór w ramie montażowej [2].

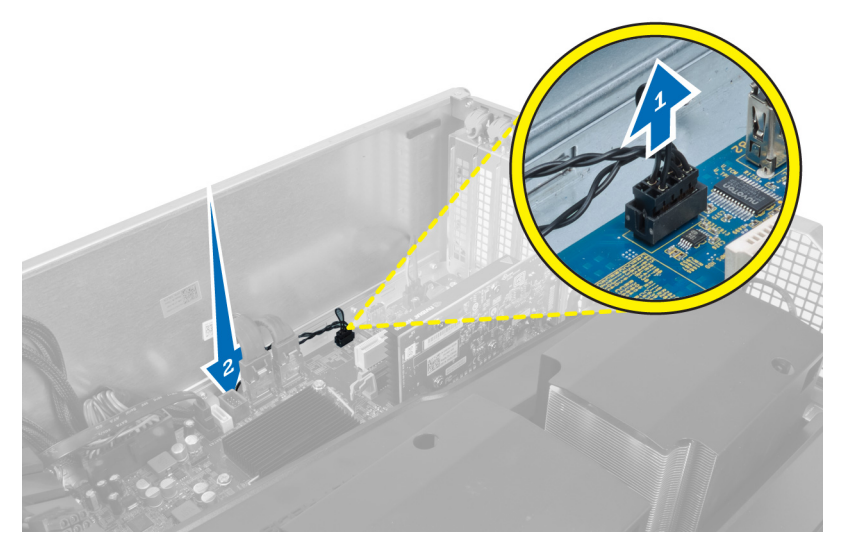

4. Wyjmij kabel czujnika temperatury dysku twardego z zacisków na ramie montażowej.

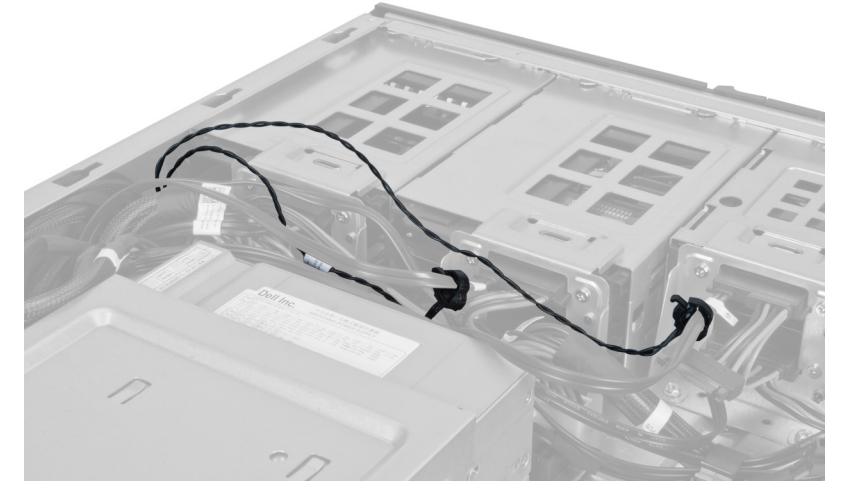

5. Otwórz zatrzask mocujący czujnik temperatury dysku twardego i wyjmij czujnik z komputera.

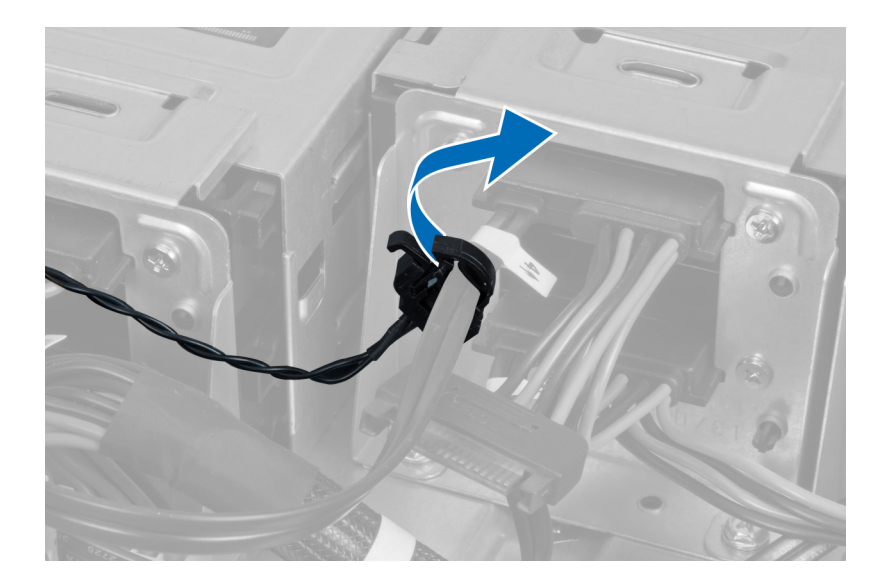

# Instalowanie czujnika temperatury dysku twardego

- 1. Podłącz kabel czujnika temperatury dysku twardego do płyty systemowej.
- 2. Poprowadź kabel czujnika temperatury dysku twardego w ramie montażowej.
- 3. Zablokuj zatrzask mocujący kabel czujnika temperatury dysku twardego.
- 4. Zainstaluj następujące elementy:
  - a. pokrywa prawa
  - b. pokrywa lewa
- 5. Wykonaj procedury przedstawione w sekcji Po zakończeniu serwisowania komputera.

## Wymontowywanie procesora

- 1. Wykonaj procedury przedstawione w sekcji Przed przystąpieniem do serwisowania komputera.
- 2. Wymontuj następujące elementy:
  - a. pokrywa lewa
  - b. radiator
- 3. Aby wymontować procesor, wykonaj następujące czynności:

**UWAGA:** Pokrywa procesora jest zabezpieczona dwiema dźwigniami. Ikony na dźwigniach wskazują kolejność, w jakiej należy otwierać i zamykać dźwignie.

- a. Naciśnij pierwszą dźwignię mocującą pokrywę procesora i przesuń ją w bok, aby ją uwolnić spod zaczepu [1].
- b. Powtórz punkt "a", aby uwolnić drugą dźwignię spod zaczepu [2].
- c. Wyjmij dźwignię spod zaczepu [3].
- d. Naciśnij pierwszą dźwignię [4].
- e. Podnieś i zdejmij pokrywę procesora [5].
- f. Wyjmij procesor z gniazda i umieść w opakowaniu antystatycznym [6].

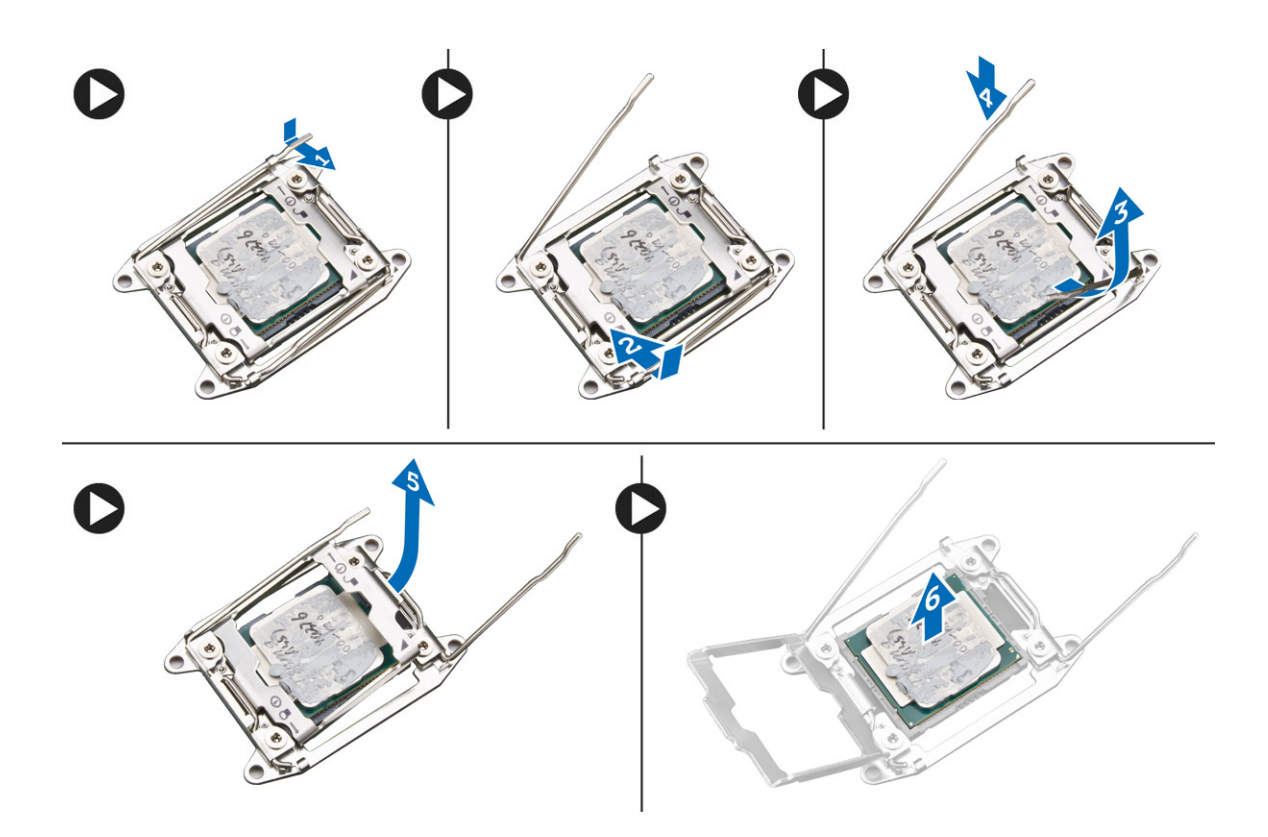

**WWAGA:** Uszkodzenie styków podczas wyjmowania procesora może spowodować zniszczenie procesora.

Powtórz powyższą procedurę, aby wymontować z komputera drugi procesor (jeśli jest zainstalowany).
 Aby sprawdzić, czy komputer jest wyposażony w dwa gniazda procesorów, zobacz Elementy płyty systemowej.

### Instalowanie procesora

- 1. Umieść procesor w gnieździe.
- 2. Zainstaluj pokrywę procesora.

**UWAGA:** Pokrywa procesora jest zabezpieczona dwiema dźwigniami. Ikony na dźwigniach wskazują kolejność, w jakiej należy otwierać i zamykać dźwignie.

- 3. Przesuń pierwszą dźwignię na bok, aby zabezpieczyć ją zaczepem i umocować procesor.
- 4. Powtórz punkt 3, aby zabezpieczyć drugą dźwignię zaczepem.
- 5. Zainstaluj następujące elementy:
  - a. radiator
  - b. pokrywa lewa
- 6. Wykonaj procedury przedstawione w sekcji Po zakończeniu serwisowania komputera.

## Wymontowywanie wentylatora dysku twardego

- 1. Wykonaj procedury przedstawione w sekcji Przed przystąpieniem do serwisowania komputera.
- 2. Wymontuj następujące elementy:
  - a. pokrywa lewa

#### b. pokrywa prawa

3. Odłącz kabel wentylatora dysku twardego od płyty systemowej.

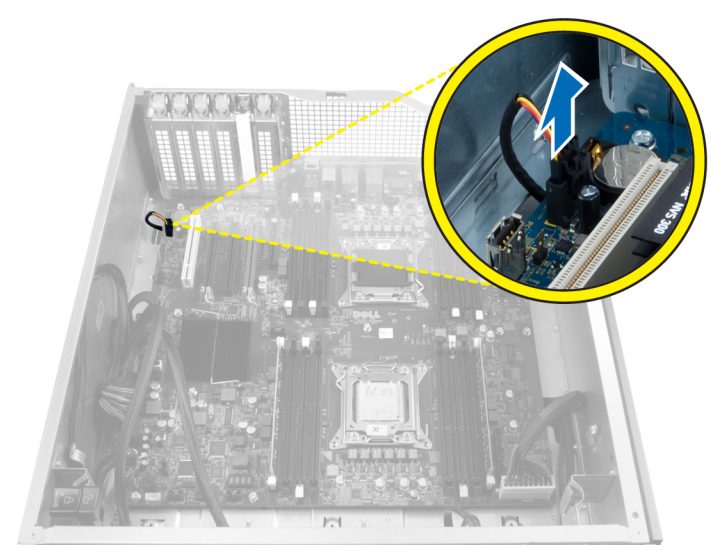

4. Przełóż kabel od spodu komputera, jak pokazano na ilustracji.

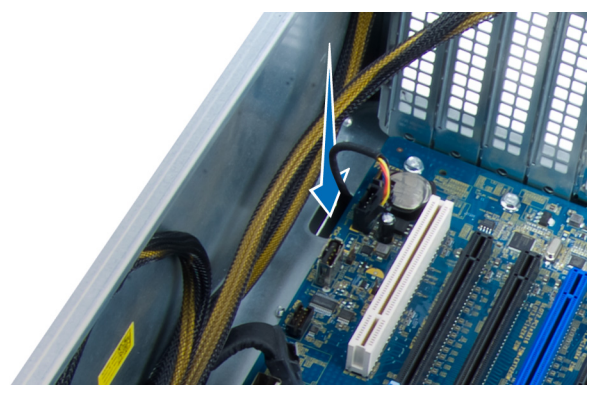

5. Wykręć śruby mocujące wentylator dysku twardego do ramy montażowej i wyjmij wentylator z komputera.

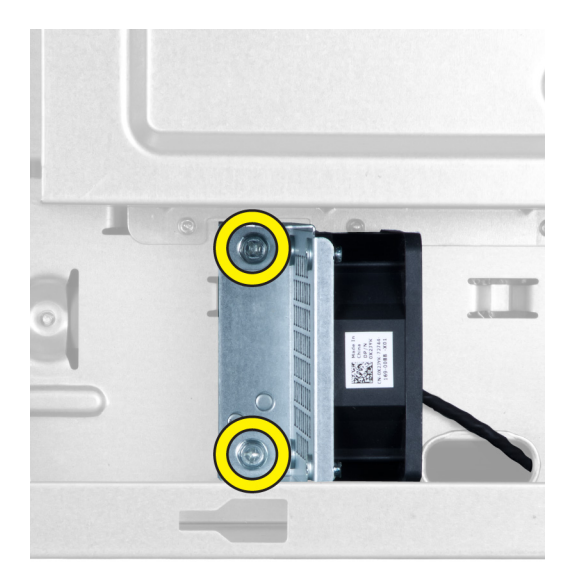

# Instalowanie wentylatora dysku twardego

- 1. Wkręć śruby mocujące wentylator dysku twardego do ramy montażowej.
- 2. Umieść kabel wentylatora dysku twardego w ramie montażowej i podłącz go do płyty systemowej.
- 3. Zainstaluj następujące elementy:
  - a. pokrywa lewa
  - b. pokrywa prawa
- 4. Wykonaj procedury przedstawione w sekcji Po zakończeniu serwisowania komputera.

# Wymontowywanie karty zasilacza (PSU)

- 1. Wykonaj procedury przedstawione w sekcji Przed przystąpieniem do serwisowania komputera.
- 2. Wymontuj następujące elementy:
  - a. pokrywa prawa
  - b. zasilacz
- 3. a. Odłącz wszystkie kable od karty zasilacza [1].
  - b. Wykręć śruby mocujące kartę zasilacza do ramy montażowej [2].
  - c. Wyjmij kartę zasilacza z komputera [3].

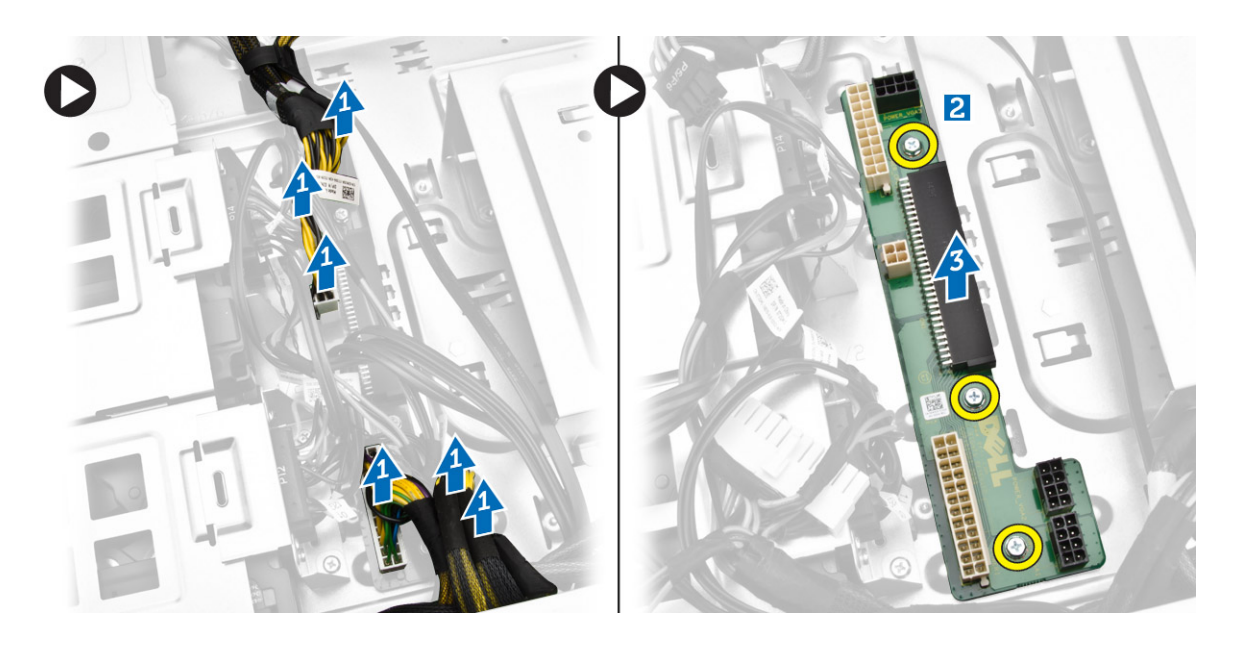

# Instalowanie karty zasilacza

- 1. Wkręć śruby mocujące kartę zasilacza do ramy montażowej komputera.
- 2. Podłącz wszystkie kable do karty zasilacza.
- 3. Zainstaluj następujące elementy:
  - a. <u>zasilacz</u>
  - b. pokrywa prawa
- 4. Wykonaj procedury przedstawione w sekcji Po zakończeniu serwisowania komputera.

# Elementy płyty systemowej

Poniższa ilustracja przedstawia elementy płyty systemowej.

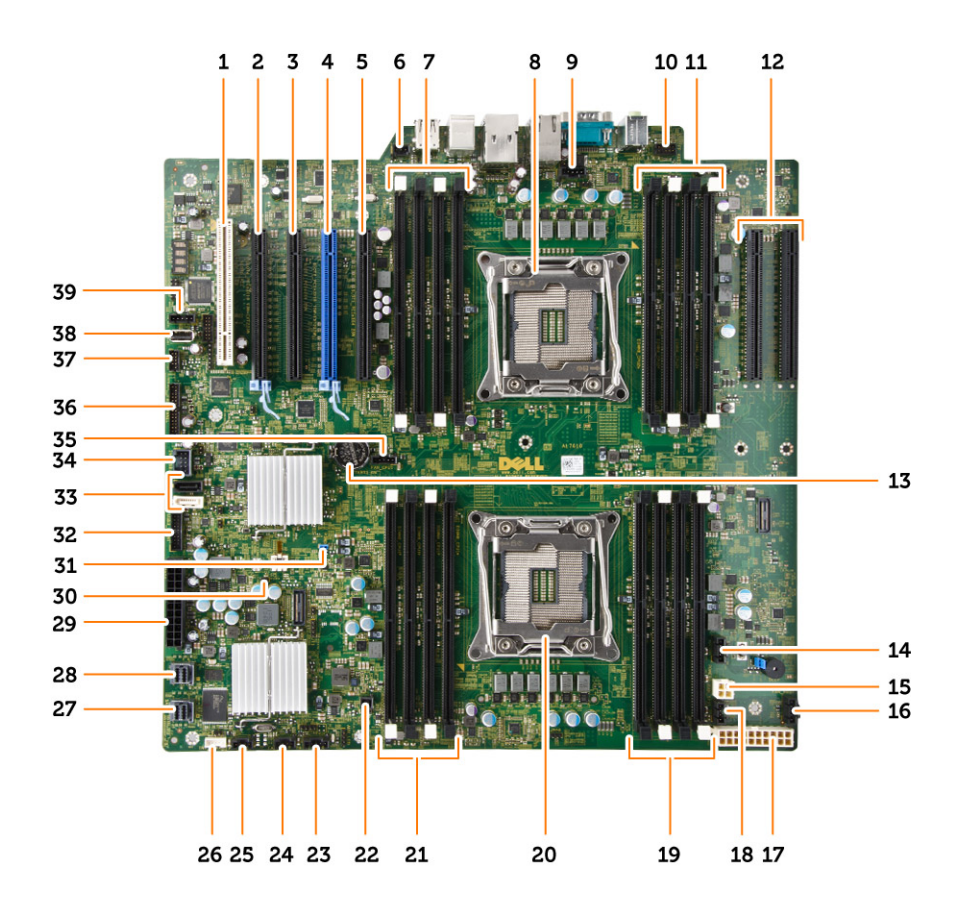

- 1. gniazdo karty PCI (slot 5)
- 3. gniazdo karty PCI Express 2.0 x16 (elektrycznie x4) (slot 4. 3)
- 5. gniazdo karty PCI Express 3.0 x16 (elektrycznie x4) (slot 1)
- 7. gniazda DIMM (dostępne tylko po zainstalowaniu opcjonalnego drugiego procesora)
- 9. złącze wentylatora CPU2
- 11. gniazda DIMM (dostępne tylko po zainstalowaniu opcjonalnego drugiego procesora)
- 13. bateria pastylkowa
- 15. złącze zasilania CPU
- 17. złącze zasilania CPU
- 19. gniazda DIMM
- 21. gniazda DIMM
- 23. złącze thunderbolt
- 25. złącze wentylatora systemowego
- 27. zintegrowane złącze SAS0
- 29. główne złącze zasilania

- 2. gniazdo karty PCI Express 3.0 x16 (slot 4)
  - gniazdo karty PCI Express 3.0 x16 (slot 2)
  - złącze przełącznika czujnika naruszenia obudowy
- 8. gniazdo procesora

6.

- 10. złącze audio na panelu przednim
- 12. gniazda PCI Express 3.0 x16 (dostępne tylko po zainstalowaniu opcjonalnego drugiego procesora) (CPU2\_SLOT1 i CPU2\_SLOT2)
- 14. złącze wentylatora HDD3
- 16. złącze wentylatora HDD2
- 18. złącze wentylatora systemowego
- 20. gniazdo procesora
- 22. złącze zasilania zdalnego
- 24. złącze wentylatora systemowego
- 26. złącze głośnika wewnętrznego
- 28. zintegrowane złącze SAS1
- 30. zwornik czyszczenia pamięci CMOS

- 31. zwornik hasła
- 33. złącza SATA
- 35. złącze wentylatora CPU1
- 37. złącze czujnika temperatury
- 39. złącze wentylatora HDD1

- 32. złącze wentylatora dysku twardego
- 34. złącze USB 3.0 panelu przedniego
- 36. złącze panelu przedniego
- 38. wewnętrzne złącze portów USB 2.0

# Wymontowywanie płyty systemowej

- 1. Wykonaj procedury przedstawione w sekcji Przed przystąpieniem do serwisowania komputera.
- 2. Wymontuj następujące elementy:
  - a. pokrywa lewa
  - b. wnęka napędu dysków optycznych
  - c. napęd dysków optycznych
  - d. podstawa osłony modułów pamięci
  - e. osłony modułów pamięci
  - f. radiator
  - g. wspornik kart PCIe
  - h. karty PCle
  - i. moduł(y) pamięci
  - j. procesor
- 3. Odłącz wszystkie złącza od płyty systemowej.

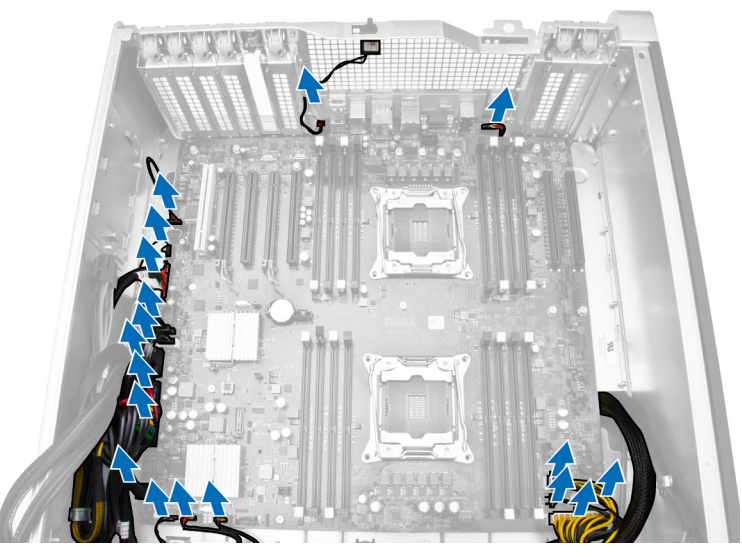

4. Wykręć śruby mocujące płytę systemową do ramy montażowej komputera.

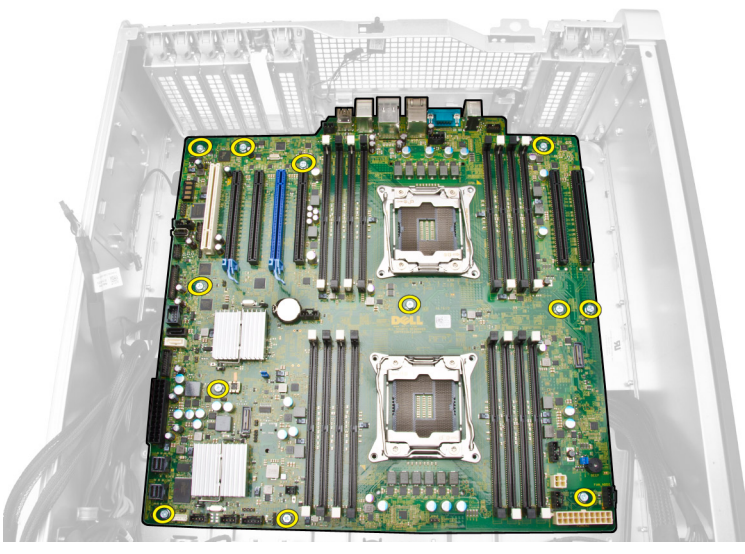

- 5. Wykonaj następujące czynności zgodnie z ilustracją:
  - a. Przesuń płytę systemową do przodu [1].
  - b. Pochyl płytę systemową [2].

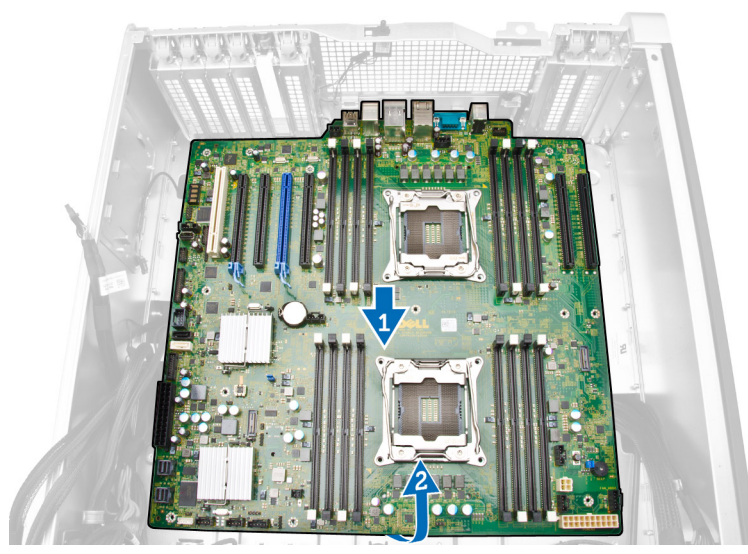

6. Unieś płytę systemową i wyjmij ją z komputera.

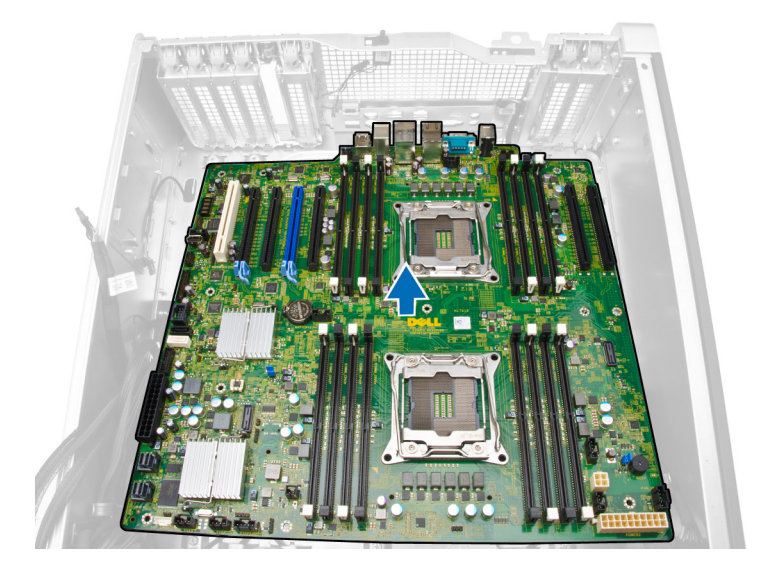

# Instalowanie płyty systemowej

- 1. Wyrównaj płytę systemową ze złączami portów z tyłu obudowy i umieść płytę systemową w ramie montażowej komputera.
- 2. Wkręć śruby mocujące płytę systemową do ramy montażowej.
- 3. Podłącz złącza do płyty systemowej.
- 4. Zainstaluj następujące elementy:
  - a. procesor
  - b. moduły pamięci
  - c. wspornik kart PCIe
  - d. karty PCIe
  - e. <u>radiator</u>
  - f. podstawa osłony modułów pamięci
  - g. osłony modułów pamięci
  - h. wnęka napędu dysków optycznych
  - i. napęd dysków optycznych
  - j. pokrywa lewa
- 5. Wykonaj procedury przedstawione w sekcji Po zakończeniu serwisowania komputera.

# Informacje dodatkowe

Ta sekcja zawiera informacje o dodatkowych funkcjach komputera.

# Zalecenia dotyczące modułów pamięci

Skonfigurowanie pamięci operacyjnej zgodnie z poniższymi wskazówkami pozwoli zapewnić optymalną wydajność komputera:

- Moduły pamięci o różnych pojemnościach (np. 2 GB i 4 GB) można łączyć, ale konfiguracja wszystkich kanałów, w których są zainstalowane moduły pamięci, musi być taka sama.
- · Moduł pamięci należy instalować począwszy od pierwszego gniazda.

UWAGA: Nie można mieszać modułów pamięci typu Registered DIMM (R-DIMM) i typu Load Reduced DIMM (LR-DIMM).

 W przypadku zainstalowania modułów pamięci o różnych szybkościach wszystkie moduły działają z szybkością najwolniejszego zainstalowanego modułu.

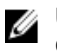

IJ

**UWAGA:** Jeśli wszystkie moduły DIMM są typu 2133, zamówiony procesor może taktować pamięć z niższą częstotliwością.

# Blokada panelu przedniego

Blokada panelu przedniego umożliwia umocowanie panelu przedniego do ramy montażowej komputera. Blokada znajduje się wewnątrz ramy montażowej i zawiera dwa przyciski:

- Przycisk pomarańczowy: naciśnij, aby zablokować panel przedni.
- · Przycisk zielony: naciśnij, aby odblokować panel przedni.

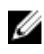

**UWAGA:** Zawsze przed zablokowaniem lub odblokowaniem panelu przedniego należy wymontować lewą pokrywę ramy montażowej. Aby uzyskać informacje o wymontowywaniu lewej pokrywy, zobacz Wymontowywanie lewej pokrywy.

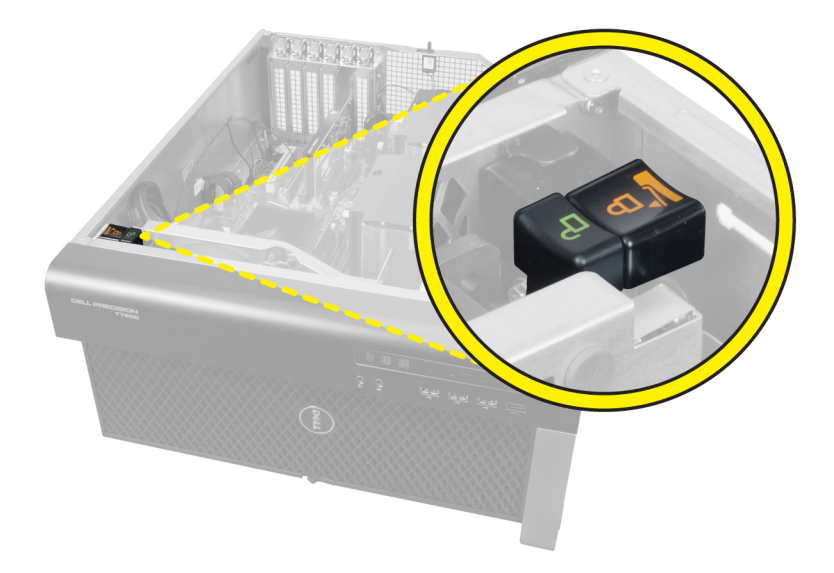

# Blokada zasilacza

Blokada zasilacza uniemożliwia wymontowanie zasilacza z ramy montażowej.

**UWAGA:** Przed zablokowaniem lub odblokowaniem zasilacza należy zawsze wymontować pokrywę ramy montażowej.

Aby zablokować zasilacz, wykręć śrubę z położenia zwolnionej blokady i wkręć w położeniu blokującym. Aby odblokować zasilacz, wykręć śrubę z położenia blokującego i wkręć w położeniu zwolnionej blokady.

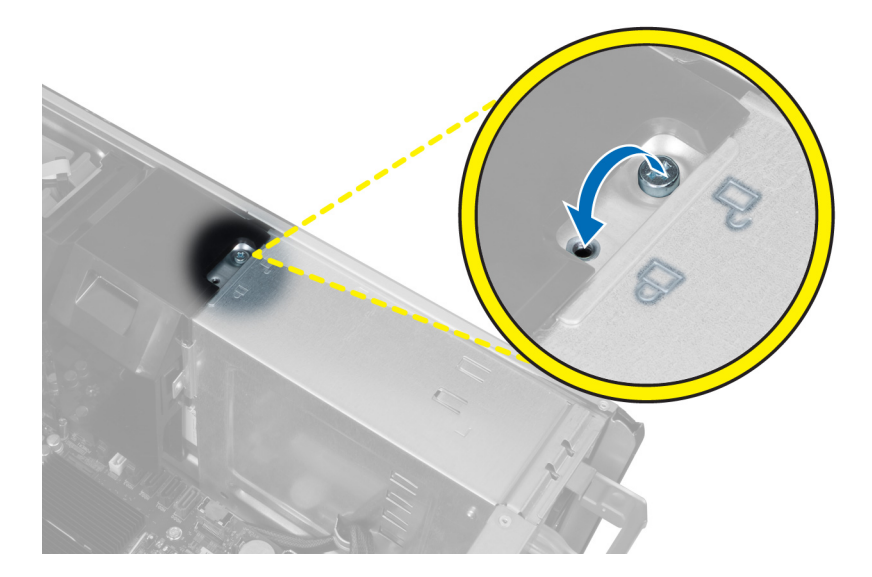

# Program konfiguracji systemu

Program konfiguracji systemu służy do zarządzania sprzętem zainstalowanym w komputerze i umożliwia modyfikowanie konfiguracji systemu BIOS. W programie konfiguracji systemu można wykonywać następujące zadania:

- · Zmienianie ustawień zapisanych w pamięci NVRAM po zainstalowaniu lub wymontowaniu sprzętu
- · Wyświetlanie konfiguracji sprzętowej systemu
- Włączanie i wyłączanie wbudowanych urządzeń
- Ustawianie opcji wydajności i zarządzania zasilaniem
- Zarządzanie zabezpieczeniami komputera

## Sekwencja ładowania

Opcja Boot Sequence (Sekwencja ładowania) umożliwia pominięcie kolejności urządzeń startowych zdefiniowanej w programie konfiguracji systemu i uruchomienie komputera z określonego urządzenia (na przykład z napędu dysków optycznych lub z dysku twardego). Po wyświetleniu logo Dell, kiedy komputer wykonuje automatyczny test diagnostyczny (POST), dostępne są następujące funkcje:

- Dostęp do konfiguracji systemu: naciśnij klawisz <F2>.
- Wyświetlenie menu jednorazowej opcji uruchamiania: naciśnij klawisz <F12>.

Menu jednorazowej opcji uruchamiania zawiera urządzenia, z których można uruchomić komputer oraz opcję diagnostyki. Opcje dostępne w tym menu są następujące:

- Removable Drive (Dysk wymienny, jeśli jest dostępny)
- STXXXX Drive (Napęd STXXXX)

UWAGA: XXX oznacza numer napędu SATA.

- · Optical Drive (Napęd dysków optycznych)
- Diagnostics (Diagnostyka)

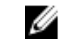

**UWAGA:** Wybranie opcji Diagnostics (Diagnostyka) powoduje wyświetlenie ekranu **ePSA diagnostics** (Diagnostyka ePSA).

Ekran sekwencji ładowania zawiera także opcję umożliwiającą otwarcie programu konfiguracji systemu.

### Klawisze nawigacji

Poniższa tabela przedstawia klawisze nawigacji w programie konfiguracji systemu.

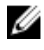

UWAGA: Większość opcji konfiguracji systemu jest zapisywana, a zmiany ustawień są wprowadzane po ponownym uruchomieniu komputera.

#### Tabela 1. Klawisze nawigacji

| Klawisze        | Nawigacja                                                                                                    |  |
|-----------------|----------------------------------------------------------------------------------------------------|--|
| Strzałka w górę | Przejście do poprzedniego pola.                                                                                                    |  |
| Strzałka w dół  | Przejście do następnego pola.                                                                                                    |  |
| <enter></enter> | Umożliwia wybranie wartości w bieżącym polu (jeśli pole udostępnia wartości do wyboru) oraz korzystanie z łączy w polach.                                                                                          |  |
| Spacja          | Rozwijanie lub zwijanie listy elementów.                                                                                                    |  |
| <tab></tab>     | Przejście do następnego obszaru.                                                                                                    |  |
|                 | <b>UWAGA:</b> Tylko w standardowej przeglądarce graficznej.                                                                                                    |  |
| <esc></esc>     | Powrót do poprzedniej strony, aż do wyświetlenia ekranu głównego. Naciśnięcie klawisza <esc> na ekranie głównym powoduje wyświetlenie komunikatu z monitem o zapisanie zmian i ponowne uruchomienie systemu.</esc> |  |
| <f1></f1>       | Wyświetlenie informacji pomocy programu konfiguracji systemu.                                                                                                    |  |

# Opcje konfiguracji systemu

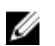

**UWAGA:** W zależności od komputera oraz zainstalowanych urządzeń wymienione w tej sekcji pozycje mogą, ale nie muszą, pojawiać się na ekranie.

#### Tabela 2. General (Ogólne)

| Орсја              | Opis                                                                                                    |
|--------------------|----------------------------------------------------------------------------------------------------|
| System Information | W tej sekcji są wyświetlone najważniejsze<br>informacje o sprzęcie zainstalowanym w<br>komputerze.                       |
|                    | System Information (Informacje o systemie)                                                                               |
|                    | Memory Configuration (Konfiguracja pamięci)                                                                              |
|                    | <ul> <li>Processor Information (Informacje o<br/>procesorze)</li> </ul>                                                  |
|                    | <ul> <li>Device Information (Informacje o<br/>urządzeniach)</li> </ul>                                                   |
|                    | <ul> <li>PCI Information (Informacje o urządzeniach<br/>PCI)</li> </ul>                                                  |
| Boot Sequence      | Umożliwia zmienianie kolejności urządzeń, na<br>których komputer poszukuje systemu<br>operacyjnego podczas uruchamiania. |
|                    | Diskette Drive (Napęd dyskietek)                                                                                         |
|                    | <ul> <li>USB Storage Device (Urządzenie pamięci<br/>masowej USB)</li> </ul>                                              |
|                    | <ul> <li>CD/DVD/CD-RW Drive (Napęd CD/DVD/CD-<br/>RW)</li> </ul>                                                         |
|                    | Onboard NIC (Zintegrowany kontroler NIC)                                                                                 |
|                    | Internal HDD (Wewnętrzny dysk twardy)                                                                                    |
| Boot List Option   | Umożliwia skonfigurowanie listy urządzeń<br>startowych                                                                   |

| Opcja                 | Opis                                                                                                    |
|-----------------------|----------------------------------------------------------------------------------------------------|
|                       | <ul> <li>Legacy (Zgodność ze starszymi<br/>urządzeniami)</li> <li>UEFI</li> </ul>                                         |
| Advanced Boot Options | Umożliwia włączenie ustawienia Enable Legacy<br>Option ROMs.                                                              |
|                       | <ul> <li>Enable Legacy Option ROMs (Włącz<br/>pamięć ROM dla urządzeń starszego typu;<br/>ustawienie domyślne)</li> </ul> |
| Date/Time             | Umożliwia ustawienie daty i godziny. Zmiana daty<br>i godziny w systemie jest wprowadzana<br>natychmiast.                 |

| Орсја            | Opis                                                                                                    |  |  |
|------------------|----------------------------------------------------------------------------------------------------|--|--|
| Integrated NIC   | Umożliwia skonfigurowanie zintegrowanej karty sieciowej. Dostępne są następujące opcje:                                                                  |  |  |
|                  | Enable UEFI Network Stack                                                                                                    |  |  |
|                  | Disabled (Wyłączone)                                                                                                    |  |  |
|                  | <b>UWAGA:</b> Opcja Disabled jest dostępna tylko wtedy, gdy opcja Active Management Technology (AMT) jest wyłączona.                                     |  |  |
|                  | Enabled (Włączone)                                                                                                    |  |  |
|                  | Enabled w/PXE (Włączone z PXE; ustawienie domyślne)                                                                                                    |  |  |
| Integrated NIC 2 | Umożliwia skonfigurowanie zintegrowanej<br>karty sieciowej. Dostępne są następujące<br>opcje:                                                            |  |  |
|                  | <ul> <li>Enabled (Włączone; ustawienie<br/>domyślne)</li> </ul>                                                                                          |  |  |
|                  | Enabled w/PXE (Włączone z PXE)                                                                                                    |  |  |
|                  | <b>UWAGA:</b> Ta funkcja jest dostępna tylko w modelu 7910.                                                                                              |  |  |
| Serial Port      | Określa ustawienia portu szeregowego. Dla portu szeregowego można wybrać następujące ustawienia:                                                         |  |  |
|                  | Disabled (Wyłączone)                                                                                                    |  |  |
|                  | COM1 (ustawienie domyślne)                                                                                                    |  |  |
|                  | • COM2                                                                                                    |  |  |
|                  | • COM3                                                                                                    |  |  |
|                  | • COM4                                                                                                    |  |  |
|                  | <b>UWAGA:</b> System operacyjny może przydzielić zasoby do tego urządzenia, nawet jeśli port jest wyłączony.                                             |  |  |
| SATA Operation   |                                                                                                    |  |  |
| Tower 7910       | Umożliwia skonfigurowanie trybu pracy wewnętrznego kontrolera dysków<br>twardych SATA. Dostępne są następujące opcje:<br>• Disabled (Wyłączone)<br>• ATA |  |  |

Tabela 3. System Configuration (Konfiguracja systemu)

| Орсја                                 | Opis                                                                                                    |
|---------------------------------------|----------------------------------------------------------------------------------------------------|
|                                       | <ul> <li>AHCI (ustawienie domyślne)</li> <li>UWAGA: Urządzenia SATA są skonfigurowane w sposób umożliwiający<br/>obsługę trybu RAID. Model Tower 7910 nie obsługuje operacji SATA.</li> </ul>                                            |
| Drives (Napędy)                       |                                                                                                    |
| Tower 7910                            | • SATA-0                                                                                                    |
|                                       | • SATA-1                                                                                                    |
|                                       | Ustawienie domyślne: wszystkie napędy włączone.                                                                                                    |
|                                       | <b>WWAGA:</b> Jeśli dyski twarde są podłączone do karty kontrolera RAID, we wszystkich polach dysków twardych będzie wyświetlany komunikat "{none}" (brak). Dyski twarde można wówczas przeglądać w systemie BIOS karty kontrolera RAID. |
| SMART Reporting                       | Ta opcja określa, czy błędy zintegrowanych dysków twardych będą zgłaszane<br>podczas uruchamiania systemu. Technologia ta stanowi część specyfikacji<br>SMART (Self-Monitoring Analysis and Reporting Technology).                       |
|                                       | <ul> <li>Enable SMART Reporting (Włącz obsługę systemu SMART) — ta opcja<br/>jest domyślnie włączona.</li> </ul>                                                                                                    |
| USB Configuration                     | Umożliwia włączanie i wyłączanie wewnętrznych urządzeń USB. Dostępne są następujące opcje:                                                                                                    |
|                                       | Enable Boot Support (Włącz obsługę uruchamiania)                                                                                                    |
|                                       | Enable Front USB Ports (Włącz przednie porty USB)                                                                                                    |
|                                       | Enable internal USB ports (Włącz wewnętrzne porty USB)                                                                                                    |
|                                       | Enable Rear USB Ports (Włącz tylne porty USB)                                                                                                    |
| SAS RAID Controller (Tower 7910 only) | Umożliwia sterowanie pracą zintegrowanego<br>kontrolera SAS RAID HDD.                                                                                                    |
|                                       | <ul> <li>Enabled (Włączone; ustawienie<br/>domyślne)</li> </ul>                                                                                                    |
|                                       | Disabled (Wyłączone).                                                                                                    |
| HDD Fans                              | Umożliwia sterowanie wentylatorami dysków twardych.                                                                                                    |
|                                       | Ustawienie domyślne: zależne od konfiguracji systemu.                                                                                                    |
| Audio                                 | l Imożliwia właczanie i wyłaczanie obsługi dźwieku                                                                                                    |
|                                       | Enable Audio (Włacz dźwiek; ustawienie domyślne)                                                                                                    |
|                                       |                                                                                                    |
| Memory Map IO above 4GB               | Umożliwia włączanie i wyłączanie mapowania<br>pamięci we/wy powyżej 4 GB.                                                                                                    |
|                                       | <ul> <li>Memory Map IO above 4GB (Włącz<br/>mapowanie pamięci we/wy powyżej 4 GB;<br/>ta opcja jest domyślnie wyłączona).</li> </ul>                                                                                                    |
| Thunderbolt                           | Umożliwia włączanie i wyłączanie obsługi urządzeń Thunderbolt.                                                                                                    |
|                                       | Enabled (Włączone)                                                                                                    |
|                                       | Disabled (Wyłączone; ustawienie domyślne)                                                                                                    |
| Miscellaneous devices                 | Umożliwia włączanie i wyłączanie innych wbudowanych urządzeń.                                                                                                    |

| Орсја               | Opis                                                                                                    |  |  |
|---------------------|----------------------------------------------------------------------------------------------------|--|--|
|                     | Enable PCI Slot (Włącz gniazdo PCI)                                                                                                    |  |  |
| PCI MMIO Space Size | <ul> <li>Ta opcja steruje przydzielaniem dostępnej 32-<br/>bitowej pamięci operacyjnej do urządzeń PCI<br/>(operacje we/wy z mapowaniem pamięci) i do<br/>systemu operacyjnego.</li> <li>Small (mały; ustawienie domyślne)</li> <li>Large (Duży)</li> </ul> |  |  |
|                     |                                                                                                    |  |  |

#### Tabela 4. Video (Grafika)

| Opcja              | <b>Opis</b><br>Umożliwia skonfigurowanie podstawowego<br>urządzenia wideo. Dostępne są następujące<br>opcje: |  |
|--------------------|----------------------------------------------------------------------------------------------------|--|
| Primary Video Slot |                                                                                                    |  |
|                    | Auto (ustawienie domyślne)                                                                                   |  |
|                    | SLOT 1                                                                                                    |  |
|                    | SLOT 2: gniazdo zgodne z VGA                                                                                 |  |
|                    | SLOT 3                                                                                                    |  |
|                    | SLOT 4                                                                                                    |  |
|                    | SLOT 5                                                                                                    |  |
|                    | <ul> <li>SLOT 6 (tylko modele Tower 5810 i Tower<br/>7810)</li> </ul>                                        |  |
|                    | <ul> <li>SLOT1_CPU2: gniazdo zgodne z VGA (rtlko<br/>model Tower 7910)</li> </ul>                            |  |
|                    | SLOT2_CPU2 (tylko model Tower 7910)                                                                          |  |

#### Tabela 5. Security (Zabezpieczenia)

| Орсја                  | Opis                                                                                                    |
|------------------------|----------------------------------------------------------------------------------------------------|
| Strong Password        | Umożliwia włączenie opcji wymuszania silnych haseł.                                                                                  |
|                        | Ustawienie domyślne: opcja Enable Strong Password nie jest zaznaczona.                                                               |
| Password Configuration | Umożliwia określenie długości hasła. Minimum = 4, maksimum = 32                                                                      |
| Password Bypass        | Umożliwia włączanie i wyłączanie zezwolenia na pominięcie hasła systemowego, jeśli jest<br>ustawione. Dostępne są następujące opcje: |
|                        | Disabled (Wyłączone; ustawienie domyślne)                                                                                            |
|                        | Reboot bypass (Pomiń przy ponownym uruchamianiu)                                                                                     |
| Password Change        | Umożliwia zezwolenie lub odebranie zezwolenia na zmiany hasła systemowego, kiedy jest ustawione hasło administratora.                |
|                        | Ustawienie domyślne: opcja Allow Non-Admin Password Changes zaznaczona                                                               |
| TPM Security           | Umożliwia włączanie modułu zabezpieczeń Trusted Platform Module (TPM) podczas testu POST.<br>Ustawienie domyślne: opcja wyłączona.   |
| Computrace (R)         | Umożliwia włączanie i wyłączanie opcjonalnego oprogramowania Computrace. Dostępne są następujące opcje:                              |

| Орсја                | Opis                                                                                                    |
|----------------------|----------------------------------------------------------------------------------------------------|
|                      | Deactivate (Dezaktywuj; ustawienie domyślne)                                                                                                    |
|                      | Disable (Wyłącz)                                                                                                    |
|                      | Activate (Aktywuj)                                                                                                    |
| CPU XD Support       | Umożliwia włączanie funkcji Execute Disable (Wyłączanie wykonania) w procesorze.                                                                                                    |
|                      | Enable CPU XD Support (Włącz obsługę funkcji CPU XD; ustawienie domyślne)                                                                                                    |
| OROM Keyboard Access | Umożliwia określenie, czy użytkownicy mogą otwierać ekrany konfiguracji pamięci Option ROM za<br>pomocą skrótów klawiaturowych podczas uruchamiania komputera. Dostępne są następujące<br>opcje: |
|                      | Enable (Włącz; ustawienie domyślne)                                                                                                    |
|                      | One Time Enable (Włącz na jeden raz)                                                                                                    |
|                      | Disable (Wyłącz)                                                                                                    |
| Admin Setup Lockout  | Uniemożliwia użytkownikom otwieranie programu konfiguracji systemu, kiedy jest ustawione hasło<br>administratora.                                                                                |
|                      | <ul> <li>Enable Admin Setup Lockout (Zezwól na blokowanie dostępu do konfiguracji<br/>administratora)</li> </ul>                                                                                 |
|                      | Ustawienie domyślne: opcja wyłączona.                                                                                                    |

#### Tabela 6. Secure Boot (Bezpieczny rozruch)

| Орсја                 | Opis                                                                                                    |
|-----------------------|----------------------------------------------------------------------------------------------------|
| Secure Boot Enable    | Umożliwia włączanie i wyłączanie funkcji<br>bezpiecznego uruchamiania. Dostępne są<br>następujące opcje: |
|                       | Disabled (Wyłączone; ustawienie domyślne)                                                                |
|                       | Enabled (Włączone)                                                                                       |
| Expert Key Management | Umożliwia włączanie i wyłączanie funkcji<br>zarządzania niestandardowym trybem klucza.                   |
|                       | • <b>Disabled</b> (Wyłączone; ustawienie domyślne)                                                       |

#### Tabela 7. Performance (Wydajność)

| Opcja Opis         |                                                                                                    |
|--------------------|----------------------------------------------------------------------------------------------------|
| Multi Core Support | Ta opcja określa, czy w procesorze będzie<br>włączony jeden rdzeń, czy wszystkie. Użycie<br>dodatkowych rdzeni przyspiesza działanie<br>niektórych aplikacji. Ta opcja jest domyślnie<br>włączona. Dostępne są następujące opcje: |
|                    | <ul> <li>All (Wszystkie; ustawienie domyślne)</li> </ul>                                                                                                    |
|                    | • 1                                                                                                    |
|                    | • 2                                                                                                    |
|                    | • 4                                                                                                    |
|                    | • 5                                                                                                    |
|                    | • 6                                                                                                    |
|                    | • 7                                                                                                    |

| -        |    |     |   |
|----------|----|-----|---|
| ()       | n  | ~   | - |
| <b>U</b> | IJ | ີ   | C |
| _        | r  | - 1 |   |

| Орсја                                                    | Opis                                                                                                    |
|----------------------------------------------------------|----------------------------------------------------------------------------------------------------|
|                                                          | • 8                                                                                                    |
|                                                          | • 9                                                                                                    |
|                                                          | UWAGA:                                                                                                    |
|                                                          | <ul> <li>Wyświetlane opcje zależą od<br/>zainstalowanych procesorów.</li> </ul>                                                                 |
|                                                          | <ul> <li>Opcje zależą od liczby rdzeni<br/>obsługiwanych przez zainstalowany<br/>procesor (All, 1, 2, N-1 dla procesorów<br/>N-Core)</li> </ul> |
| Intel SpeedStep                                          | Umożliwia włączanie i wyłączanie funkcji Intel<br>SpeedStep.                                                                                    |
|                                                          | Ustawienie domyślne: Enable Intel SpeedStep                                                                                                    |
| C States                                                 | Umożliwia włączanie i wyłączanie dodatkowych stanów uśpienia procesora.                                                                         |
|                                                          | Ustawienie domyślne: Enabled                                                                                                    |
| Limit CPUID Value                                        | W tym polu wprowadzane jest ograniczenie<br>maksymalnej wartości, którą obsługuje<br>standardowa funkcja CPUID procesora.                       |
|                                                          | Enable CPUID Limit (Włącz limit CPUID)                                                                                                    |
|                                                          | Ustawienie domyślne: opcja wyłączona.                                                                                                    |
| Intel TurboBoost                                         | Umożliwia włączanie i wyłączanie trybu Intel<br>TurboBoost procesora.                                                                           |
|                                                          | Ustawienie domyślne: Enable Intel TurboBoost                                                                                                    |
| Hyper-Thread Control                                     | Umożliwia włączanie i wyłączanie funkcji<br>hiperwątkowania w procesorze.                                                                       |
|                                                          | Ustawienie domyślne: Enabled                                                                                                    |
| Cache Prefetch (Wstępne pobieranie z pamięci podręcznej) | Ustawienie domyślne: Enable Hardware Prefetch and Adjacent Cache Line Prefetch                                                                  |
| Dell Reliable Memory Technology (RMT)                    | Umożliwia identyfikowanie i izolowanie błędów<br>systemowej pamięci operacyjnej (RAM).                                                          |
|                                                          | Ustawienie domyślne: Enable Dell Reliable<br>Memory Technology (RMT)                                                                            |

#### Tabela 8. Power Management (Zarządzanie zasilaniem)

| Орсја       | Opis                                                                                                    |
|-------------|----------------------------------------------------------------------------------------------------|
| AC Recovery | Umożliwia określenie, w jaki sposób system reaguje w chwili włączenia zasilania po jego uprzedniej utracie. Dla tej opcji można wybrać następujące ustawienia: |
|             | Power Off (Wyłącz zasilanie; ustawienie domyślne)                                                                                                    |
|             | Power On (Włącz zasilanie)                                                                                                    |

| Орсја              | Opis                                                                                                    |
|--------------------|----------------------------------------------------------------------------------------------------|
|                    | Last Power State (Przywróć ostatni stan zasilania)                                                                                                    |
| Auto On Time       | Umożliwia ustawienie daty i godziny, o której komputer będzie automatycznie włączany. Dostępne<br>są następujące opcje:                                                                                                    |
|                    | Disabled (Wyłączone; ustawienie domyślne)                                                                                                    |
|                    | Every Day (Codziennie)                                                                                                    |
|                    | Weekdays (Dni tygodnia)                                                                                                    |
|                    | Select Days (wybierz dni)                                                                                                    |
| Deep Sleep Control | Umożliwia określenie, kiedy ma być włączany tryb głębokiego uśpienia.                                                                                                    |
|                    | Disabled (Wyłączone; ustawienie domyślne)                                                                                                    |
|                    | Enabled in S5 only (Włączone tylko w trybie S5)                                                                                                    |
|                    | Enabled in S4 and S5 (Włączone w trybach S4 i S5)                                                                                                    |
| Fan Speed Control  | Umożliwia sterowanie szybkością wentylatora systemowego. Dostępne są następujące opcje:                                                                                                    |
|                    | Auto (ustawienie domyślne)                                                                                                    |
|                    | <ul> <li>Medium low (Średnia — niska)</li> </ul>                                                                                                    |
|                    | <ul> <li>Medium high (Średnia — wysoka)</li> </ul>                                                                                                    |
|                    | Medium (Średnia szybkość)                                                                                                    |
|                    | High (Wysoka szybkość)                                                                                                    |
|                    | Low (Niska szybkość)                                                                                                    |
| USB Wake Support   | Umożliwia włączenie funkcji wyprowadzenia komputera ze stanu wstrzymania przez urządzenia<br>USB.                                                                                                    |
|                    | Enable USB Wake Support (Włącz uaktywnianie przez port USB)                                                                                                    |
|                    | Ustawienie domyślne: opcja wyłączona.                                                                                                    |
| Wake on LAN        | Ta opcja umożliwia wyprowadzanie komputera ze stanu uśpienia przez specjalny sygnał z sieci LAN. To ustawienie nie wpływa na ustawienie uaktywniania ze stanu gotowości (tę ostatnią opcję należy skonfigurować w systemie operacyjnym). Funkcja ta działa tylko wtedy, gdy komputer jest podłączony do zewnętrznego źródła zasilania. |
|                    | <ul> <li>Disabled (Wyłączone) — system nie będzie włączany po otrzymaniu sygnału z przewodowej<br/>lub bezprzewodowej sieci LAN.</li> </ul>                                                                                                    |
|                    | <ul> <li>LAN Only (Tylko sieć LAN) — umożliwia włączanie systemu przez specjalne sygnały z sieci<br/>LAN.</li> </ul>                                                                                                    |
|                    | <ul> <li>LAN with PXE Boot (LAN z rozruchem PXE) — umożliwia uruchomienie systemu i<br/>natychmiastowe przejście do środowiska PXE po otrzymaniu pakietu wybudzającego w stanie<br/>S4 lub S5.</li> </ul>                                                                                                    |
|                    | Ta opcja jest domyślnie wyłączona.                                                                                                    |
| Block Sleep        | Umożliwia zablokowanie przechodzenia komputera do trybu uśpienia (S3) w środowisku systemu<br>operacyjnego.<br>Ustawienie domyślne: <b>Disabled</b>                                                                                                    |

| Tabela 9. POST Behavior | (Zachowanie | podczas | testu POST | ") |
|-------------------------|-------------|---------|------------|----|
|-------------------------|-------------|---------|------------|----|

| Орсја           | Opis                                                                                                    |  |
|-----------------|----------------------------------------------------------------------------------------------------|--|
| Numlock LED     | Określa, czy funkcja NumLock ma być włączana podczas uruchamiania systemu. Ta opcja jest<br>domyślnie włączona.                 |  |
| Keyboard Errors | Określa, czy podczas uruchamiania mają być zgłaszane błędy klawiatury. Ta opcja jest domyślnie włączona.                        |  |
| Fastboot        | Umożliwia przyspieszenie uruchamiania komputera przez pominięcie niektórych testów zgodności.<br>Dostępne są następujące opcje: |  |
|                 | Minimal (Ustawienie minimalne)                                                                                                  |  |
|                 | Thorough - (Tryb szczegółowy; ta opcja jest domyślnie włączona).                                                                |  |
|                 | Auto                                                                                                    |  |

#### Tabela 10. Virtualization Support (Obsługa wirtualizacji)

| Орсја             | Opis                                                                                                    |
|-------------------|----------------------------------------------------------------------------------------------------|
| Virtualization    | Ta opcja określa, czy moduł VMM (Virtual Machine Monitor) może korzystać z dodatkowych funkcji sprzętowych, jakie udostępnia technologia wirtualizacji firmy Intel.                        |
|                   | <ul> <li>Enable Intel Virtualization Technology (Włącz technologię wirtualizacji Intel) — ta opcja jest<br/>domyślnie włączona.</li> </ul>                                                 |
| VT for Direct I/O | Włącza lub wyłącza w monitorze maszyny wirtualnej (VMM) korzystanie z dodatkowych funkcji<br>sprzętu, jakie zapewnia technologia wirtualizacji bezpośredniego wejścia/wyjścia firmy Intel. |
|                   | Enable VT for Direct I/O — ta opcja jest domyślnie włączona.                                                                                                    |
| Trusted Execution | Umożliwia określenie, czy moduł MVMM (Measured Virtual Machine Monitor) wykorzystywać<br>dodatkowe funkcje sprzętowe udostępniane przez technologię Intel Trusted Execution Program.       |
|                   | • Trusted Execution (Wykonywanie zaufanego kodu) — ta opcja jest domyślnie wyłączona.                                                                                                    |

#### Tabela 11. Maintenance (Konserwacja)

| Орсја         | Opis                                                                                                    |
|---------------|----------------------------------------------------------------------------------------------------|
| Service Tag   | Wyświetla znacznik serwisowy komputera.                                                                                                    |
| Asset Tag     | Umożliwia oznaczenie systemu numerem środka trwałego, jeśli taki numer nie został jeszcze ustawiony. Domyślnie ta opcja nie ma ustawienia.           |
| SERR Messages | Steruje mechanizmem komunikatów SERR. Ta opcja jest domyślnie wyłączona. Niektóre karty graficzne wymagają wyłączenia mechanizmu powiadamiania SERR. |

#### Tabela 12. System logs (Systemowe rejestry zdarzeń)

| Орсја       | Opis                                                                    |
|-------------|-------------------------------------------------------------------------|
| BIOS events | Wyświetla systemowy rejestr zdarzeń i umożliwia wyczyszczenie rejestru. |
|             | Clear Log (Wyczyść rejestr)                                             |

#### Tabela 13. Engineering Configurations (Konfiguracje inżynieryjne)

| Орсја | Opis                       |
|-------|----------------------------|
| ASPM  | Auto (ustawienie domyślne) |
|       | L1 Only (Tylko L1)         |

| Орсја          | Opis                                                                                                  |
|----------------|----------------------------------------------------------------------------------------------------|
|                | <ul> <li>Disabled (Wyłączone)</li> <li>L0s and L1 (L0s i L1)</li> <li>L0s Only (Tylko L0s)</li> </ul> |
| Pcie LinkSpeed | <ul> <li>Auto (ustawienie domyślne)</li> <li>Gen1</li> <li>Gen2</li> <li>Gen3</li> </ul>              |

# Aktualizowanie systemu BIOS

Aktualizacje systemu BIOS (konfiguracji systemu) należy instalować po wymianie płyty systemowej oraz po opublikowaniu nowszych wersji systemu BIOS. Przed zainstalowaniem aktualizacji w komputerze przenośnym należy się upewnić, że akumulator jest w pełni naładowany, oraz podłączyć komputer do gniazdka elektrycznego.

- 1. Uruchom ponownie komputer.
- 2. Przejdź do strony internetowej dell.com/support.
- 3. Wpisz znacznik serwisowy lub kod usług ekspresowych, a następnie kliknij przycisk Submit (Wprowadź).

**UWAGA:** Aby odszukać znacznik serwisowy, kliknij pozycję Where is my Service Tag? (Gdzie jest mój znacznik serwisowy?)

**UWAGA:** Jeśli nie możesz znaleźć znacznika serwisowego, kliknij pozycję **Detect My Produkt** (Wykryj mój produkt). Postępuj zgodnie z instrukcjami wyświetlanymi na ekranie.

- 4. Jeśli nie możesz znaleźć ani wykryć znacznika serwisowego, kliknij odpowiednią kategorię komputera na liście Product Category (Kategoria produktu).
- 5. Z listy Product Type (Typ produktu) wybierz odpowiednią opcję.
- 6. Wybierz model komputera. Zostanie wyświetlona strona Product Support (Wsparcie dla produktu).
- Kliknij pozycję Get drivers (Pobierz sterowniki), a następnie kliknij pozycję View All Drivers (Wyświetl wszystkie sterowniki). Zostanie otwarta strona Drivers and Downloads (Sterowniki i pliki do pobrania).
- 8. Na ekranie Drivers and Downloads (Sterowniki i pliki do pobrania) z listy rozwijanej **Operating System** (System operacyjny) wybierz pozycję **BIOS**.
- Znajdź plik z najnowszą aktualizacją systemu BIOS i kliknij przycisk Download File (Pobierz plik).
   Możesz także sprawdzić, które sterowniki wymagają aktualizacji. W tym celu kliknij pozycję Analyze System for Updates (Znajdź wymagane aktualizacje systemu) i postępuj zgodnie z instrukcjami wyświetlanymi na ekranie.
- Wybierz preferowaną metodę pobierania w oknie Please select your download method below (Wybierz metodę pobierania poniżej), a następnie kliknij przycisk Download File (Pobierz plik).
   Zastania wyświatkana skraz Fila Download (Dabiasania pliku)
  - Zostanie wyświetlone okno File Download (Pobieranie pliku).
- 11. Kliknij przycisk Save (Zapisz), aby zapisać plik na komputerze.
- Kliknij przycisk Run (Uruchom), aby zainstalować aktualizację systemu BIOS na komputerze. Postępuj zgodnie z instrukcjami wyświetlanymi na ekranie.

# Hasło systemowe i hasło konfiguracji systemu

W celu zabezpieczenia komputera można utworzyć hasło systemowe i hasło konfiguracji systemu.

| Typ hasła          | Opis                                                                                   |
|--------------------|----------------------------------------------------------------------------------------|
| Hasło systemowe    | Hasło, które należy wprowadzić, aby zalogować się do systemu.                          |
| Hasło konfiguracji | Hasło, które należy wprowadzić, aby wyświetlić i modyfikować ustawienia systemu BIOS w |
| systemu            | komputerze.                                                                            |

OSTRZEŻENIE: Hasła stanowią podstawowe zabezpieczenie danych w komputerze.

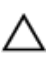

OSTRZEŻENIE: Jeśli komputer jest niezablokowany i pozostawiony bez nadzoru, osoby postronne mogą uzyskać dostęp do przechowywanych w nim danych.

U

UWAGA: W dostarczonym komputerze hasło systemowe i hasło konfiguracji systemu są fabrycznie wyłączone.

#### Przypisywanie hasła systemowego i hasła konfiguracji systemu

Przypisanie nowego hasła systemowego i/lub hasła konfiguracji systemu oraz usunięcie istniejącego hasła systemowego i/lub hasła konfiguracji systemu jest możliwe tylko wtedy, gdy dla opcji Password Status (Stan hasła) jest wybrane ustawienie Unlocked (Odblokowane). Jeśli dla tej opcji jest wybrane ustawienie Locked (Zablokowane), zmiana hasła systemowego nie jest możliwa.

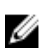

**UWAGA:** Jeśli zwornik hasła nie jest zainstalowany, istniejące hasło systemowe i hasło konfiguracji systemu zostanie usunięte, a do komputera będzie można się zalogować bez podawania hasła systemowego.

Aby uruchomić program konfiguracji systemu, naciśnij klawisz <F2> niezwłocznie po włączeniu zasilania lub ponownym uruchomieniu komputera.

1. Na ekranie System BIOS lub System Setup (Konfiguracja systemu) wybierz opcję System Security (Zabezpieczenia systemu) i naciśnij klawisz <Enter>.

Zostanie wyświetlony ekran System Security (Zabezpieczenia systemu).

- 2. Na ekranie System Security (Zabezpieczenia systemu) upewnij się, że dla opcji Password Status (Stan hasła) jest wybrane ustawienie Unlocked (Odblokowane).
- Wybierz opcję System Password (Hasło systemowe), wpisz hasło systemowe, a następnie naciśnij klawisz <Enter> lub <Tab>.

Hasło systemowe musi spełniać następujące warunki:

- Hasło może zawierać do 32 znaków.
- Hasło może zawierać cyfry od 0 do 9.
- W haśle można używać tylko małych liter. Wielkie litery są niedozwolone.
- W haśle można używać tylko następujących znaków specjalnych: spacja, ("), (+), (,), (-), (.), (/), (;), ([), (\), (]), (`).

Po wyświetleniu monitu ponownie wpisz hasło systemowe.

- 4. Wpisz wprowadzone wcześniej hasło systemowe i kliknij przycisk OK.
- Wybierz opcję Setup Password (Hasło konfiguracji systemu), wpisz hasło konfiguracji systemu, a następnie naciśnij klawisz <Enter> lub <Tab>.

Zostanie wyświetlony monit o ponowne wpisanie hasła konfiguracji systemu.

- 6. Wpisz wprowadzone wcześniej hasło konfiguracji systemu i kliknij przycisk OK.
- 7. Naciśnij klawisz < Esc>. Zostanie wyświetlony monit o zapisanie zmian.
- Naciśnij klawisz <Y>, aby zapisać zmiany. Komputer zostanie uruchomiony ponownie.

#### Usuwanie lub zmienianie hasła systemowego i/lub hasła konfiguracji systemu

Przed usunięciem lub zmianą istniejącego hasła systemowego lub hasła konfiguracji systemu należy się upewnić, że dla opcji **Password Status** (Stan hasła) jest wybrane ustawienie Unlocked (Odblokowane) w programie konfiguracji systemu. Jeśli dla opcji **Password Status** (Stan hasła) jest wybrane ustawienie Locked (Zablokowane), nie można zmienić ani usunąć tych haseł. Aby uruchomić program konfiguracji systemu, naciśnij klawisz <F2> niezwłocznie po włączeniu zasilania lub ponownym uruchomieniu komputera.

1. Na ekranie System BIOS lub System Setup (Konfiguracja systemu) wybierz opcję System Security (Zabezpieczenia systemu) i naciśnij klawisz <Enter>.

Zostanie wyświetlony ekran System Security (Zabezpieczenia systemu).

- 2. Na ekranie System Security (Zabezpieczenia systemu) upewnij się, że dla opcji Password Status (Stan hasła) jest wybrane ustawienie Unlocked (Odblokowane).
- Wybierz opcję System Password (Hasło systemowe), zmień lub usuń istniejące hasło systemowe, a następnie naciśnij klawisz <Enter> lub <Tab>.
- 4. Wybierz opcję Setup Password (Hasło konfiguracji systemu), zmień lub usuń istniejące hasło konfiguracji systemu, a następnie naciśnij klawisz <Enter> lub <Tab>.

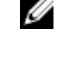

**UWAGA:** Jeśli hasło systemowe lub hasło konfiguracji systemu zostało zmienione, należy ponownie wpisać nowe hasło po wyświetleniu monitu. Jeśli hasło systemowe lub hasło konfiguracji systemu zostało usunięte, po wyświetleniu monitu należy potwierdzić polecenie usunięcia hasła.

- 5. Naciśnij klawisz < Esc>. Zostanie wyświetlony monit o zapisanie zmian.
- Naciśnij klawisz <Y>, aby zapisać zmiany i zamknąć program konfiguracji systemu. Komputer zostanie uruchomiony ponownie.

#### Wyłączanie hasła systemowego

Funkcje zabezpieczeń systemu obejmują hasło systemowe i hasło konfiguracji systemu. Używane hasła można wyłączyć za pomocą zworki hasła. Zworka PSWD zawiera 2 styki.

**UWAGA:** Domyślnie zworka hasła jest wyłączona.

- 1. Wykonaj procedury przedstawione w rozdziale Przed przystąpieniem do serwisowania komputera.
- 2. Zdejmij pokrywę.
- 3. Odszukaj zworkę PSWD na płycie systemowej. Aby zidentyfikować zworkę PSWD, zobacz Elementy płyty systemowej.
- 4. Wyjmij zworkę PSWD z płyty systemowej.

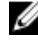

**UWAGA:** Istniejące hasła zostaną wyłączone (usunięte) dopiero wtedy, gdy komputer zostanie uruchomiony bez zainstalowanej zworki.

5. Zainstaluj pokrywę.

U

**UWAGA:** Jeśli nowe hasło systemowe lub hasło konfiguracji systemu zostanie przypisane, kiedy zworka PSWD jest zainstalowana, system wyłączy nowe hasło (lub hasła) przy najbliższym uruchomieniu.

- 6. Podłącz komputer do gniazdka elektrycznego i włącz komputer.
- 7. Wyłącz komputer i odłącz kabel zasilania od gniazdka elektrycznego.
- 8. Zdejmij pokrywę.
- 9. Załóż zworkę na styki.
- 10. Zainstaluj pokrywę.
- 11. Wykonaj procedury przedstawione w rozdziale Po zakończeniu serwisowania komputera.
- 12. Włącz komputer.

13. Otwórz program konfiguracji systemu i utwórz nowe hasło systemowe lub hasło konfiguracji systemu.

# Diagnostyka

W przypadku wystąpienia problemów z funkcjonowaniem komputera, przed nawiązaniem kontaktu z firmą Dell w celu uzyskania pomocy technicznej należy uruchomić program diagnostyczny ePSA. Program ten wykonuje testy diagnostyczne sprzętu, które nie wymagają użycia dodatkowego wyposażenia i nie pociągają za sobą ryzyka utraty danych. Jeśli samodzielne rozwiązanie problemu okaże się niemożliwe, wyniki testów diagnostycznych należy udostępnić personelowi pomocy technicznej.

# Program diagnostyczny ePSA (Enhanced Pre-Boot System Assessment)

Program diagnostyczny ePSA wykonuje wyczerpujący test sprzętu zainstalowanego w komputerze. Program ePSA jest składnikiem systemu BIOS i jest uruchamiany przez system BIOS. Wbudowane testy diagnostyczne zawierają kilka opcji, które umożliwiają:

- · Uruchamianie testów automatycznie lub w trybie interaktywnym
- Powtarzanie testów
- · Wyświetlanie i zapisywanie wyników testów
- Wykonywanie wyczerpujących testów z dodatkowymi opcjami oraz wyświetlanie dodatkowych informacji o wykrytych awariach urządzeń
- · Wyświetlanie komunikatów o stanie z informacjami o pomyślnym lub niepomyślnym zakończeniu testów
- Wyświetlanie komunikatów o błędach z informacjami o problemach wykrytych podczas testowania sprzętu

OSTRZEŻENIE: Programu do diagnostyki systemu należy używać tylko do testowania komputera, z którym program został dostarczony. Wyniki testowania innych komputerów mogą być nieprawidłowe, a program może wyświetlać komunikaty o błędach.

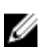

**UWAGA:** Testy niektórych urządzeń wymagają interwencji użytkownika. Podczas wykonywania testów diagnostycznych nie należy odchodzić od terminala.

- 1. Włącz komputer.
- 2. Kiedy komputer zacznie się uruchamiać i zostanie wyświetlone logo Dell, naciśnij klawisz <F12>.
- 3. Na ekranie menu startowego wybierz opcję Diagnostics (Diagnostyka).

Zostanie wyświetlone okno Enhanced Pre-boot System Assessment z listą wszystkich urządzeń wykrytych w komputerze. Rozpocznie się test diagnostyczny wszystkich wykrytych urządzeń.

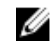

**UWAGA:** W zależności od konfiguracji, przed przejściem do trybu diagnostycznego system może zostać uruchomiony ponownie.

- Jeśli chcesz wykonać test tylko określonego urządzenia, naciśnij klawisz <Esc>, a następnie kliknij przycisk Yes (Tak), aby zatrzymać wykonywany test diagnostyczny.
- 5. Wybierz urządzenie w okienku po lewej stronie i kliknij przycisk Run Tests (Uruchom testy).
- W przypadku wykrycia jakichkolwiek problemów zostaną wyświetlone kody błędów. Zanotuj wyświetlone kody błędów i skontaktuj się z firmą Dell.

# 6

# Rozwiązywanie problemów z komputerem

W diagnozowaniu i rozwiązywaniu problemów z komputerem pomagają lampki diagnostyczne, kody dźwiękowe oraz komunikaty o błędach wyświetlane, kiedy komputer jest uruchomiony.

### Lampki diagnostyczne

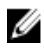

IJ

**UWAGA:** Lampki diagnostyczne (wskaźniki diodowe, LED) wskazują tylko postęp testu POST. Lampki te nie służą do diagnozowania problemu, który spowodował zatrzymanie procedury POST.

Lampki diagnostyczne są umieszczone z przodu komputera, obok przycisku zasilania. Lampki te są aktywne tylko podczas wykonywania testu POST. Po uruchomieniu systemu operacyjnego lampki przestają świecić.

Każda lampka ma dwa możliwe włączona (świeci) lub wyłączona (nie świeci).

**UWAGA:** Lampki diagnostyczne migają, kiedy lampka przycisku zasilania świeci światłem pomarańczowym lub jest wyłączona; lampki te nie świecą, kiedy lampka przycisku zasilania świeci światłem białym.

#### Tabela 14. Kody lampek diagnostycznych POST

| Stan lampki zasilania             | Stan systemu | Uwagi                                                                                                    |
|-----------------------------------|--------------|----------------------------------------------------------------------------------------------------|
| Nie świeci                        | S5/S4        | Normalny — system wyłączony lub w trybie hibernacji                                                                       |
| Przerywane białe<br>światło       | S3           | Normalny — system w stanie gotowości lub wstrzymania                                                                      |
| Przerywane<br>bursztynowe światło | n/d          | Nieprawidłowy — nie można uruchomić zasilacza; zalecane wykonanie testu zasilacza (BIST) lub wymiana zasilacza            |
| Ciągłe białe światło              | S0           | Normalny — system działa poprawnie                                                                                        |
| Ciągłe bursztynowe<br>światło     | n/d          | Nieprawidłowy — nie można uruchomić systemu; zalecane sprawdzenie elementów płyty systemowej lub wymiana płyty systemowej |

UWAGA: Kod lampki bursztynowej: lampka miga 2 lub 3 razy, a następnie po krótkiej przerwie lampka miga od 1 do 7 razy. Kod jest powtarzany po dłuższej przerwie. Na przykład kod 2,3 oznacza: 2 mignięcia pomarańczowej lampki, krótka przerwa, 3 mignięcia pomarańczowej lampki. Nastąpi przerwa, po której kod zostanie powtórzony.

#### Tabela 15. Kody lampek diagnostycznych POST

| Sposób migania lampki | Stan systemu                                 | Uwagi                                       |
|-----------------------|----------------------------------------------|---------------------------------------------|
| 2,1                   | Możliwa awaria płyty głównej.                | Wymień płytę główną.                        |
| 2,2                   | Możliwa awaria zasilacza lub<br>okablowania. | Wykonaj wbudowany test zasilacza<br>(BIST). |

|     |                                                                            | Sprawdź połączenia kabli między<br>zasilaczem a płytą główną i upewnij się,<br>że wszystkie kable są poprawnie<br>zainstalowane.                                                                                                    |
|-----|----------------------------------------------------------------------------|----------------------------------------------------------------------------------------------------|
| 2,3 | Możliwa awaria płyty głównej, pamięci lub<br>procesora                     | Jeśli są zainstalowane dwa lub większa<br>liczba modułów pamięci, wymontuj<br>moduły pamięci, a następnie zainstaluj<br>jeden moduł i uruchom ponownie<br>komputer. Jeśli komputer uruchomi się<br>prawidłowo, instaluj kolejne moduły (po<br>jednym na raz), aż zidentyfikujesz<br>uszkodzony moduł albo ustalisz, że<br>wszystkie moduły pamięci są sprawne. |
| 2,4 | Bateria pastylkowa może być rozładowana.                                   |                                                                                                    |
| 2,5 | System jest w trybie odzyskiwania.                                         | Wykryto błąd sumy kontrolnej systemu<br>BIOS. System jest w trybie odzyskiwania.                                                                                                    |
| 2,6 | Możliwa awaria procesora.                                                  | Sprawdź i popraw osadzenie procesora.                                                                                                    |
| 2,7 | Moduły pamięci zostały wykryte, ale<br>wystąpiła awaria zasilania pamięci. | Jeśli są zainstalowane dwa lub większa<br>liczba modułów pamięci, wymontuj<br>moduły pamięci, a następnie zainstaluj<br>jeden moduł i uruchom ponownie<br>komputer. Jeśli komputer uruchomi się<br>prawidłowo, instaluj kolejne moduły (po<br>jednym na raz), aż zidentyfikujesz<br>uszkodzony moduł albo ustalisz, że<br>wszystkie moduły pamięci są sprawne. |
| 3,1 | Trwa konfiguracja urządzenia PCI lub<br>wykryto awarię urządzenia PCI.     | Wymontuj wszystkie karty urządzeń<br>peryferyjnych z gniazd PCI i PCI-E, a<br>następnie uruchom ponownie komputer.<br>Jeśli uruchamianie komputera<br>przebiegnie poprawnie, zainstaluj kolejno<br>wszystkie karty urządzeń peryferyjnych,<br>aż znajdziesz kartę, która powoduje<br>problem.                                                                  |
| 3,2 | Możliwa awaria dysku twardego lub<br>portów USB.                           | Odłącz i ponownie podłącz wszystkie<br>kable danych i kable zasilania dysków<br>twardych. Odłącz i ponownie zainstaluj<br>wszystkie urządzenia USB i sprawdź<br>połączenia kabli.                                                                                                    |
| 3,3 | Nie zainstalowano modułów pamięci.                                         | Jeśli są zainstalowane dwa lub większa<br>liczba modułów pamięci, wymontuj<br>moduły pamięci, a następnie zainstaluj<br>jeden moduł i uruchom ponownie<br>komputer. Jeśli komputer uruchomi się<br>prawidłowo, instaluj kolejne moduły (po<br>jednym na raz), aż ustalisz, że wszystkie<br>moduły pamięci są sprawne. O ile to                                 |

|     |                                                                                             | możliwe, wszystkie moduły pamięci<br>powinny być tego samego typu.                                                                                                    |
|-----|---------------------------------------------------------------------------------------------|----------------------------------------------------------------------------------------------------|
| 3,4 | Złącze zasilacza jest nieprawidłowo zainstalowane.                                          | Sprawdź i popraw osadzenie złącza zasilacza 2x2.                                                                                                    |
| 3,5 | Moduły pamięci zostały wykryte, ale<br>wystąpił błąd konfiguracji pamięci lub<br>zgodności. | Sprawdź, czy moduły pamięci nie mają<br>specjalnych wymagań co do ich<br>rozmieszczenia. Sprawdź, czy komputer<br>obsługuje używane moduły pamięci.                                                                                                    |
| 3,6 | Możliwa awaria zasobu płyty systemowej<br>i/lub sprzętu.                                    | Wyczyść pamięć CMOS. (Wymontuj i<br>zainstaluj baterię pastylkową. Zobacz<br>Wymontowywanie i instalowanie baterii<br>pastylkowej).                                                                                                    |
| 3,7 | Wystąpiła inna awaria.                                                                      | Sprawdź, czy wyświetlacz/monitor jest<br>podłączony do autonomicznej karty<br>graficznej. Sprawdź, czy wszystkie kable<br>dysków twardych i napędów dysków<br>optycznych są prawidłowo osadzone w<br>płycie systemowej. Jeśli na ekranie<br>pojawił się komunikat o błędzie<br>wskazujący na wystąpienie problemu z<br>urządzeniem (na przykład z napędem<br>dyskietek lub dyskiem twardym),<br>sprawdź, czy dane urządzenie działa<br>poprawnie. Jeśli system operacyjny<br>próbuje uruchomić komputer z<br>urządzenia takiego jak napęd dyskietek<br>lub napęd dysków optycznych, sprawdź<br>w programie konfiguracji systemu, czy<br>sekwencja ładowania jest poprawna dla<br>urządzeń zainstalowanych w<br>komputerze |

# Komunikaty o błędach

System BIOS wyświetla następujące trzy rodzaje komunikatów o błędach. Rodzaj komunikatu zależy od wagi wykrytego problemu.

#### Błędy, które powodują całkowite zatrzymanie komputera

Te komunikaty informują o błędach, które powodują zatrzymanie komputera. Uruchomienie komputera po wyświetleniu takiego komunikatu wymaga wyłączenia i ponownego włączenia zasilania komputera. Komunikaty tego typu przedstawia poniższa tabela.

#### Tabela 16. Błędy, które powodują całkowite zatrzymanie komputera

#### Komunikat o błędzie

Error! Non-ECC DIMMs are not supported on this system. (Błąd! Komputer nie obsługuje modułów pamięci DIMM bez korekcji błędów ECC)

Alert! Processor cache size is mismatched. (Błąd! Zainstalowano procesory o różnych rozmiarach pamięci podręcznej) Install like processor or one processor. (Zainstaluj dwa takie same procesory albo zainstaluj tylko jeden procesor)
#### Komunikat o błędzie

Alert! Processor type mismatch. (Błąd! Niezgodne typy procesorów) Install like processor or one processor. (Zainstaluj dwa takie same procesory albo zainstaluj tylko jeden procesor)

Alert! Processor speed mismatch (Błąd! Niezgodna szybkość procesorów) Install like processor or one processor. (Zainstaluj dwa takie same procesory albo zainstaluj tylko jeden procesor)

Alert! Incompatible Processor detected. (Błąd! Wykryto niezgodne procesory) Install like processor or one processor. (Zainstaluj dwa takie same procesory albo zainstaluj tylko jeden procesor)

## Błędy, które nie powodują zatrzymania komputera

Te komunikaty informują o błędach, które nie powodują zatrzymania komputera. Po wyświetleniu komunikatu komputer jest wstrzymywany na kilka sekund, a następnie kontynuuje uruchamianie. Komunikaty tego typu przedstawia poniższa tabela.

#### Tabela 17. Błędy, które nie powodują zatrzymania komputera

Komunikat o błędzie

Alert! Cover was previously removed. (UWAGA! Pokrywa była zdejmowana)

#### Błędy, które powodują programowe zatrzymanie komputera

Te komunikaty powodują programowe zatrzymanie komputera. Wyświetleniu komunikatu towarzyszy monit o naciśnięcie klawisza <F1> (kontynuowanie procedury uruchamiania)lub <F2> (otwarcie programu konfiguracji systemu). Komunikaty tego typu przedstawia poniższa tabela.

#### Tabela 18. - Błędy, które powodują programowe zatrzymanie komputera

#### Komunikat o błędzie

Alert! Front I/O Cable failure. (Uwaga! Awaria przedniego kabla we/wy)

Alert! Left Memory fan failure. (Uwaga! Awaria lewego wentylatora modułów pamięci)

Alert! Right Memory fan failure. (Uwaga! Awaria prawego wentylatora modułów pamięci)

Alert! PCI fan failure. (Uwaga! Awaria wentylatora kart PCI)

Alert! Chipset heat sink not detected. (Uwaga! Nie wykryta radiatora mikroukładu)

Alert! Hard Drive fan1 failure. (Uwaga! Awaria wentylatora dysku twardego 1)

Alert! Hard Drive fan2 failure. (Uwaga! Awaria wentylatora dysku twardego 2)

Alert! Hard Drive fan3 failure. (Uwaga! Awaria wentylatora dysku twardego 3)

Alert! CPU 0 fan failure. (Uwaga! Awaria wentylatora procesora 0)

Alert! CPU 1 fan failure. (Uwaga! Awaria wentylatora procesora 1)

Alert! Memory related failure detected. (Uwaga! Wykryto problem z pamięcią)

Alert! Correctable memory error has been detected in memory slot DIMMx. (Uwaga! Wykryto naprawialny błąd modułu pamięci w gnieździe DIMMx)

#### Komunikat o błędzie

Warning: Non-optimal memory population detected. For increased memory bandwidth populate DIMM connectors with white latches before those with black latches. (Ostrzeżenie: Wykryto nieoptymalne zapełnienie gniazd pamięci. Dla zapewnienia optymalnej przepustowości pamięci należy najpierw zainstalować moduły pamięci w gniazdach DIMM z białymi dźwigniami, a w dalszej kolejności w gniazdach z czarnymi dźwigniami)

Your current power supply does not support the recent configuration changes made to your system. Please contact Dell Technical support team to learn about upgrading to a higher wattage power supply. (Używany zasilacz nie obsługuje zmienionej konfiguracji systemu. Skontaktuj się z działem pomocy technicznej firmy Dell, aby uzyskać informacje o wymianie zasilacza na jednostkę o większej mocy)

Dell Reliable Memory Technology (RMT) has discovered and isolated errors in system memory. You may continue to work. Memory module replacement is recommended. Please refer to the RMT Event log screen in BIOS setup for specific DIMM information. (Funkcja Dell Reliable Memory Technology (RMT) wykryła i wyizolowała błędy w modułach pamięci operacyjnej. Można kontynuować pracę. Zalecana jest wymiana modułów pamięci. Szczegółowe informacje o modułach pamięci zainstalowanych w gniazdach DIMM są wyświetlane na ekranie dziennika zdarzeń RMT w systemie BIOS)

Dell Reliable Memory Technology (RMT) has discovered and isolated errors in system memory. You may continue to work. Memory module replacement is recommended. Please refer to the RMT Event log screen in BIOS setup for specific DIMM information. (Funkcja Dell Reliable Memory Technology (RMT) wykryła i wyizolowała błędy w modułach pamięci operacyjnej. Można kontynuować pracę. Dalsze błędy nie będą izolowane. Zalecana jest wymiana modułów pamięci. Szczegółowe informacje o modułach pamięci zainstalowanych w gniazdach DIMM są wyświetlane na ekranie dziennika zdarzeń RMT w systemie BIOS)

## Dane techniczne

U

**UWAGA:** Oferowane opcje mogą być różne w różnych krajach. Poniżej zamieszczono wyłącznie dane techniczne, które muszą być dostarczone z komputerem dla zachowania zgodności z obowiązującym prawem. Aby uzyskać więcej informacji o konfiguracji komputera, kliknij polecenie **Pomoc i obsługa techniczna** w systemie operacyjnym Windows i wybierz opcję przeglądania informacji o komputerze.

#### Tabela 19. Procesor

| Cecha                       | Specyfikacje                                                                                                    |
|-----------------------------|----------------------------------------------------------------------------------------------------|
| Тур                         | Intel Xeon 4, 6, 8, 10, 12, 14, 16 i 18 rdzeni                                                                                                    |
| Pamięć podręczna            |                                                                                                    |
| Pamięć podręczna instrukcji | 32 KB                                                                                                    |
| Pamięć podręczna danych     | <ul> <li>32 KB</li> <li>256 KB pamięci podręcznej poziomu pośredniego na rdzeń</li> <li>Do 45 MB pamięci podręcznej ostatniego poziomu (LLC),<br/>współużytkowanej przez wszystkie rdzenie (2,5 MB na rdzeń)</li> </ul> |

#### Tabela 20. Informacje o systemie

| Cecha                                     | Specyfikacje                                |
|-------------------------------------------|---------------------------------------------|
| Mikroukład                                | Intel(R) C610, C612                         |
| Układ scalony BIOS (NVRAM)                | Pamięć EEPROM typu serial flash, 16 MB      |
| Tabela 21. Pamięć                         |                                             |
| Cecha                                     | Specyfikacje                                |
| Gniazda modułów pamięci                   | 16 gniazd DIMM (8 na CPU)                   |
| Pojemność modułów pamięci                 | RDIMM 4 GB, 8 GB i 16 GB oraz LR-DIMM 32 GB |
| Тур                                       | 2133 DDR4 RDIMM oraz LR-DIMM ECC            |
| Minimalna pojemność pamięci               | 8 GB na CPU                                 |
| Maksymalna pojemność pamięci              | 512 GB                                      |
| Tabela 22. Grafika                        |                                             |
| Cecha                                     | Specyfikacje                                |
| Kontroler autonomiczny (PCIe 3,0/2,0 x16) | Do 4* kart pełnowymiarowych (maks. 675 W)   |

\*Wymagany drugi procesor CPU

## Tabela 23. Dźwięk

| Cecha                            | Specyfikacje                                        |
|----------------------------------|-----------------------------------------------------|
| Kontroler zintegrowany           | Kodek audio Realtek ALC3220                         |
| Tabela 24. Sieć                  |                                                     |
| Cecha                            | Specyfikacje                                        |
| Tower 7910                       | Intel i217 i Intel i210                             |
| Tabela 25. Interfejsy rozszerzeń |                                                     |
| Cecha                            | Specyfikacje                                        |
| PCI:                             |                                                     |
| SLOT1                            | PCI Express 3.0 x16 (elektrycznie x4), 16GB/s       |
| SLOT2                            | PCI Express 3.0 x16, 16 GB/s                        |
| SLOT3                            | PCI Express 2.0 x16 (elektrycznie x4), 16GB/s       |
| SLOT4                            | PCI Express 3.0 x16, 16 GB/s                        |
| SLOT5                            | PCI                                                 |
| CPU2 SLOT1                       | PCI Express 3.0 x16 (wymaga drugiego procesora CPU) |
| CPU2 SLOT2                       | PCI Express 3.0 x16 (wymaga drugiego procesora CPU) |
| Magazyn danych (HDD/SSD):        |                                                     |
| SAS0 mini-SAS, 4 porty           | SAS3, 12 Gb/s (SATA3, 6 Gb/s)                       |
| SAS1 mini-SAS, 4 porty           | SAS3, 12 Gb/s (SATA3, 6 Gb/s)                       |
| Magazyn danych (ODD):            |                                                     |
| SATA2-ODD0                       | Intel AHCI SATA 3.0, 6Gb/s                          |
| SATA2-ODD1                       | Intel AHCI SATA 3.0, 6 Gb/s                         |
| USB:                             |                                                     |
| Porty z przodu                   | USB 3.0, 5 Gb/s (1 złącze)                          |
|                                  | USB 2.0, 480 Mb/s (3 złącza)                        |
| Porty z tyłu                     | USB 3.0, 5 Gb/s (3 złącza)                          |
| Porty wewnętrzne                 | USB 2.0, 480 Mb/s (3 złącza)                        |
|                                  |                                                     |

## Tabela 26. Napędy

| Cecha                                                   | Specyfikacje                                         |
|---------------------------------------------------------|------------------------------------------------------|
| Tower 7910                                              |                                                      |
| Dostępne z zewnątrz:                                    |                                                      |
| Wnęki na napędy dysków optycznych<br>SATA typu slimline | Jedna                                                |
| Wnęki na napędy 5,25"                                   | Jedna:<br>• Obsługuje jedno urządzenie formatu 5,25" |

Obsługuje jeden czytnik kart pamięci

| Cecha                    | Specyfikacje                                                                                           |
|--------------------------|----------------------------------------------------------------------------------------------------|
|                          | <ul> <li>Obsługuje do czterech dysków twardych formatu 2,5" (z opcjonalnymi<br/>adapterami)</li> </ul> |
| Wnęki na dyski twarde 3, | 5" Cztery                                                                                              |
| UWAGA: Wnęki ol          | osługują cztery dyski twarde formatu 2,5 cala z oprawą (w zestawie).                                   |
| Dostepne od wewnatrz     | Brak                                                                                                   |

| Tabela | 27. | Złącza | zewnętrz | ne |
|--------|-----|--------|----------|----|

| Cecha            | Specyfikacje                                                                                                    |
|------------------|----------------------------------------------------------------------------------------------------|
| Dźwięk           | <ul> <li>Panel przedni: wejście mikrofonu, wyjście słuchawek</li> <li>Panel tylny: wyjście liniowe, wejście mikrofonu/wejście liniowe</li> </ul>                                      |
| Sieć             |                                                                                                    |
| Tower 7910       | Dwa złącza RJ-45                                                                                                    |
| Szeregowe<br>USB | Jedno złącze 9-stykowe                                                                                                    |
| Tower 7910       | <ul> <li>Panel przedni: trzy złącza USB 2.0, jedno złącze USB 3.0</li> <li>Panel tylny: trzy złącza USB 2.0, jedno złącze USB 3.0</li> <li>Wewnętrzne: trzy złącza USB 2.0</li> </ul> |
| Grafika          | Odpowiednio do karty graficznej <ul> <li>Złącze DVI</li> <li>Mini DisplayPort</li> <li>Złącze DisplayPort</li> <li>DMS-59</li> </ul>                                                  |

## Tabela 28. Złącza wewnętrzne

| Cecha                       | Specyfikacje                    |
|-----------------------------|---------------------------------|
| Zasilanie systemu           | Jedno złącze 28–stykowe         |
| Wentylatory systemowe       | Trzy złącza 4-stykowe           |
| Złącze Thunderbolt          | Jedno złącze 5-stykowe          |
| Wentylatory procesora       |                                 |
| Tower 7910                  | Dwa złącza 5-stykowe            |
| Wentylatory dysków twardych |                                 |
| Tower 7910                  | Trzy złącza 5-stykowe           |
| Pamięć                      |                                 |
| Tower 7910                  | Szesnaście złączy 288–stykowych |
| Procesor                    |                                 |
| Tower 7910                  | Dwa gniazda LGA-2011            |

| Cecha                                  | Specyfikacje                                                                  |
|----------------------------------------|-------------------------------------------------------------------------------|
| Tylne złącza we/wy:                    |                                                                               |
| PCI Express                            |                                                                               |
| PCI Express x4                         |                                                                               |
| Tower 7910                             | Jedno złącze 98-stykowe, jedno złącze 164-stykowe                             |
| PCI Express x16                        |                                                                               |
| Tower 7910                             | Dwa złącza 164-stykowe (cztery jeśli zainstalowano opcjonalny drugi procesor) |
| PCI 2.3                                | Jedno złącze 124-stykowe                                                      |
| Przednie złącza we/wy:                 |                                                                               |
| Przednie złącze USB                    | Jedno złącze 14-stykowe                                                       |
| Wewnętrzne złącza USB                  | Jedno żeńskie typu A, jedno typu dual-port 2x5                                |
| Elementy sterowania na panelu przednim | Jedno złącze 2x14                                                             |
| Gniazdo audio HDA na panelu przednim   | Jedno złącze 2x5                                                              |
| Dysk twardy / napęd dysków optycznych: |                                                                               |
| SATA                                   |                                                                               |
| Tower 7910                             | Dwa 36-stykowe złącza mini-SAS (dysk twardy)                                  |
|                                        | Dwa 7-stykowe złącza SATA (napęd dysków optycznych)                           |
| Zasilanie                              |                                                                               |
| Tower 7910                             | Jedno złącze 24-stykowe, jedno złącze 20-stykowe i jedno złącze 4-<br>stykowe |

## Tabela 29. Elementy sterowania i wskaźniki

| Cecha                                               | Specyfikacje                                                                                                    |
|-----------------------------------------------------|----------------------------------------------------------------------------------------------------|
| Lampka przycisku zasilania:                         | Nie świeci: system wyłączony albo odłączony od zasilania.                                                                |
|                                                     | Ciągłe białe światło: normalne działanie komputera.                                                                      |
|                                                     | Przerywane białe światło: tryb gotowości/wstrzymania.                                                                    |
|                                                     | Ciągłe pomarańczowe światło (jeśli nie można uruchomić komputera):<br>wystąpił problem z płytą systemową lub zasilaczem. |
|                                                     | Przerywane pomarańczowe światło: wystąpił problem z płytą systemową.                                                     |
| Lampka aktywności napędu                            | Światło białe: przerywane białe światło wskazuje, że komputer odczytuje dane lub zapisuje dane na dysku twardym.         |
| Lampki integralności łącza sieciowego (panel tylny) | Światło zielone: między komputerem a siecią istnieje sprawne połączenie 10 Mb/s.                                         |
|                                                     | Światło pomarańczowe: między komputerem a siecią istnieje sprawne połączenie 100 Mb/s.                                   |
|                                                     | Światło żółte: między komputerem a siecią istnieje sprawne połączenie 1000 Mb/s.                                         |

#### Cecha

#### Specyfikacje

Lampki aktywności sieci (panel tylny)

Światło żółte: miganie lampki sygnalizuje aktywność połączenia sieciowego.

## Tabela 30. Zasilanie

| Cecha                          | Specyfikacje                                                                                                    |  |
|--------------------------------|----------------------------------------------------------------------------------------------------|--|
| Bateria pastylkowa             | Litowa bateria pastylkowa 3 V CR2032                                                                                                    |  |
| Napięcie                       | Prąd zmienny 100 V do 240 V                                                                                                    |  |
| Мос                            | <ul> <li>1000 W (napięcie wejściowe: prąd zmienny 100 V – 107 V)</li> <li>1300 W (napięcie wejściowe: prąd zmienny 181 V – 240 V)</li> <li>1100 W (napięcie wejściowe: prąd zmienny 108 V – 180 V)</li> </ul> |  |
| Maksymalne rozpraszanie ciepła |                                                                                                    |  |
| 1300 W                         | <ul> <li>4015,3 BTU/h (przy 100 V prądu zmiennego)</li> <li>4365,5 BTU/h (przy 107 V prądu zmiennego)</li> <li>5099,9 BTU/h (przy 181 V prądu zmiennego)</li> </ul>                                           |  |

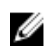

UWAGA: Rozpraszanie ciepła jest obliczane na podstawie znamionowej mocy zasilania w watach.

## Tabela 31. Wymiary i masa

| Cecha                    | Specyfikacje           |
|--------------------------|------------------------|
| Wysokość (z podstawkami) | 433,40 mm (17,06")     |
| Wysokość (bez podstawek) | 430,50 mm (16,95")     |
| Szerokość                | 216,00 mm (8,51")      |
| Długość                  | 525,00 mm (20,67")     |
| Masa (minimalna)         | 16,90 kg (37,26 funta) |

#### Tabela 32. Środowisko pracy

| Cecha                            | Specyfikacje                                                                          |
|----------------------------------|---------------------------------------------------------------------------------------|
| Temperatura:                     |                                                                                       |
| Podczas pracy                    | 10°C do 35°C (50°F do 95°F)                                                           |
| Podczas przechowywania           | –40 °C do 65 °C (–40 °F do 149 °F)                                                    |
| Wilgotność względna (maksymalna) | 20% do 80% (bez kondensacji)                                                          |
| Maksymalne drgania:              |                                                                                       |
| Podczas pracy                    | 5 Hz do 350 Hz przy 0,0002 G²/Hz                                                      |
| Podczas przechowywania           | 5 Hz do 500 Hz przy 0,001 do 0,01 G²/Hz                                               |
| Maksymalny wstrząs:              |                                                                                       |
| Podczas pracy                    | 40 G +/- 5% z czasem trwania pulsu 2 ms +/- 10% (ekwiwalent 51 cm/s [20 cali/s])      |
| Podczas przechowywania           | 105 G +/- 5% z czasem trwania pulsu 2 ms +/- 10% (ekwiwalent 127 cm/s<br>[50 cali/s]) |

| Cecha                             | Specyfikacje                           |
|-----------------------------------|----------------------------------------|
| Wysokość n.p.m.:                  |                                        |
| Podczas pracy                     | –15,2 do 3048 m (–50 do 10 000 stóp)   |
| Podczas przechowywania            | –15,2 do 10 668 m (–50 do 35 000 stóp) |
| Poziom zanieczyszczeń w powietrzu | G1 wg standardu ISA-S71.04-1985        |

# Kontakt z firmą Dell

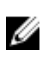

**UWAGA:** W przypadku braku aktywnego połączenia z Internetem informacje kontaktowe można znaleźć na fakturze, w dokumencie dostawy, na rachunku lub w katalogu produktów firmy Dell.

Firma Dell oferuje kilka różnych form obsługi technicznej i serwisu, online oraz telefonicznych. Ich dostępność różni się w zależności od produktu i kraju, a niektóre z nich mogą być niedostępne w regionie użytkownika. Aby skontaktować się z działem sprzedaży, pomocy technicznej lub obsługi klienta firmy Dell:

- 1. Przejdź do strony internetowej dell.com/support.
- 2. Wybierz kategorię pomocy technicznej.
- 3. Wybierz swój kraj lub region na liście rozwijanej Choose a Country/Region (Wybór kraju/regionu) u dołu strony.
- 4. Wybierz odpowiednie łącze do działu obsługi lub pomocy technicznej w zależności od potrzeb.